# COOPERADOS

# MANUAL da produção ONLINE

Conheça as funções, características e as facilidades para autorizar e faturar os atendimentos realizados aos beneficiários Unimed.

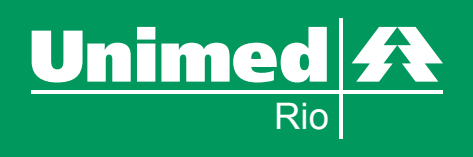

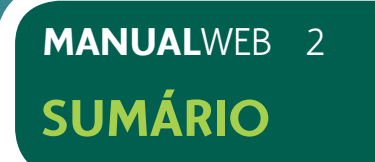

- 1) Conectando ao Produção OnLine
- 2) Acesso ao Cooperado
- 3) Cadastramento das Atendentes e/ou Faturistas
- 4) Solicitação de Aprovação das Atendentes e/ou Faturistas
- 5) Solicitação de Aprovação das Atendentes e/ou Faturistas para mais de um cooperado
- 6) Aprovação das Atendentes e/ou Faturistas

# 7) MÓDULO AUTORIZADOR

- 7.1) Liberação para Atendimento
- 7.2) Liberação de Atendimento para mais de um cooperado
- 7.3) Autorizando Consulta
- 7.4) Orientações Gerais
- 7.5) Autorizando Procedimentos
- 7.6) Orientações Gerais
- 7.7) Cancelamento
- 7.8) Complemento de Saída
- 7.9) Relatório de Transações

# 8) MÓDULO DE FATURAMENTO

- 8.1) Iniciar o Faturamento
- 8.2) Integrar Guias
- 8.3) Analisar Lote
- 8.4) Imprimir Guias de Outras Despesas
- 8.5) Desvincular Guias
- 8.6) Digitar Nova Guia
- 8.7) Exportar para Excel e PDF
- 8.8) Vincular Guia
- 8.9) Enviar Remessa / Histórico
- 8.10) Preenchimento de REN (Resumo de Entrega de Notas)
- 8.11) Conciliação do Faturamento Eletônico com as guias físicas
- 8.12) Histórico das Remessas
- 8.13) Finalizar Sessão de Faturamento

# 9) FAVORITOS

- **10) TROCA DE SENHA**
- 11) PRODUÇÃO MÉDICA / PREPARO E ENTREGA

A Unimed - Rio desenvolveu seu Sistema de Produção Online, criado para facilitar a rotina de atendimento de seus médicos cooperados. Este Sistema é composto por dois módulos: **AUTORIZAÇÃO e FATURAMENTO.** 

O primeiro permite autorização, por via eletrônica, de procedimentos (consultas, exames diagnósticos ou procedimentos terapêuticos) que são realizados em seu consultório, gerando agilidade no atendimento, diminuição da burocracia, utilização mais racional de papéis e redução das inconsistências nos pagamentos.

Já o módulo Faturamento, permite o envio eletrônico de toda a produção, inclusive a descrição e cobrança de materiais e medicamentos utilizados nos atendimentos.

É importante ressaltar que a rotina para autorização de procedimentos a serem realizados em ambiente hospitalar (pacientes internados ou não) e/ou que necessitem de materiais especiais, órteses ou próteses, não sofre alteração.

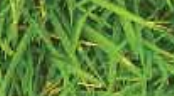

# MANUALWEB 3 APRESENTAÇÃO

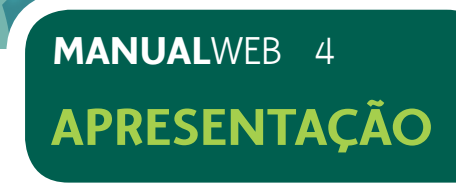

# **TECNOLOGIA ENVOLVIDA:**

Para utilizar o sistema você deverá ter em seu consultório um computador com as seguintes configurações mínimas:

| Тіро     | Recomendação                                                                                                    |
|----------|----------------------------------------------------------------------------------------------------|
|          | Pentium IV ou Superior ;                                                                                                    |
|          | 512 MB de memória RAM;                                                                                                    |
|          | 1 GB de memória RAM;                                                                                                    |
| Hardware | Entrada USB disponível para a leitora de cartão;                                                                                                    |
|          | Leitora de Cartão Magnético (marca CIS ou IDTECH), que leia 2 trilhas<br>(ou superior) em uma única passagem com conector USB – fornecido pela<br>Unimed-Rio na instalação do sistema; |
|          | Impressora Jato de Tinta ou laser ;                                                                                                    |
|          | Microsoft Windows XP Home Edition/ Professional ou Superior (Windows Vista ou Windows 7.0);                                                                                            |
| Software | Navegador Internet Explorer 7 (Mínimo) ou Superior;                                                                                                    |
|          | Antivírus;                                                                                                    |
| Internet | Conexão de Banda Larga de 128kbps ou superior;                                                                                                    |

Você recebeu uma leitora de cartões que deverá ser conectada ao seu computador através de uma entrada USB.

Foto da entrada USB

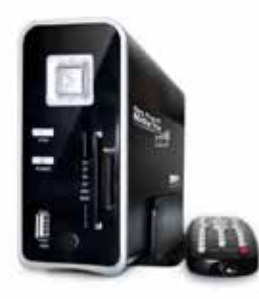

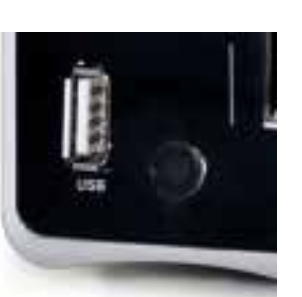

# 1) CONECTANDO AO PRODUÇÃO ONLINE

1.1) Abrir o Internet Explorer

1.2) Digitar na Barra de Endereços o Endereço Eletrônico

http://producaoonline.unimedrio.com.br

Tela 1: Internet Explorer

| <sup>2</sup> Nova Gula - Windows In                       | ternet Explorer               |                                                                                                    |                                                                                                    |                                                                    |
|-----------------------------------------------------------|-------------------------------|----------------------------------------------------------------------------------------------------|----------------------------------------------------------------------------------------------------|--------------------------------------------------------------------|
| 🖌 🖉 🖉 about itabs                                         |                               |                                                                                                    | 💌 🛃 🐼 🖓 the Searth                                                                                                    | P                                                                  |
| Arquivo Editar Exibir Ferr                                | oritos entes Apuda            |                                                                                                    |                                                                                                    |                                                                    |
| 👷 Favoritos 🛛 🏤 🗷 Stress                                  | agento 👔 Convig do Vielo Sico | • 😰 Customize Links 😰 Google                                                                                           |                                                                                                    |                                                                    |
| 🐼 • 🗃 Interface                                           | 🖉 Nova Gua                    | ×                                                                                                    | 🍈 • 🗊 🖾 🖶 • Págna - Sega                                                                                                    | ranga - Pernamentas - 📦 - 🇯                                        |
|                                                           | deseja                        |                                                                                                    |                                                                                                    |                                                                    |
| Reabrir guias fect<br>Exbir as guias fechadi<br>Explorer. | hadas 🔺                       | Navegar com o InPrive<br>Navegue pela veb sem arma<br>navegação.                                                       | ete<br>izenar dados sobre sua sessão de                                                                                                    |                                                                    |
| Reabry Ultima Sessão                                      | i de Neregação                | Abrir uma janela de Navegaç                                                                                            | do inPrivate                                                                                                    |                                                                    |
|                                                           |                               | Usar um Acelerador Abrir um serviço web com ter                                                                        | sto copiado de uma página da web.                                                                                                    |                                                                    |
|                                                           | <b>6</b>                      | Mostrar testo copiado                                                                                                  |                                                                                                    |                                                                    |
|                                                           | Cogon - Ye                    | rsao 1.07.05 - Windows Internet Explored                                                                               | F.                                                                                                    |                                                                    |
|                                                           | 00.1                          | g medre con branches                                                                                                   |                                                                                                    |                                                                    |
|                                                           | Arguno Edaw                   | Exbe Pavoritos Ferramentas Ajuda                                                                                       |                                                                                                    |                                                                    |
|                                                           |                               | Esta é uma airea centrita<br>solicitar Justinicaçãos d<br>gronta.<br>Médical Cooperad<br>Deuárica<br>Codas do Cooperad | a para es médicos cooperatos da Unimed-No e Atendentes de médicos. A<br>la Serviços prestados aos Beneficiários. Por fevor loforme seu login e senh<br>lo ou Atendente | uk, vecë pode<br>6. <u>Collectro na se elinde nëo possuir sene</u> |
|                                                           |                               | Serba<br>Emda                                                                                                    | Esqueril white series                                                                                                    |                                                                    |
|                                                           |                               |                                                                                                    |                                                                                                    |                                                                    |
|                                                           |                               |                                                                                                    |                                                                                                    |                                                                    |
|                                                           |                               |                                                                                                    |                                                                                                    |                                                                    |
|                                                           |                               |                                                                                                    |                                                                                                    |                                                                    |
|                                                           | Concluido                     |                                                                                                    |                                                                                                    | 🖶 internet 🧳 🔹 🔩 100% 🔹                                            |

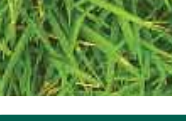

### MANUALWEB 5 PRODUÇÃO ONLINE

# Tela 2: Tela Inicial do Produção Online

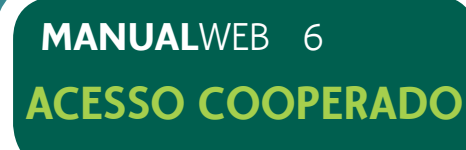

# 2) ACESSO DO COOPERADO

2.1) Inserir o código do Cooperado no campo indicado e a senha de acesso inicial, recebida juntamente com o kit de instalação do sistema Produção Online.

2.2) Selecionar o botão enviar.

2.3) Em caso de dúvida, selecionar o símbolo (?) para orientações de como inserir o código do Cooperado, conforme demonstrado na tela 3.

2.4) Após efetuar o primeiro acesso é obrigatória a troca da senha fornecida pela Unimed-Rio, por questões de segurança. Utilizar senha com, no mínimo, seis dígitos, que podem ser números e/ou letras, conforme tela 4.

2.5) Preencher os campos.

2.6) Selecionar o botão enviar.

# Tela 3: Acesso do Cooperado

| Chargest - Verste 3.411.0% Windows behaved Lepters                                                                            | •                                                                                                    |                                                                                                    | C 6 6                  |
|----------------------------------------------------------------------------------------------------|----------------------------------------------------------------------------------------------------|----------------------------------------------------------------------------------------------------|------------------------|
| C • E • E                                                                                                    |                                                                                                    | H (*) X (*)                                                                                                    | 1.00                   |
| and the play familie formertal and                                                                                            |                                                                                                    |                                                                                                    |                        |
| Favoritor al Logan - Varsão 1.07.05 -                                                                                         |                                                                                                    | A · D · C · · · · · · · · · · · · · · · ·                                                                                                    | egangar Perimetai - 😥- |
| Unimed 4                                                                                                    | line                                                                                                    |                                                                                                    |                        |
| Evia e uma avec rechti<br>soficher Autoriaujies<br>conta<br>Mélico Coopera<br>Maaitie<br>Codge de Coopera<br>Sechar<br>Sechar | e pero de estélicion conservedors de Underd<br>de Serviços presideira eco Beneficialidos. P<br>lo qui Altendente<br>do sui CIV de Alandemi<br>ficion<br>o existiga<br>encantra se | Rou e Altresdersten de antekun. April, escel pode<br>ar fanar belanner son lagte a santek. <u>Engleckin og</u> og skeda inko pessad<br>Unimed<br>re |                        |
|                                                                                                    | cooperiado<br>conforme a<br>braigen o<br>lada:                                                                                                    | 037 78403588 0<br>polici (h. M. Alazineg)                                                                                                    |                        |
|                                                                                                    |                                                                                                    |                                                                                                    |                        |

# Tela 4: Mudanca de senha

| ned A                      |   |
|----------------------------|---|
| Roo                        |   |
| Troca de Senha             |   |
| Traces Seeks               |   |
| menta Senha Antiga:        |   |
| ton                        | 0 |
| de Seriha                  | 0 |
| Senha                      | v |
| Confirmação da Nova Senha: | 0 |
| Tata                       |   |
| Links.                     |   |
|                            |   |
|                            |   |

# **3) CADASTRAMENTO DAS ATENDENTES E/OU FATURISTAS**

3.1) Clicar na palavra Cadastre-se, conforme tela 5.

# Tela 5: Tela Inicial do Produção Online

| regret Velender | 5-01-0% Wardstee Internet Lepterer                                                                                                    |
|-----------------|----------------------------------------------------------------------------------------------------|
|                 | n forstandere averades con branches                                                                                                    |
| and the state   | te fantin fennete fen                                                                                                    |
| Faintes         | ager = vecili 1.07.05 = '                                                                                                    |
|                 |                                                                                                    |
|                 |                                                                                                    |
|                 | > Produção Online                                                                                                    |
|                 | Esta é una área restrita para os médicos cooperados da Unimed-Rio e Atendente<br>siduitar Autorizações de Serviços prestados aos Reneficiários. Por favor informe s<br>conta, |
|                 | Médico Cooperado ou Atendente                                                                                                    |
|                 | Usuar las;                                                                                                    |
|                 | Código do Cooperado ou CPF do Atendente                                                                                                    |
|                 | Sentiar                                                                                                    |
|                 | Essuest mitha.amha                                                                                                    |
|                 | Explan                                                                                                    |
|                 |                                                                                                    |
|                 |                                                                                                    |

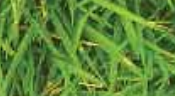

# MANUALWEB **ACESSO COOPERADO**

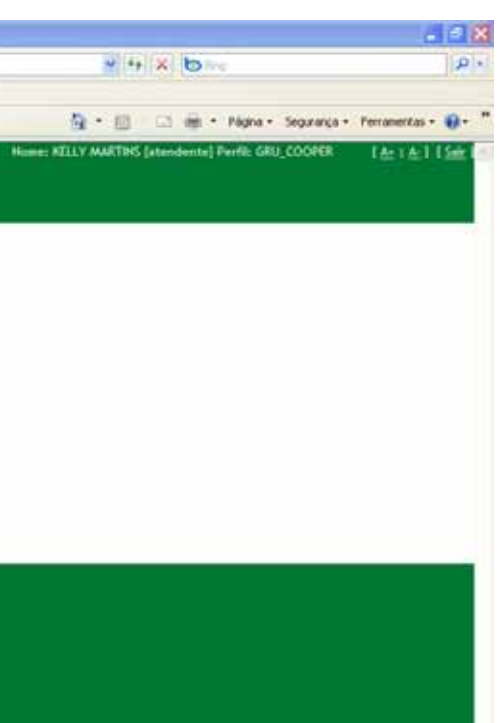

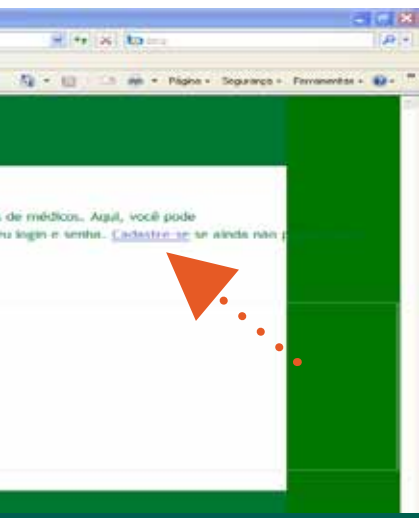

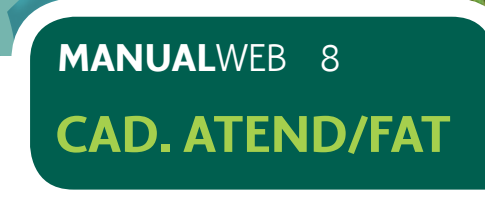

- 3.2) Preencher os campos.
- 3.3) Selecionar o botão enviar, conforme tela 6.
- Tela 6: Cadastramento da Atendente e/ou Faturista

| o Eddr Facetor Ferenderta Apda       Notice @ Attraderta - Versão 1.02 / 05 -         Filmed A         Fol         Attendente         Off         Data de maximenta         Saita         Versa                                                                                                    | Contra a la contra de la contra de la contra | N 4 X 0                                                                                                    |
|----------------------------------------------------------------------------------------------------|----------------------------------------------------------------------------------------------------|----------------------------------------------------------------------------------------------------|
|                                                                                                    | no Editar Exiter Fervertor Ferrementas Apuda                                                                                                    | TOTAL STREET, STREET, |
|                                                                                                    | wortos 👔 Atendente - Versão 1.07.05 -                                                                                                    | 😭 • 🔯 = 🖾 🐠 • Págna • Segarinça • Perminentai • 🕑                                                                                                    |
| Actedente    Columnation     Columnation     Names da males     Data de maximentar     Names da males     Seritur     Seritur     Seritur     Seritur     Seritur     Seritur         Kutter                                                                                                    |                                                                                                    |                                                                                                    |
| Cutation de atendente  C//  Nome:  Data de passimente:  Data de passimente: Data de passimente: Data de passimente: Data de passimente: Data de passimente: Data de passimente: Data de passimente: D                                                                                                    | Atendente                                                                                                    |                                                                                                    |
| Chi     Chi     C                                                                                                    |                                                                                                    |                                                                                                    |
| Cata de passimento:   Data de passimento:   Nime da más:   Catal:   Catal:   Catal:   Catal:   Catal:   Catal:   Catal:   Catal:   Catal:   Catal:   Catal:   Catal:   Catal:   Catal:   Catal:   Catal:   Catal:   Catal:   Catal:   Catal:   Catal:   Catal:   Catal:   Catal:                                                                                                    | Callastro de atendente                                                                                                    |                                                                                                    |
| None:<br>Duto de mastimento;<br>None de mile:<br>Enalt<br>Sente:<br>Confirmação de Sente:<br>Confirmação de Sente:<br>Confirmação de Sente:<br>Confirmação de Sente:                                                                                                    |                                                                                                    |                                                                                                    |
| Kone:<br>Deta de passimento;<br>Incente:<br>Enval:<br>Serivas:<br>Confirmação de Sonha:<br>Confirmação de Sonha:<br>Confirmação de Sonha:                                                                                                    |                                                                                                    |                                                                                                    |
| Data de suastimento;<br>Noree da mile:<br>Enal:<br>Serive:<br>Confirmação de Sente:<br>Confirmação de Sente:<br>Confirmação de | Noner                                                                                                    |                                                                                                    |
| Data de seastimento;<br>None da mile:<br>Enalt:<br>Serive:<br>Confirmação de Sente:<br>Confirmação de Sente:<br>Confirmação de |                                                                                                    |                                                                                                    |
| Nane de mier                                                                                                    | Data de nactimento;                                                                                                    |                                                                                                    |
| None da miles                                                                                                    |                                                                                                    |                                                                                                    |
| Enall:<br>Senha:<br>Continuação de Senha:<br>Salton<br>Subtra                                                                                                    | None da sile:                                                                                                    |                                                                                                    |
| Email:<br>Sentra:<br>Confirmação de Sentra:<br>Salivie<br>Salivie                                                                                                    |                                                                                                    |                                                                                                    |
| Seriha:                                                                                                    | freeh                                                                                                    |                                                                                                    |
| Seriha:<br>Confirmação de Senha:<br>Saboia<br>Saboia<br>Voltar                                                                                                    | ( ) ( ) ( ) ( ) ( ) ( ) ( ) ( ) ( ) ( )                                                                                                    |                                                                                                    |
| Senha:                                                                                                    |                                                                                                    |                                                                                                    |
| Caroffeenação de Senha:                                                                                                    | Serbhai                                                                                                    |                                                                                                    |
| Carofinanceka da Senhar<br>Sahou<br>Volta                                                                                                    |                                                                                                    |                                                                                                    |
|                                                                                                    | Confirmação de Senhar                                                                                                    |                                                                                                    |
| Vota                                                                                                    |                                                                                                    |                                                                                                    |
|                                                                                                    | Salua                                                                                                    |                                                                                                    |
|                                                                                                    | Volter                                                                                                    |                                                                                                    |
|                                                                                                    |                                                                                                    |                                                                                                    |
|                                                                                                    |                                                                                                    |                                                                                                    |
|                                                                                                    |                                                                                                    |                                                                                                    |
|                                                                                                    |                                                                                                    |                                                                                                    |

# 4.3) Selecionar o botão enviar.

# Tela 7: Solicitação de Aprovação de Cadastro

| Atendente     Catastro     Solicitação de Aprovação para o Médico Cooperado     Código do Cooperado     Código do Cooperado     Código do Cooperado que você realiza atendimento.     Autoxizações     Fataramenta     Faroca de Senha     Pendente De AprovAção     Deseja alterar diados do seu cadastro? <u>Cis</u>                                                                                                    | Rio                                            |                                                                                                    | <b>.</b>                                             | •        |
|----------------------------------------------------------------------------------------------------|------------------------------------------------|----------------------------------------------------------------------------------------------------|------------------------------------------------------|----------|
| Liberar Atendimento Liberar Atendimento Autorizações Faturamento Faturamento | Atrodente     Cadastro     Solicitar Aprovação | Atendente     Solicitação de Aprovação para o Médico I     Color de Consecutor de Consecutor de | Cooperado                                            |          |
| Autorizações     Faturamenta     Faturamenta     Favoritos     Troca de Senha     PENDENTE DE APROVAÇÃO     Deseja alterar dades do seu cadastro? Os                                                                                                    | Liberar Atendimento                            | Informe o Código do Cooperado que você                                                                                                    | realiza stendimen                                    | đư.      |
| Favoritos     Findar     Findar     Fin    | Autorizações     Faturamento                   | Senha doja) Atendentes<br>Informe sua senha.                                                                                                    |                                                      |          |
| PENDENTE DE APROVAÇÃO     Indese alterer dados do seu cadastro? <u>(5</u> )                                                                                                    | Favoritos     Troca de Senha                   | Enta                                                                                                    | o codigo<br>encontra-se<br>ne cartãe do<br>cooperado |          |
| Deseja altorar diados do seu cadastro? 😒                                                                                                    |                                                | PENDENTE DE ADROVAÇÃO                                                                                                    | conforme à<br>imagem ao<br>lado.                     | 037 7840 |
|                                                                                                    |                                                | Deseja alterar dados do seu cadastes? (5)                                                                                                    |                                                      |          |
|                                                                                                    |                                                |                                                                                                    |                                                      |          |
|                                                                                                    |                                                |                                                                                                    |                                                      |          |

# 4) SOLICITAÇÃO DE APROVAÇÃO DAS ATENDEN-**TES E/OU FATURISTAS**

Esta atividade tem como objetivo, solicitar permissão ao médico cooperdo para autorizar e/ou faturar após a realização do seu cadastro.

A funcionalidade de solicitação é de registro exclusivo da atendente e/ou faturista.

4.1) Após o acesso ao Produção Online, acessar no menu Atendente > Solicitar Aprovação.

4.2) Incluir o código do cooperado e a senha cadastrada anteriormente, conforme tela 7.

# 5) SOLICITAÇÃO DE APROVAÇÃO DAS ATENDENTES E/OU FATURISTAS PARA MAIS DE UM COOPERADO

Caso a atendente e/ou faturista preste serviços para mais de um cooperado, o cadastramento no sistema Produção Online será único. Neste momento, a atendente e/ou faturista deverá solicitar aprovação de todos os cooperados que irá auxiliar e aguardar a liberação individual da aprovação dos cooperados assistidos.

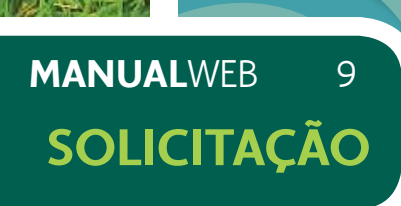

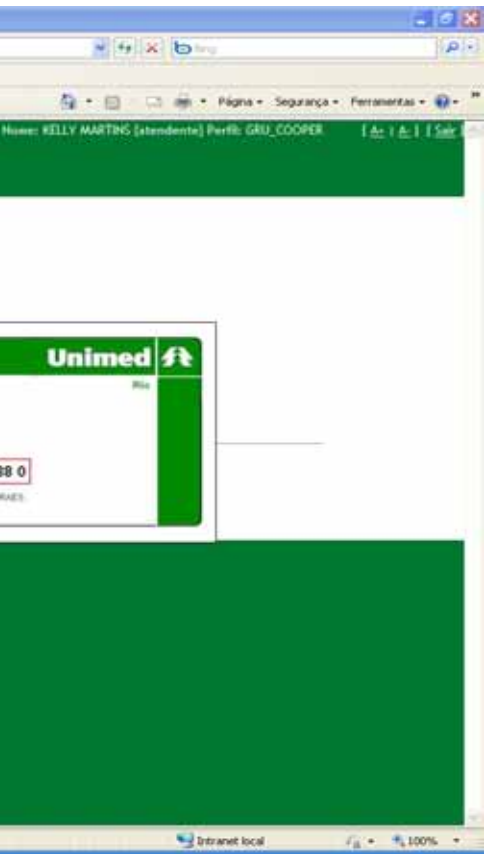

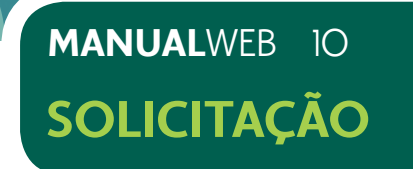

Tela 8: Solicitação de Aprovação de cadastro para mais de um cooperado

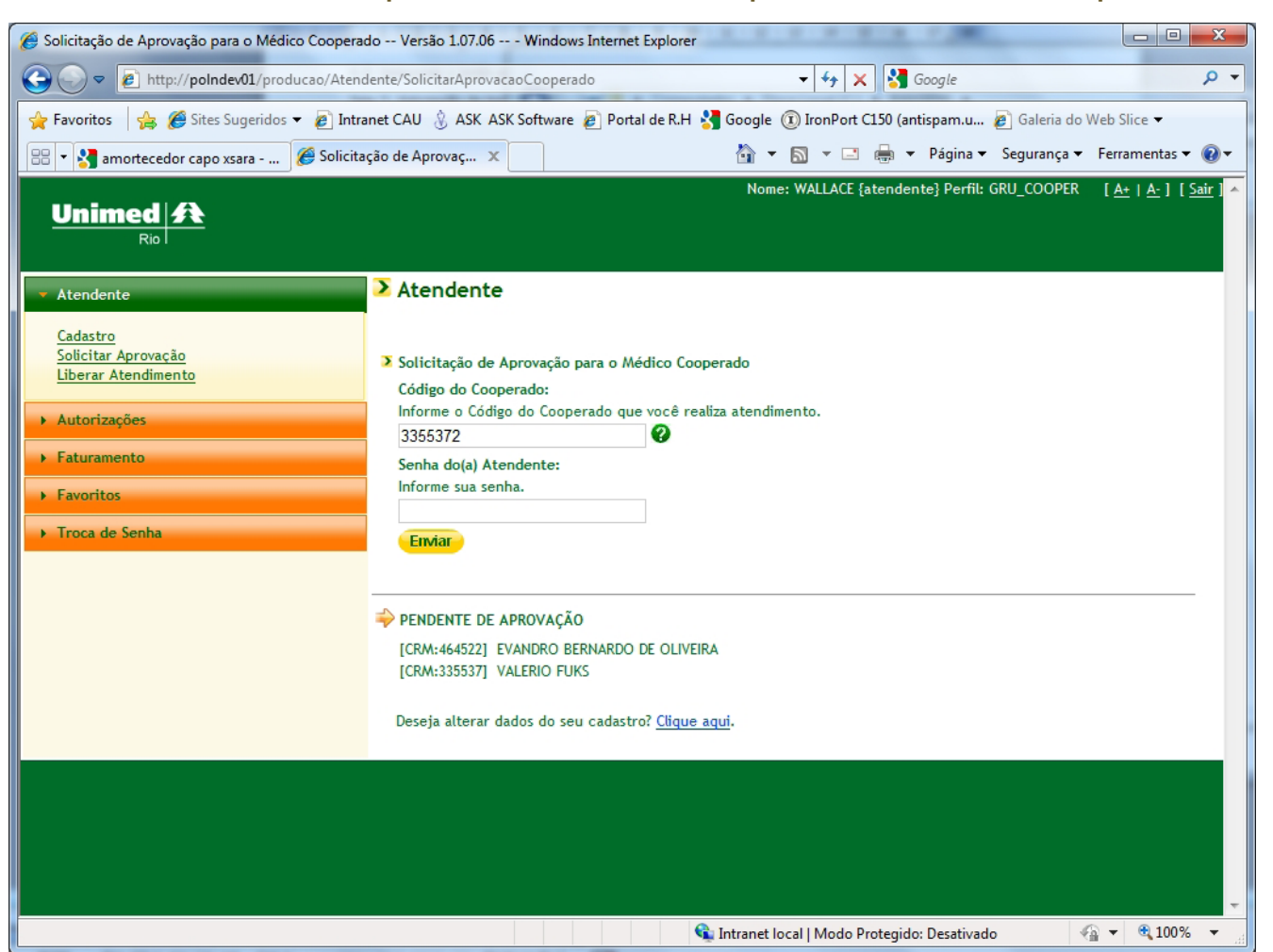

O Módulo de Autorização permite que a atendente preste atendimento para mais de um cooperado simultaneamente, desde que tenha efetuado a liberação de atendimento utilizando o cartão do mesmo.

Já o módulo de faturamento possibilita que a faturista esteja conectada simultaneamente, para mais de um cooperado, porém só poderá realizar o faturamento de um cooperado por vez.

5.1) Posicionar o mouse no canto superior direito da tela, sob o nome da atendente. Esta ação possibilitará a visualização de quais cooperados a faturista/atendente está habilitada para realizar o atendimento e o faturamento, conforme tela 9.

# Tela 9: Aprovação da atendente e/ou faturista

| 🖉 Solicitação de Aprovação para o M   | edico Cooperado Versão 1.07.07 Windows Internet E                                         |
|---------------------------------------|-------------------------------------------------------------------------------------------|
| 🚱 🗣 🗿 http://pokking0t/produce        | n (Alexandre Fachellar Agenics and Comparison)                                            |
| Arquivo Editar Exibir Favoritos Ferra | mentas Ajuda                                                                              |
| 👷 Favoritos 🛛 🎪 🔁 Irm, Tugersla, 🔹 🕯  | 😰 Galeria da Welt Sica 👻 🗿 Customize Links 🖉 Google                                       |
| 😥 - 🍘 Solicitação de Aprovação 🛪 👔    | Logon Versão 1.07.07                                                                      |
| Unimed A                              |                                                                                           |
| + Home                                | > Atendente                                                                               |
| Atendente                             |                                                                                           |
|                                       | Solicitação de Aprovação para o Médico Cooperado                                          |
| Cedestro<br>Solicitar Anemaria        | Código do Cooperado:                                                                      |
| Liberar Atendimento                   | Informe o Código do Cooperado que vocifi realiza a                                        |
|                                       |                                                                                           |
| Autorizações                          | Senha do(a) Atendente:                                                                    |
| Faturamento                           | Informe sua senha.                                                                        |
| Favorelitas                           | (Partie)                                                                                  |
| The second second                     | Estival                                                                                   |
| Troca de Serilia                      |                                                                                           |
|                                       | PENDENTE DE APROVAÇÃO                                                                     |
|                                       | [CRM:124338] FERNANDO DE ARAUJO                                                           |
|                                       |                                                                                           |
|                                       | Deseja alterar dados do seu cadastro? Clique aqui.                                        |
|                                       | F. Madalan Constitution of Constitution and Constitution and Society Constitution (1997). |
|                                       |                                                                                           |
|                                       |                                                                                           |
|                                       |                                                                                           |
|                                       |                                                                                           |
|                                       |                                                                                           |
|                                       |                                                                                           |
|                                       |                                                                                           |
|                                       |                                                                                           |
|                                       |                                                                                           |
|                                       |                                                                                           |

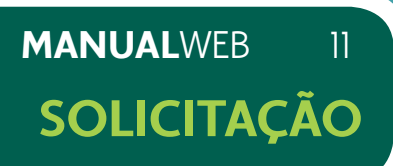

|         |                                                                                          | w 7.65                                             |                                                  |
|---------|------------------------------------------------------------------------------------------|----------------------------------------------------|--------------------------------------------------|
|         | Nome: WALLACE (ater                                                                      | (e) • Pigna • Seguran<br>Idente) Perfil: GRU_COOPI | ça • Perramentas • 💓 •<br>ER : [Att] Att] [Saik] |
|         | Cooperation<br>Aprovados<br>3145700 - MARIA FERNANCES                                    | *                                                  |                                                  |
|         | - Clinica Médica<br>- Acupontora<br>7623185 - BARBARA LIMA<br>- Dermatologis Clinico-Cin | ünglos                                             |                                                  |
| imento. | Em Atendimento<br># BARBARA LIMA<br>R. CD. DE BONFUM, 44/1605                            |                                                    |                                                  |
|         |                                                                                          | ¢.                                                 |                                                  |
|         |                                                                                          |                                                    |                                                  |
|         |                                                                                          |                                                    |                                                  |
|         |                                                                                          |                                                    |                                                  |
|         |                                                                                          |                                                    |                                                  |
|         |                                                                                          |                                                    |                                                  |

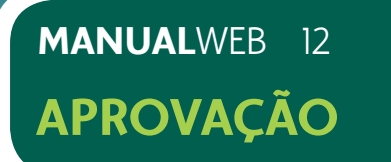

# 6) APROVAÇÃO DAS ATENDENTES E/OU FATURISTAS

Esta atividade tem como objetivo, aprovar a atendente e/ou faturista previamente cadastrada, para autorizar e faturar.

A tela de aprovação é de controle exclusivo do cooperado.

6.1) Acessar o menu Atendente > Aprovar Solicitação.

6.2) Identificar o nome da atendente e/ou faturista que presta serviços ao cooperado.

6.3) Selecionar as permissões que a atendente e/ou faturista estará habilitada a realizar, conforme tela 10.

# Tela 10: Selecionando Atendente para aprovação

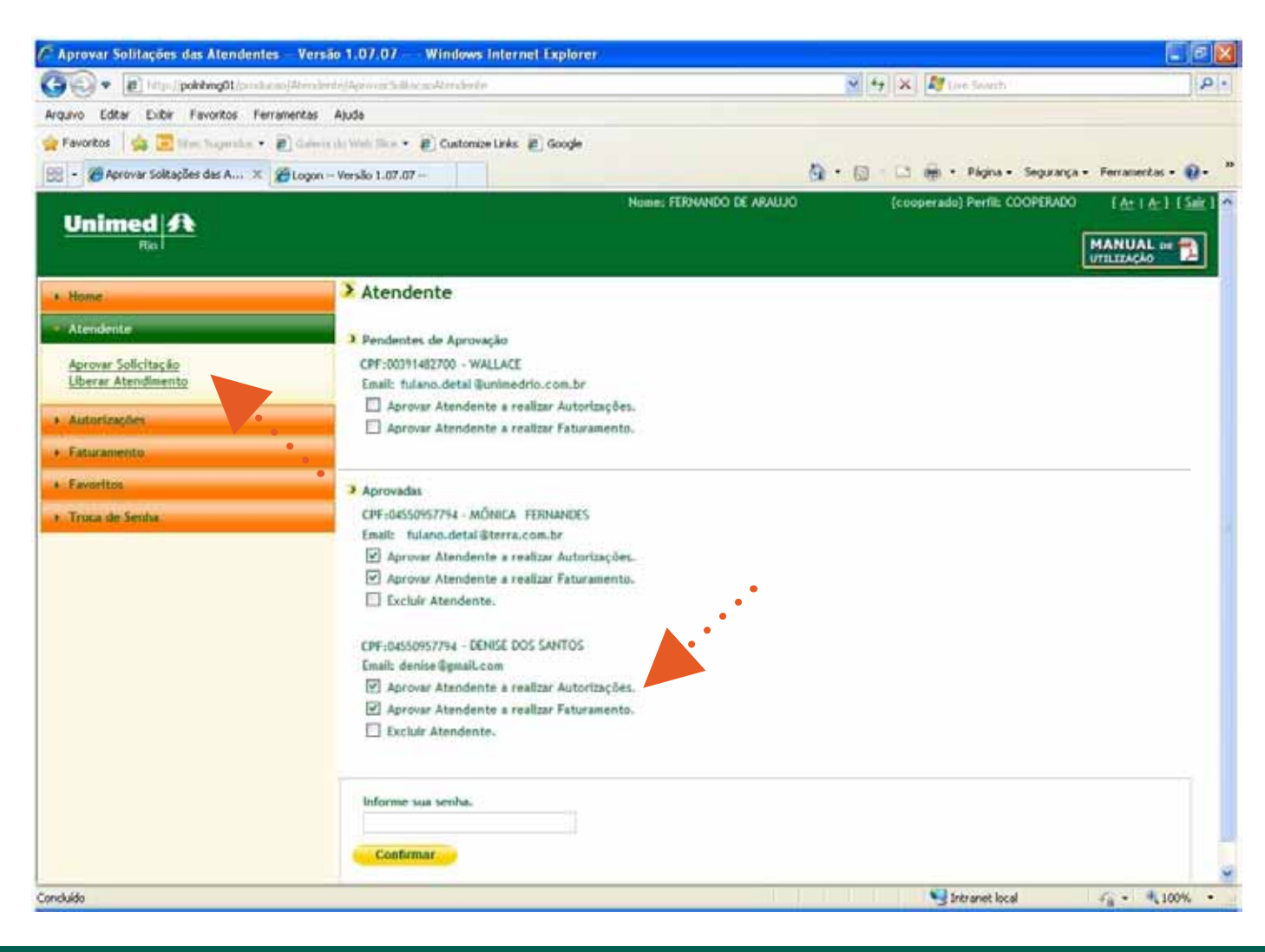

6.4) Preencher o campo com a senha.

6.5) Selecionar o botão enviar.

Tela 11: Aprovação realizada com sucesso

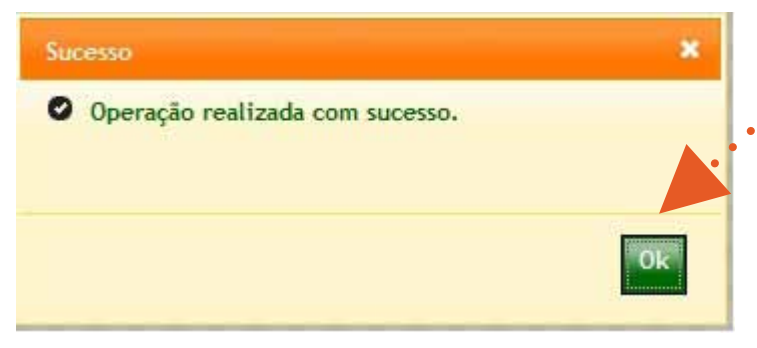

Parabéns, você acaba de encerrar a etapa de cadastramento do sistema de Produção Online da Unimed - Rio!

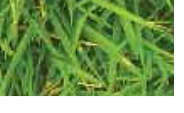

# **MANUAL**WEB 13 **APROVAÇÃO**

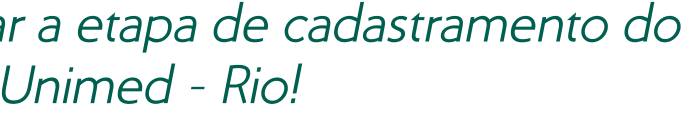

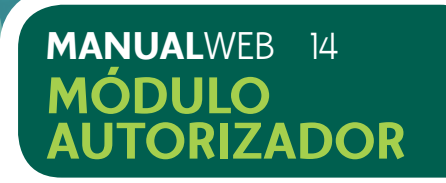

# 7) MÓDULO AUTORIZADOR

# 7.1) LIBERAÇÃO PARA ATENDIMENTO

Este módulo possibilita que a atendente autorize o atendimento aos beneficiários da Unimed-Rio e Intercâmbio.

7.1.1) Após o acesso ao Produção Online, acessar no menu Atendente > Liberar Atendimento (Se cooperado, inserir o código Unimed - Rio e senha. Se atendente, inserir o CPF e senha), conforme tela 12.

# Tela 12: Liberação para Atendimento

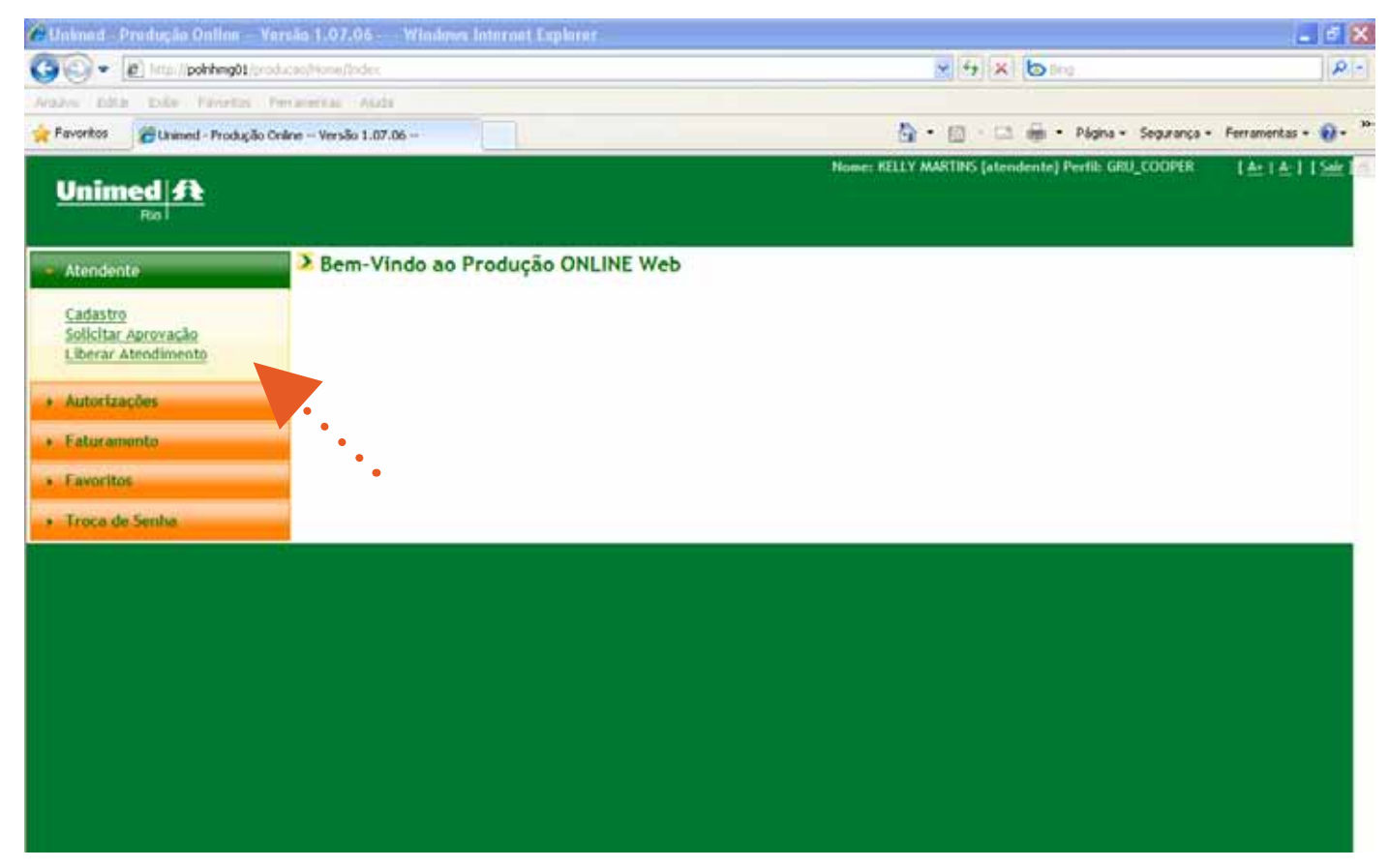

# 7.1.2) Passar o cartão do cooperado na leitora de cartões, conforme tela 12.

# Tela 13: Leitora do cartão

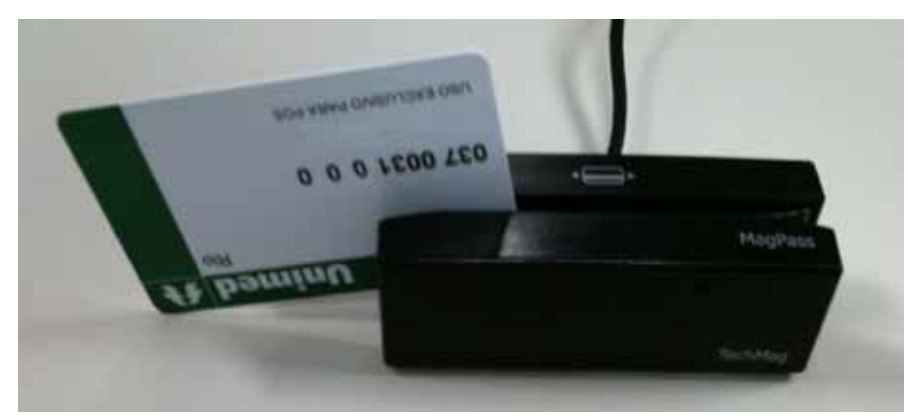

# 7.1.3) Selecionar o endereço de atendimento, conforme tela 14.

# Tela 14: Liberação para atendimento

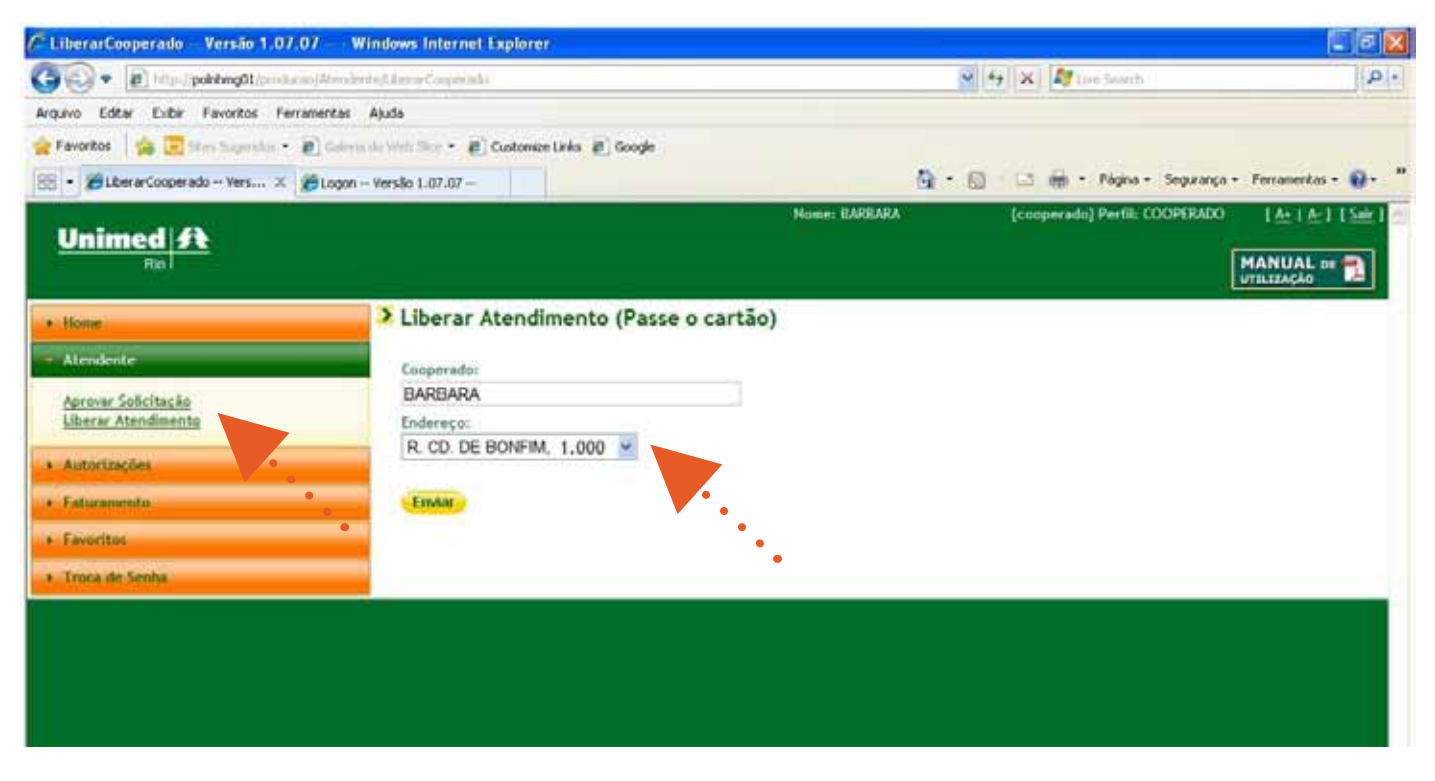

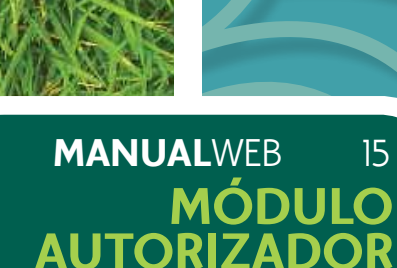

15

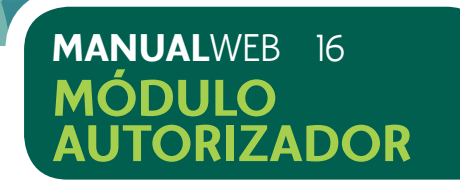

7.1.4) Selecionar o botão enviar.

7.1.5) O sistema emitirá mensagem de confirmação de atendimento em nome do cooperado, conforme tela 15.

# Tela 15: Liberação realizada com sucesso

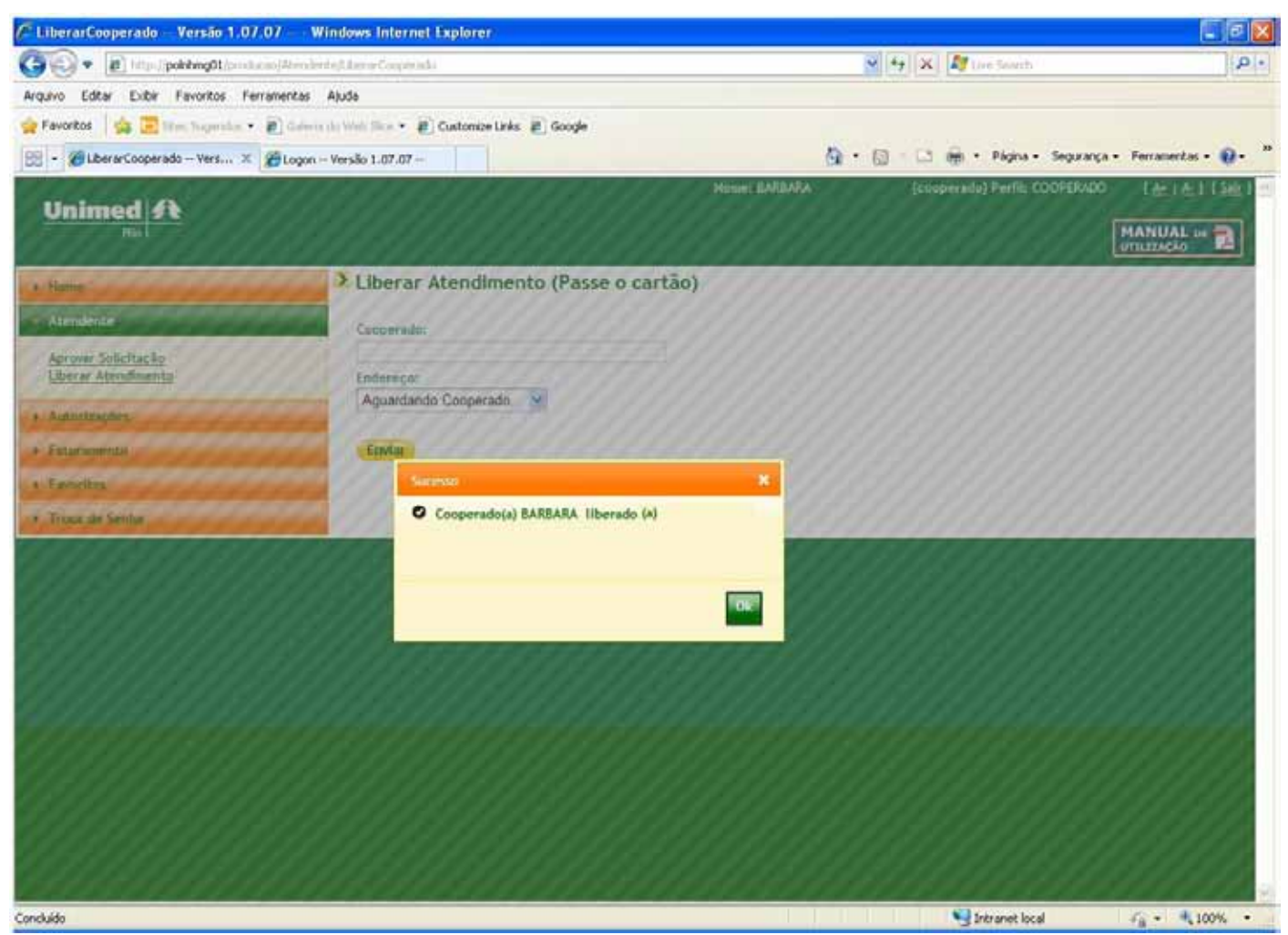

Em caso de negativa, repita o procedimento de liberação. Se a negativa persistir, entre em contato com o Help DesK, através do telefone (21) 3861.3861, opção 2 e em seguida 4.

O sistema se desconecta automaticamente, caso não seja utilizado por 120 minutos. Se isso ocorrer, será necessário efetuar novamente o login, informar o usuário e senha e repetir o processo de liberação de atendimento (siga as instruções para a Liberação para atendimento).

# 7.2) LIBERAÇÃO DE ATENDIMENTO PARA MAIS DE UM COOPERADO

Este módulo possibilita que a atendente esteja conectada simultaneamente, para mais de um cooperado.

7.2.1) Posicionar o mouse no canto superior direito da tela, sob o nome da atendente, conforme tela 16. Esta ação possibilita a visualização de quais cooperados a atendente e/ou faturista está liberada para atendimento.

# Tela 16: Liberação para mais de um cooperado

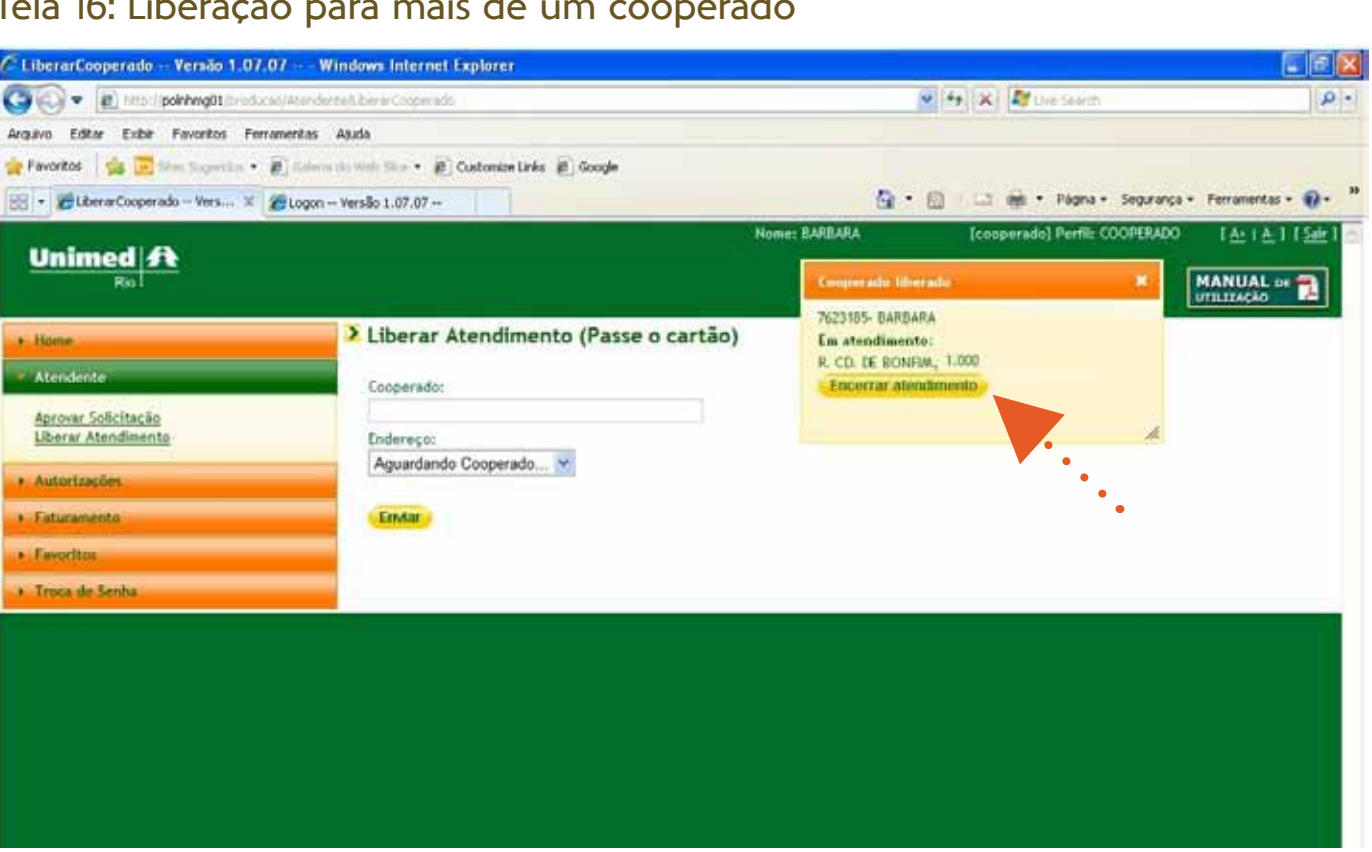

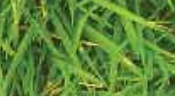

MANUALWEB 17 MÓDULO **AUTORIZADO** 

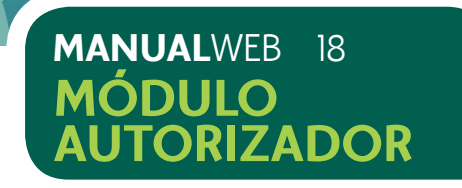

7.2.2) Passar o cartão dos cooperados na leitora de cartões, conforme já ilustrado na tela 13, repetindo os passos anteriores do item 7.1.

# 7.3) AUTORIZANDO CONSULTA

- 7.3.1) Acessar no menu Autorizações > Consultas, conforme tela 17.
- 7.3.2) Confirmar para qual cooperado a autorização deverá ser realizada.

# Tela 17: Menu de Autorizações > Consultas

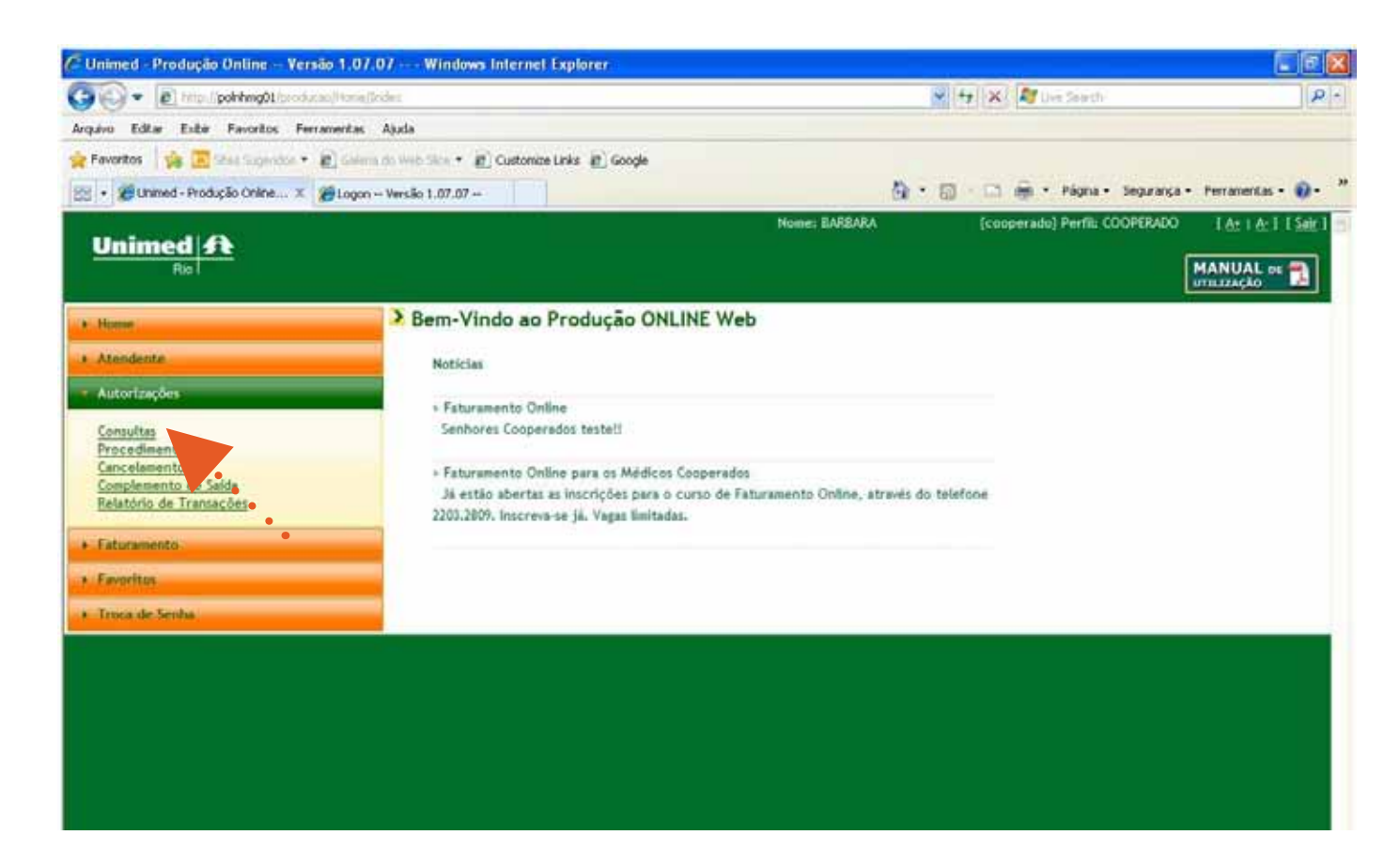

7.3.2) Selecionar no campo Executante > Código, para qual cooperado a autorização deverá ser realizada, conforme tela 18.

# Tela 18: Seleção do Campo Executante > Código

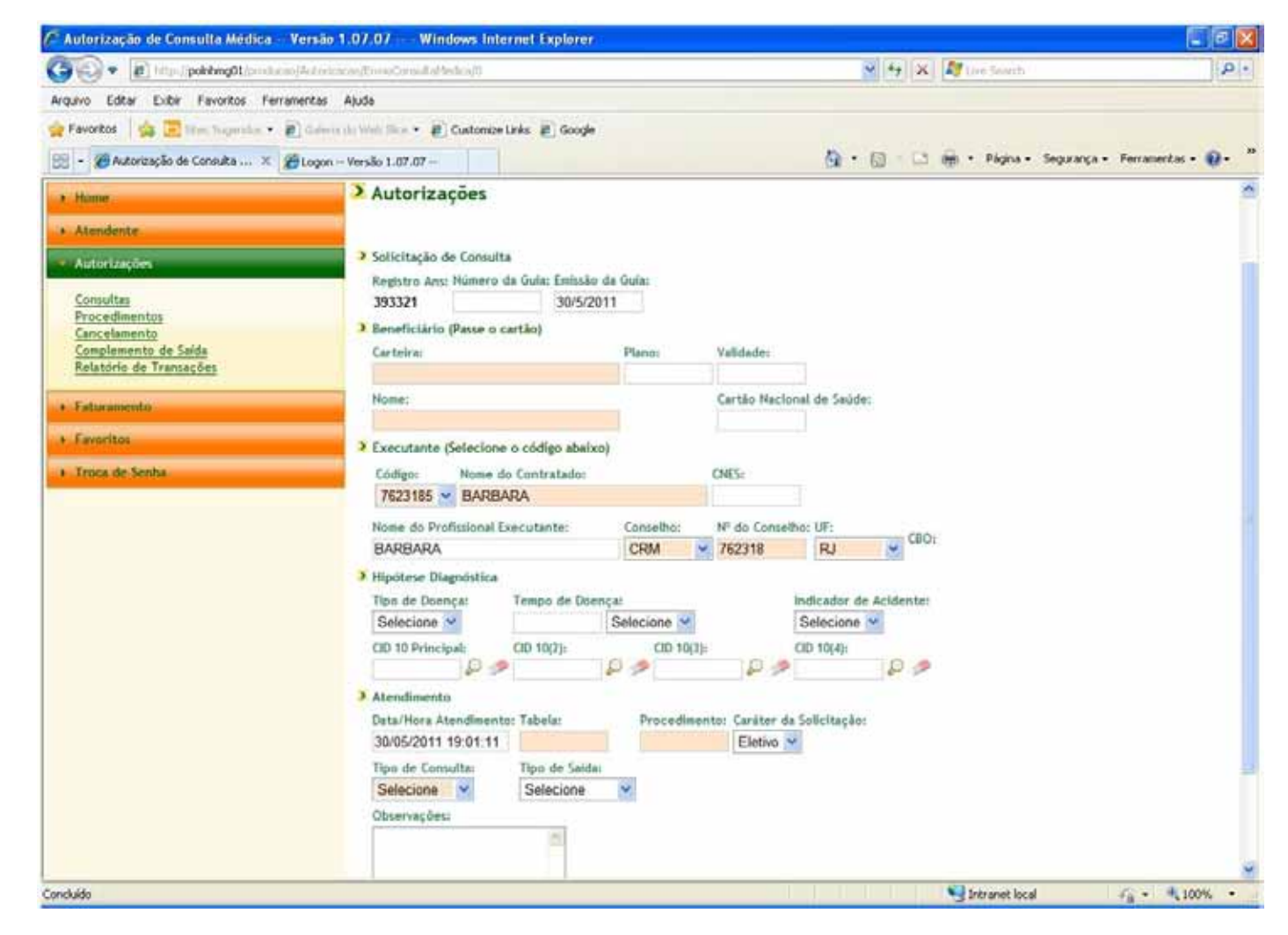

7.3.3) Passar o cartão do beneficiário na leitora de cartões, que carregará automaticamente os dados do cliente. Caso os dados não carreguem automaticamente, repita o procedimento. Em caso de insucesso, entre em contato com o Help DesK, através do telefone (21) 3861.3861, opção 2 e em seguida 4.

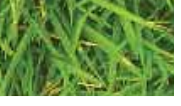

### MANUALWEB 19 MÓDULO AUTORIZAD

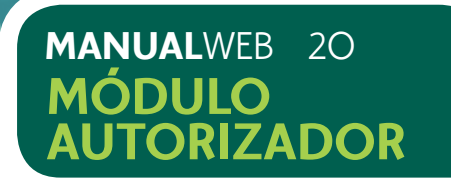

7.3.4) Preencher o campo Atendimento > Tipo de Consulta, escolhendo entre:

Primeira (1º atendimento do paciente pelo cooperado)

Seguimento (Todas as consultas subseqüentes)

Pré-Natal (Para casos de acompanhamento de gestação)

# 7.3.5) Selecionar o botão enviar.

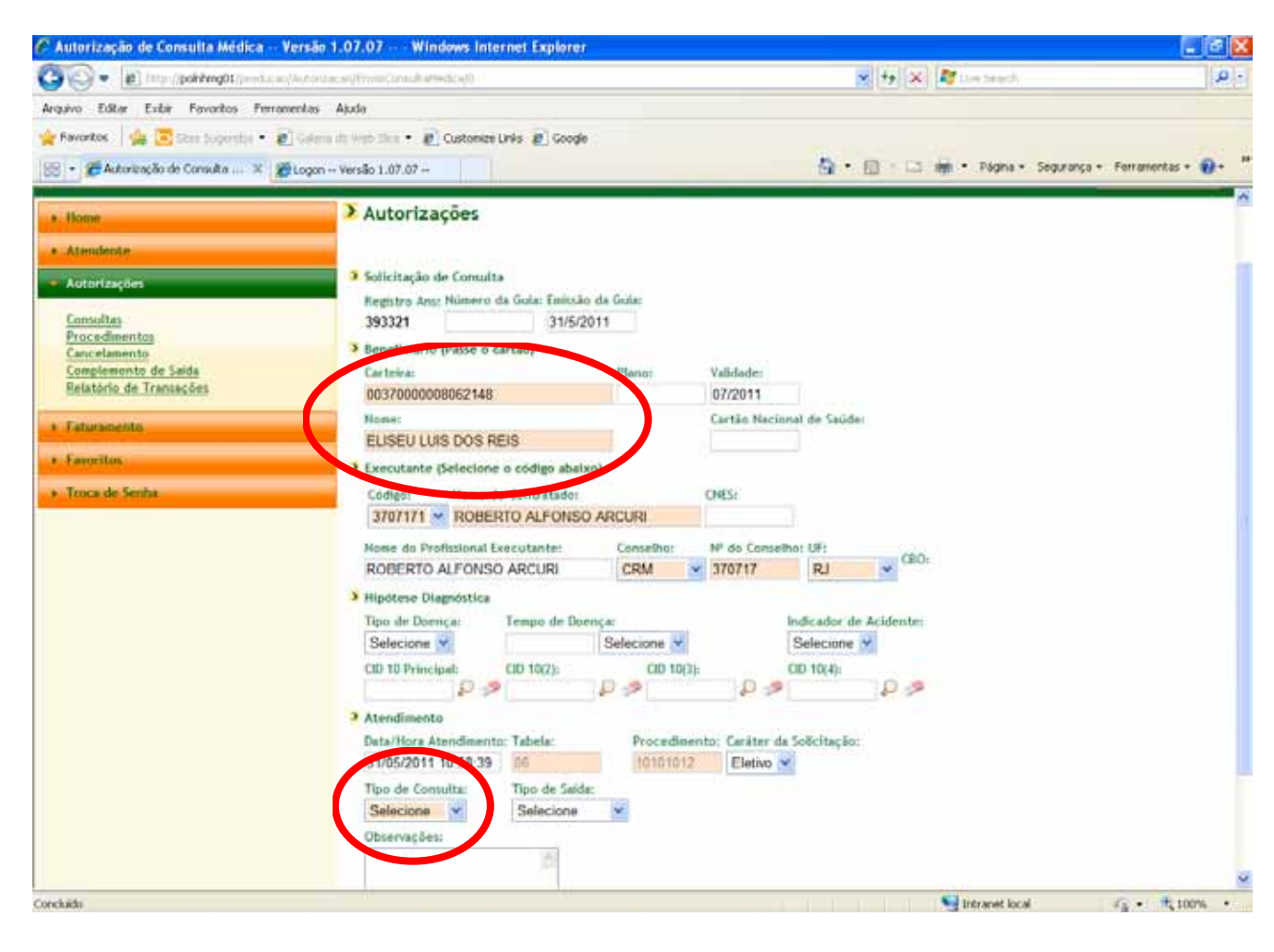

7.3.6) O sistema emitirá mensagem solicitando a confirmação do atendimento para o cooperado selecionado, conforme tela 19.

# Tela 19: Confirmação de autorização de consulta

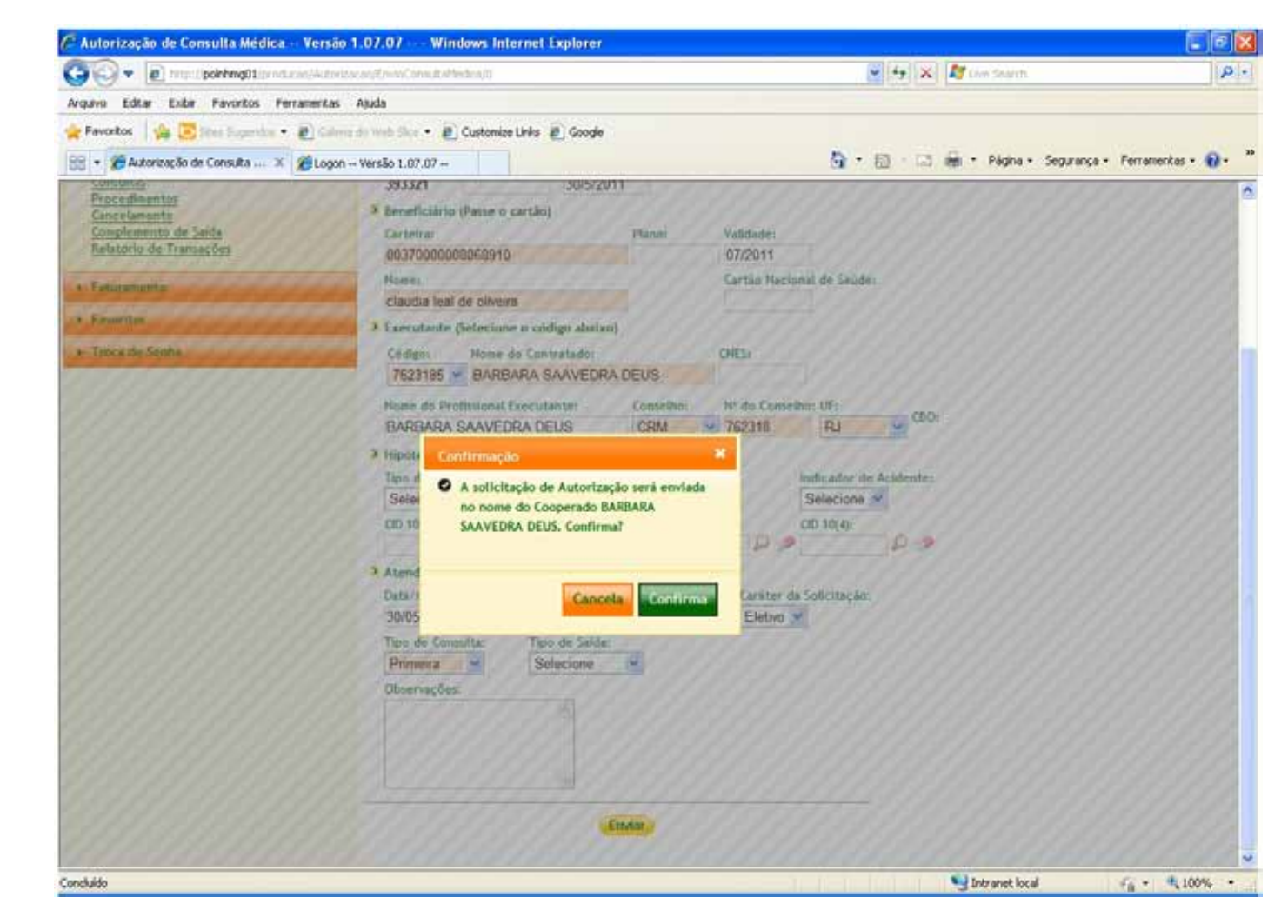

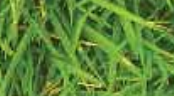

# MANUALWEB 21 MÓDULO AUTORIZADOR

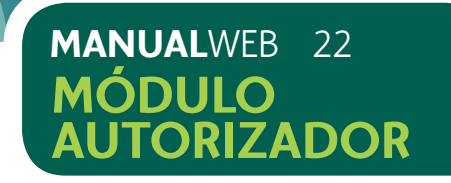

7.3.7) Selecionar o botão confirmar. Caso a autorização tenha sido realizada com sucesso, aparecerá a tela com a guia de consulta no formato TISS, com a situação de aprovada, conforme tela 20 e o número da guia é gerado automaticamente, dispensando a utilização da guia de papel.

Tela 20: Consulta Aprovada

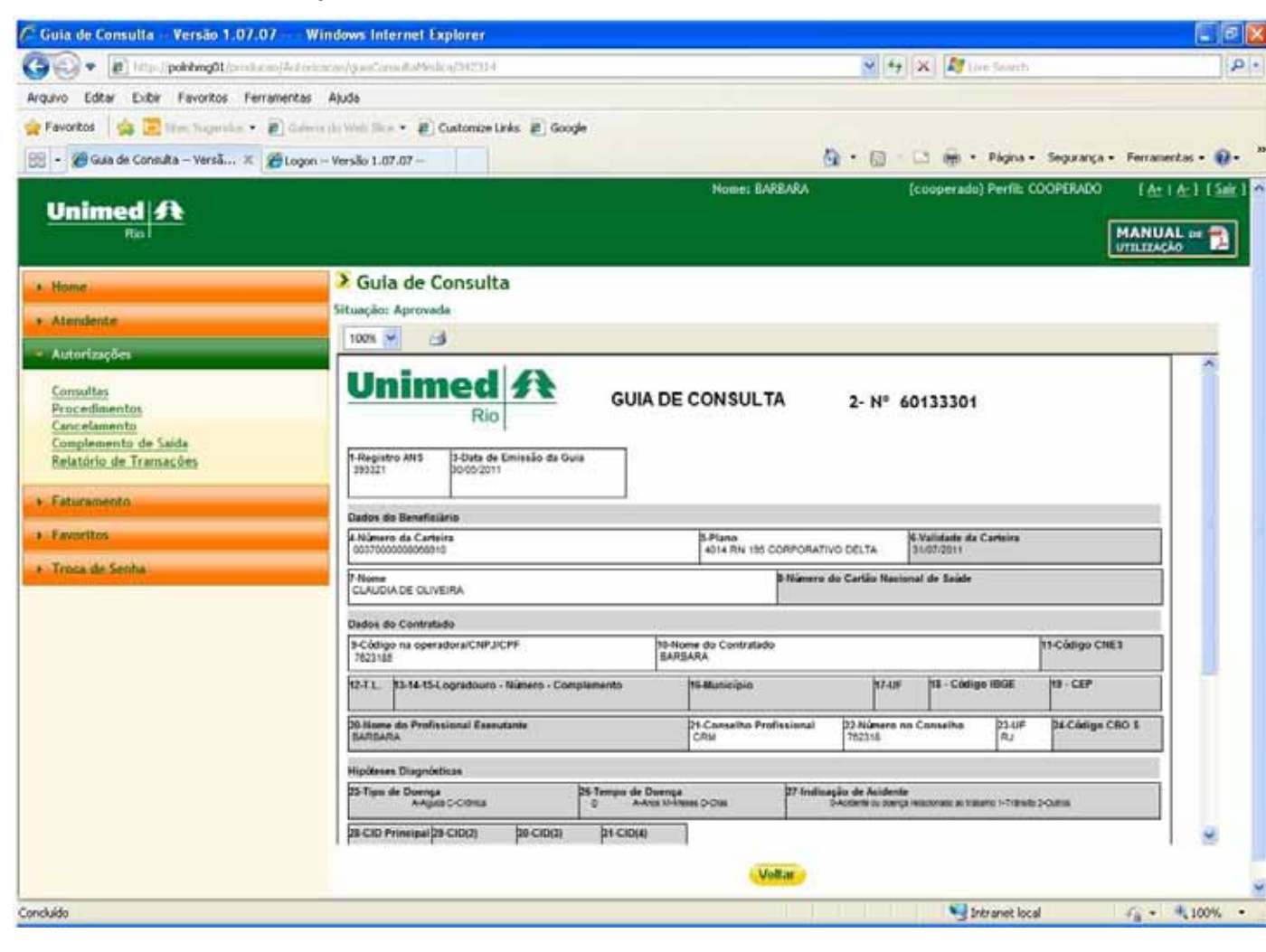

7.3.8) Caso a autorização não tenha sido aprovada, aparecerá imagem, conforme tela 21, com os dados da guia solicitada informando a situação do pedido e o motivo da negativa. Em alguns casos, o sistema orientará o contato a Central de Atendimento da Unimed – Rio, através do telefone (21) 3861-3861, opção 2.

# Tela 21: Consulta Negada

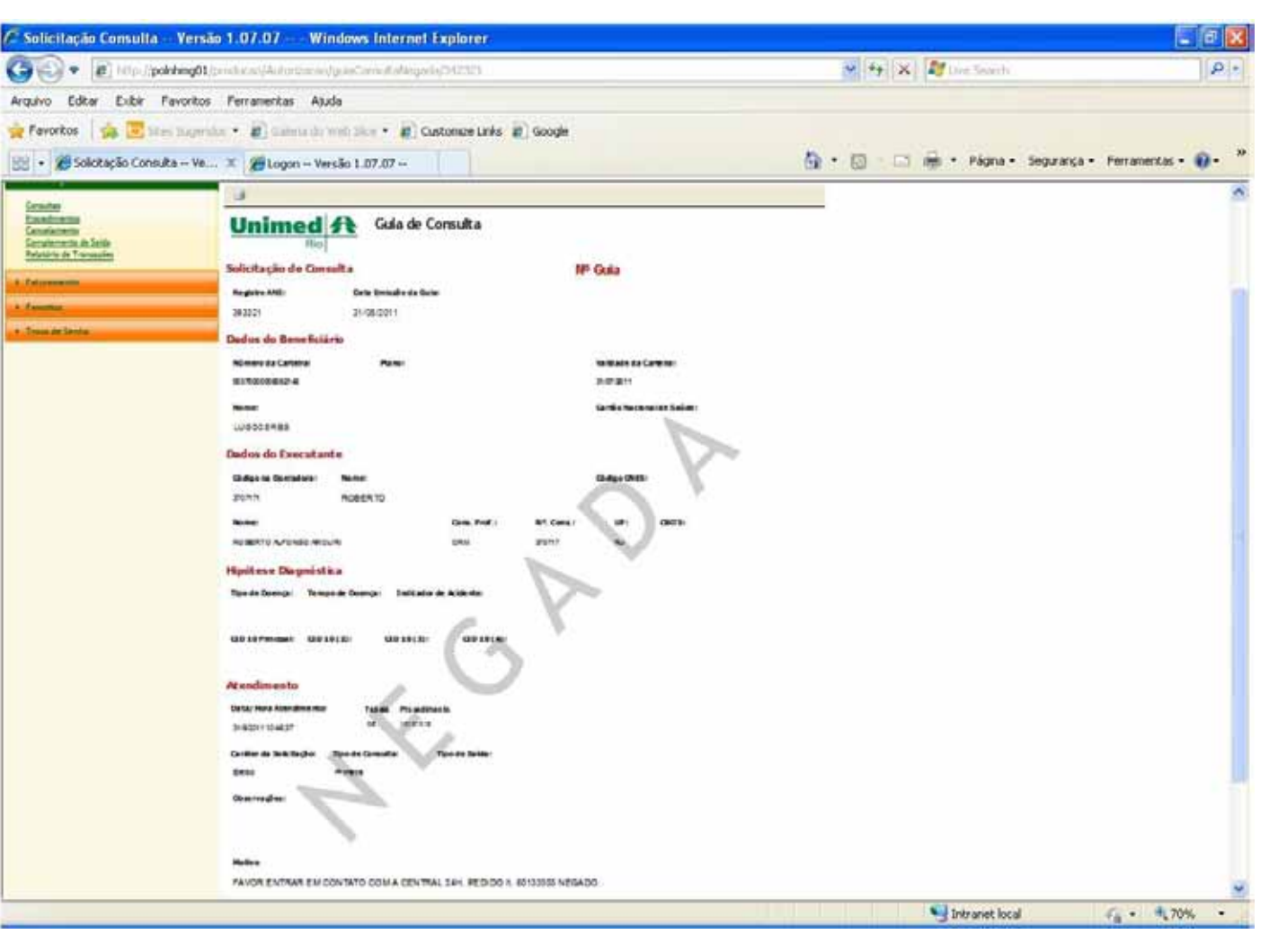

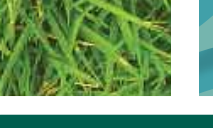

# MANUALWEB 23 MÓDULO AUTORIZADOR

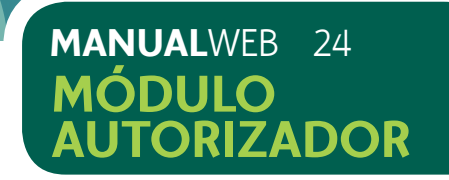

# 7.4) ORIENTAÇÕES GERAIS

Todos os beneficiários deverão assinar a Listagem de Consultas por Cooperado entregue junto com o kit de produção médica, separando os clientes Unimed – Rio, dos clientes de Intercâmbio. Essa listagem e a REN (Resumo de Entrega de Notas) deverá ser entregue juntamente com a produção médica do cooperado, conforme calendário.

A Listagem de Consultas por Cooperado deverá ser preenchida e assinada pelo beneficiário em caso de consultas isoladas (ou seja, sem procedimento associado).

O formulário de Listagem de Consultas por Cooperado também se encontra disponível para impressão no nosso site, na área restrita de acesso aos cooperados, no endereço **www.unimedrio.com.br.** 

# Tela 22: Listagem de consultas por cooperado

|   | Unimed A                                                                                                    | LISTAGEM DE CONSULT              | AS POR COOPERADO              |  |
|---|----------------------------------------------------------------------------------------------------|----------------------------------|-------------------------------|--|
|   | ( and the second second | is de Atendimento:/ (            | ) Unimed-flio ( ) Intercâmbio |  |
|   |                                                                                                    | Identificação ou Carimbo do Cooj | perado                        |  |
|   | DATA DE<br>ATENDIMENTO                                                                                                    | NOME DO BENEFICIÁRIO             | ASSINATURA DO BENEFICIÁRIO    |  |
|   |                                                                                                    |                                  |                               |  |
|   |                                                                                                    |                                  |                               |  |
|   |                                                                                                    |                                  |                               |  |
|   |                                                                                                    |                                  |                               |  |
| ۲ |                                                                                                    |                                  |                               |  |
|   |                                                                                                    |                                  |                               |  |

# 7.5) AUTORIZANDO PROCEDIMENTOS

7.5.1) Acessar o menu Autorizações > Procedimentos, conforme tela 23.

7.5.2) Incluir o número da guia de SP/SADT, correspondente ao atendimento. Se a solicitação for feita por outro médico, utilize o número da guia entregue pelo beneficiário. Se o cooperado for o solicitante e o executante, utilize o número da guia proveniente do bloco recebido no kit de produção.

7.5.3) Passar o cartão do beneficiário na leitora de cartões, que carregará automaticamente os dados do cliente. Caso os dados não carreguem automaticamente, repita o procedimento, em caso de insucesso, entre em contato com o Help DesK, através do telefone (21) 3861.3861, opção 2 em seguida 4.

7.5.4) Selecionar no campo Executante > Código, para qual cooperado a autorização deverá ser realizada, conforme tela 23.

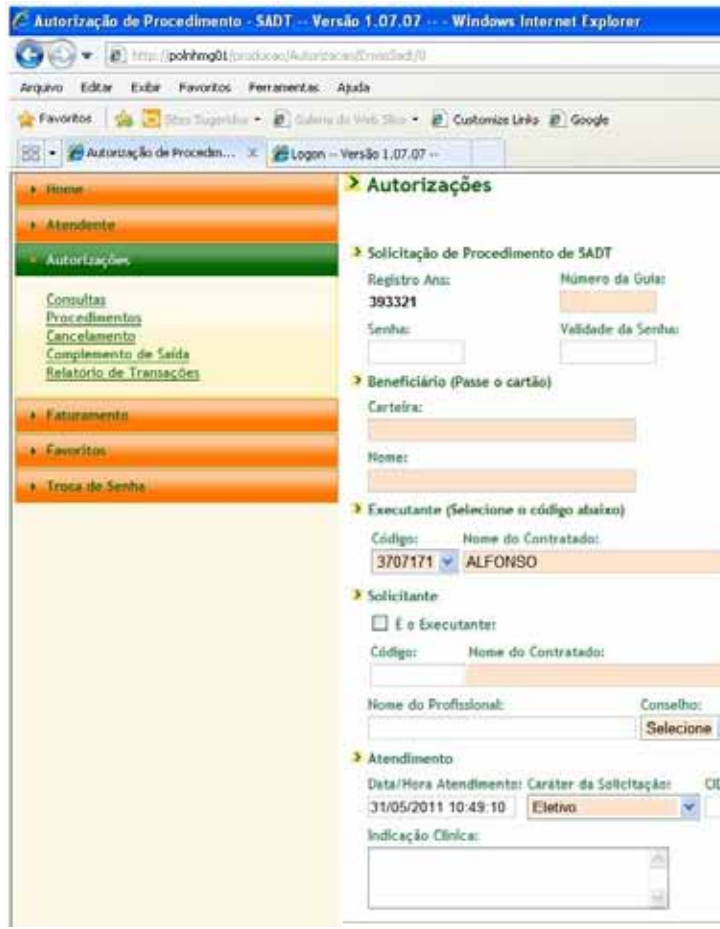

# Tela 23: Menu de Autorizações > Procedimento

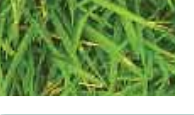

# MANUALWEB 25 MÓDULO AUTORIZADOR

|                                  | Uw Seath                 | <b>ع الح ا</b>      |
|----------------------------------|--------------------------|---------------------|
|                                  |                          |                     |
| <b>0</b> • 0 − 0 4               | i - Página - Segurança - | Perramentas • 🔞 • 🤺 |
|                                  |                          | 1                   |
|                                  |                          |                     |
| Nº Guia Principali               | Data de Autorizaçãos     |                     |
| Emission de Gula:<br>31/5/2011   |                          |                     |
|                                  |                          |                     |
| Plano:                           | Vaddades                 |                     |
| Cartão Nacional de Saúde:        |                          |                     |
|                                  |                          |                     |
| NES:                             |                          |                     |
|                                  |                          |                     |
|                                  |                          |                     |
| CNES:                            |                          |                     |
| Nº do Conselho: UF:<br>Selecione | CBO:                     |                     |
| Tipo de Atendimento              |                          | 1                   |
| D -> Salaciona                   | ~                        |                     |

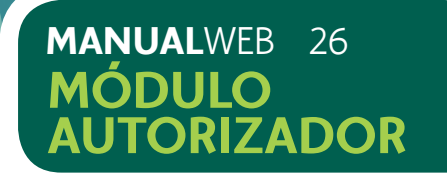

7.5.5) Preencher o campo Autorizações > Solicitante, conforme tela 24, caso o cooperado que solicitou seja o mesmo que irá realizar o procedimento (marque a opção "É o executante") e seus dados serão preenchidos automaticamente. Se a solicitação for feita por outro médico cooperado, preencha o campo do código com o Código do Cooperado Solicitante e o sistema completará os demais dados automaticamente. Se a solicitação for feita por outro médico, que não seja cooperado da Unimed - Rio, o usuário deverá preencher os campos solicitados, conforme sua obrigatoriedade (campos em destaque – Tela 24).

7.5.6) Preencher os campos obrigatórios, em destaque, no Atendimento, conforme tela 25

# Tela 25: Preenchimento de Campos Obrigatórios

| Data/Hora Atendimento: | Caráter da Solicitação: | CID 10: |
|------------------------|-------------------------|---------|
| 21/05/2010 15:35:08    | Eletivo                 | -       |
| Indicação Clinica:     |                         |         |
|                        | ~                       |         |
|                        |                         |         |

# Tela 24: Médico Solicitante é igual ao Médico Executante

| Solicitante |                     |             |                |             |      |
|-------------|---------------------|-------------|----------------|-------------|------|
| 🗌 É o Exe   | cutante:            |             |                |             |      |
| Código:     | Nome do Contratado: |             | CNES:          |             |      |
| Nome do Pr  | rofissional:        | Conselho:   | № do Conselho: | UF:         | CPO. |
|             |                     | Selecione - |                | Selecione - | CDU: |

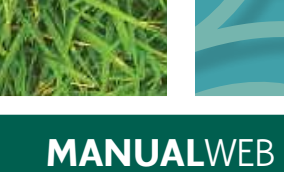

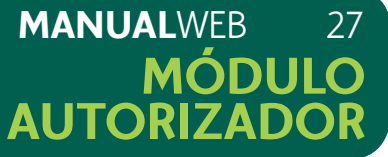

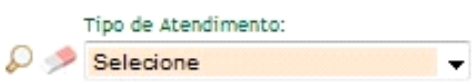

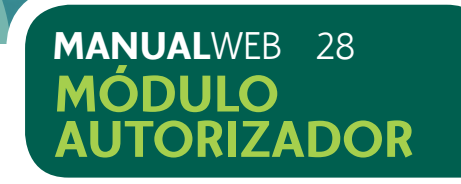

7.5.7) Preencher o código do procedimento ou informar a descrição. Para procurar, clique na lupa, conforme tela 26.

7.5.8) Clicar no procedimento desejado (verificador verde) para selecionar. Após essa ação, o sistema retornará para a página anterior.

# Tela 26: Busca e seleção de Procedimento

| Busca     | de Procedimento     |                                  |                |         |
|-----------|---------------------|----------------------------------|----------------|---------|
| Codigo:   |                     | Descrição:                       | Duec           |         |
|           |                     | endoscopia digestiva alta        | Dusca          | a       |
| Resultado | da Busca            |                                  | Itens encontra | ados: 7 |
| Código    | Descrição           |                                  | Tabela         | 1       |
| 23010037  | ENDOSCOPIA DIGESTI  | VA ALTA (ESOFAGO GASTRO-DUODENOS | 02             | 1       |
| 40201120  | ENDOSCOPIA DIGESTI  | VA ALTA - 4020112                | 06             | 1       |
| 40201139  | ENDOSCOPIA DIGESTI  | VA ALTA COM MAGNIFICACAO - 40201 | 06             | 1       |
| 40201333  | Endoscopia Digestiv | a Alta Com Cromoscopia - 5a. Ed  | 06             | 1       |
| 40202038  | ENDOSCOPIA DIGESTI  | VA ALTA COM BIOPSIA E/OU CITOLOG | 06             | 1       |
|           | ENDOSCOPIA DIGESTI  | VA ALTA COM BIOPSIA E TESTE DE U | 06             | 1       |
| 40202615  |                     |                                  |                |         |

7.5.9) Incluir a quantidade de procedimentos a ser realizada, conforme tela 27.

Tela 27: Procedimento incluso com a quantidade informada

| roced   | imentos       |   |                      |
|---------|---------------|---|----------------------|
| Tabela: | Procedimento: |   | Descrição:           |
| 02      | 00017000      | P | SESSAO DE ACUPUNTURA |

7.5.10 Clicar para adicionar. Caso o beneficiário realize mais de um procedimento, repita a operação para cada procedimento a ser realizado.

7.5.11) Após incluir todos os procedimentos que serão realizados, selecionar o botão enviar. Neste momento a tela 28 aparecerá como confirmação do atendimento. Selecionar o botão Confirma.

Tela 28: Confirmação de atendimento

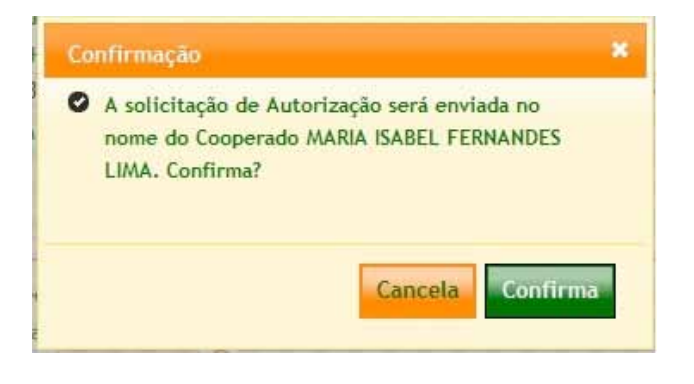

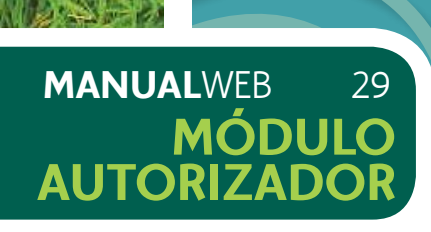

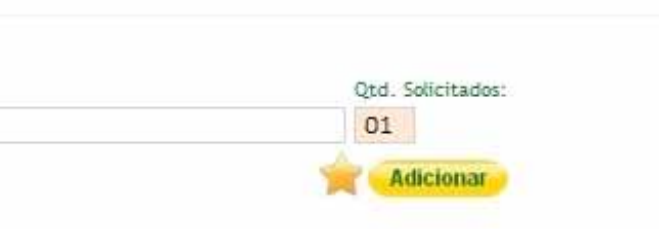

# MANUALWEB 30 MÓDULO AUTORIZADOR

7.5.12) Caso a autorização tenha sido realizada com sucesso, aparecerá a tela com a guia de SP/SADT no formato TISS, com a situação de aprovada, conforme tela 29. Caso a autorização não tenha sido aprovada, aparecerá a tela com os dados da guia solicitada informando a situação do pedido e o motivo da negativa. Em alguns casos, o sistema orientará o contato a Central de Atendimento da Unimed – Rio, através do telefone (21) 3861-3861, opção 2. Em caso de aprovação parcial, aparecerá a guia de procedimento no formato TISS e uma mensagem informando que a solicitação foi aprovada, contendo a lista dos procedimentos autorizados e os demais negados, conforme tela 29.

# Tela 29: Procedimento Aprovado e parcialmente aprovado

|                                                                                                    | ed ft                                                   | GUIA DE SERVIÇO                                                                                                    | PROFISSIONAL / SERVICE                                                                                                    | O AUXILIAR DE DIAGN                                                                                                    | ÓSTICO E TERAPIA -                    | 2- Nº 48                                                                                                    | 484848                      |
|----------------------------------------------------------------------------------------------------|---------------------------------------------------------|----------------------------------------------------------------------------------------------------|----------------------------------------------------------------------------------------------------|----------------------------------------------------------------------------------------------------|---------------------------------------|----------------------------------------------------------------------------------------------------|-----------------------------|
|                                                                                                    | Rio                                                     | SP/SADT                                                                                                    |                                                                                                    |                                                                                                    |                                       |                                                                                                    |                             |
| 44900 ANS                                                                                                    | S.M. Bull Monaul                                        | <sup>6</sup> = =                                                                                                    | +8-05/20+6                                                                                                    | 1054040                                                                                                    | 16/06/2010                            | +0-05/2010                                                                                                    |                             |
| tion to Bernetalaria                                                                                                    |                                                         |                                                                                                    | and the second second se | and the second second sec | 1917                                  | and the second second s |                             |
| 03728820020830                                                                                                    | 000                                                     | 1005 UNINCO DELTA DEI                                                                                                    | TAL 01/08/2012                                                                                                    | KATIA CANDIDO MATIN                                                                                                    | WS.                                   | At November Saids National I                                                                                                    | state.                      |
| bei de Correstado Bu                                                                                                    | dutients .                                              | Contraction and the second                                                                                                    |                                                                                                    | 192                                                                                                    |                                       |                                                                                                    |                             |
| 084210                                                                                                    | ela ser                                                 | ALBERTO BEER                                                                                                    |                                                                                                    |                                                                                                    | er stade mes                          | 1                                                                                                    |                             |
| NEW TO DEFER                                                                                                    | Edutere                                                 |                                                                                                    | CRM                                                                                                    | 183431                                                                                                    | Postal Post                           | BERTANA PRES                                                                                                    | 1                           |
| an de Balladerske (P.                                                                                                    | manifestation a Fairman Rad                             | -lade                                                                                                    |                                                                                                    |                                                                                                    |                                       |                                                                                                    | 1                           |
| alpffice da Bolijita                                                                                                    | egle                                                    | All diseases as Ballin Stagette                                                                                                    | tran prostations                                                                                                    | 52                                                                                                    |                                       |                                                                                                    |                             |
| 499/2010 10:18                                                                                                    | 16                                                      | E C-Eletive U-Urgencia/Emergencia                                                                                                    | varuee                                                                                                    |                                                                                                    |                                       |                                                                                                    |                             |
| a de Parindade Par                                                                                                    |                                                         |                                                                                                    |                                                                                                    |                                                                                                    |                                       |                                                                                                    |                             |
| Sellige ins Operations'                                                                                                    | CB/CB/                                                  | Charles and the state                                                                                                    |                                                                                                    | WAT UNBURGHING                                                                                                    | Net Completeness PE Monitor           | he here h                                                                                                    | 1959 Necrot                 |
| 34210                                                                                                    |                                                         | ALBERTO BEER                                                                                                    |                                                                                                    |                                                                                                    |                                       |                                                                                                    |                             |
| 54218                                                                                                    | *CM107                                                  | The second second |                                                                                                    | R2 Careache Professional                                                                                                    | Consers on Consellar                  | enue el campa (BO K                                                                                                    | No Orac di Particip         |
| tes de Atendérando<br>Gra Atendérando<br>Di Statut de<br>Contra de Referencia                                                                                                    | 22-9230-02120                                           | ar Sk Consulta: 10 Augusta: 10 Maashmarin Sociadhar<br>Interiorgin: 15 700 Terring Rengt Schwitzster                                                                                                    | 1 <sup>47</sup> Andreaster de Anie<br>N. B Law                                                                                                    | kon<br>19 m. kange aladorati ar talad                                                                                                    |                                       | ar de Salda<br>1 Autores 3 Autores (20)7 3 Autorises                                                                                                    | a 4 inun agila 3 Ata I      |
| and in Transis                                                                                                    | a di Tanga a                                            | Descript<br>on Without D Close                                                                                                    |                                                                                                    |                                                                                                    |                                       |                                                                                                    |                             |
| NAME OF OTHER                                                                                                    | - Barbarba                                              | and the second second second second second second second second second second second second second second second                                                                                                    |                                                                                                    |                                                                                                    |                                       |                                                                                                    |                             |
|                                                                                                    |                                                         |                                                                                                    |                                                                                                    |                                                                                                    |                                       |                                                                                                    |                             |
| ada yong<br>ada ada a firma<br>ila                                                                                                    | d Hore becar — 91 He                                    | ng Phang 🔰 Ta Tanàna — Mé Chéngar Bu Provendinan                                                                                                    | er M Descripter                                                                                                    |                                                                                                    | Pos. Min                              | W Tay, M Red Aussi, Y Vale De                                                                                                    | 1117 <b>78 8</b> 2 11967    |
| elevente o form<br>elevente o form<br>ele                                                                                                    | d Hore Second 23 Ho<br>Press dimension on Sidde         | a Thad — Hi Takob — M Coldyn in Proceinion                                                                                                    | 40 M Decircle                                                                                                    |                                                                                                    | POR. NYS                              | W Te. W fed.Nove. P' Lev De                                                                                                    | 1979 <b>19</b> 79 1979 1979 |
| en en formation de la                                                                                                    | d Hora Social — 13 44                                   | amat Hintaka Michaela Privadea                                                                                                    | e Hbendu<br>5                                                                                                    |                                                                                                    | 7-<br>7-                              | B Tot. B Fed Nove. P Toto To                                                                                                    | 1977 <b>19</b> 1979 1979    |
| erigeni i Collo<br>antinazione France<br>alti fi<br>eli e Acattalizza de 1                                                                                                    | d Maa Salad — 33 Mi                                     | amat Hitaka Micalay Bithusho<br>J.<br>4                                                                                                    | e Hibergle<br>5.<br>8                                                                                                    |                                                                                                    | 7.<br>8                               | Billion Billions. Printerio<br>Billion<br>Billion<br>Co                                                                                                    | 600 <b>10 42</b> (46)       |
| Regel - Color<br>andread - Former<br>Ha                                                                                                    | d House beiger 2014<br>Freezeliseursten ein Bilte       | amat Hinaka Micalay Binnusho<br>J.<br>4                                                                                                    | e Hbende<br>5.<br>8                                                                                                    |                                                                                                    | 7. 8                                  | Birte, Birtel Ause, Printer De<br>9.<br>10                                                                                                    | 1997 <b>19 1</b> 999        |
| Name of the second second seco | 2 Hora Magad 23 Ho<br>Periodicantics on Mila<br>86 Taur | a Thad III Takan M Calays B, Franking<br>3.<br>4.<br>Term a Respire TM KT Takat                                                                                                    | 4 H Deciryte<br>5.<br>8<br>Martine M H Taul Wellin                                                                                                    | eneries as Total D                                                                                                    | 7. 8<br>7. 8<br>8                     | Bir Teo, Bir Teo Alanas, Printer Da<br>Bi<br>10<br>10<br>10<br>10<br>10<br>10<br>10<br>10<br>10<br>10<br>10<br>10<br>10                                                                                                    | 10 10 19 42 1900 1          |
| na Processor des                                                                                                    | d Hora Massar 2014<br>Providence on Bills               | a That In Talca M College Is Provedient                                                                                                    | e H Decisión<br>5.<br>8<br>George M B Tani Bollico                                                                                                    | enolus – Hi Take D                                                                                                    | Took. Here<br>7.<br>8<br>What have be | Bir Teo, Bir Teo, Alanas, Printer Da<br>Bir<br>10<br>10<br>10<br>10<br>10<br>10<br>10<br>10<br>10<br>10<br>10<br>10<br>10                                                                                                    | 1111 19 42 Your             |

# Tela 30: Procedimento Negado

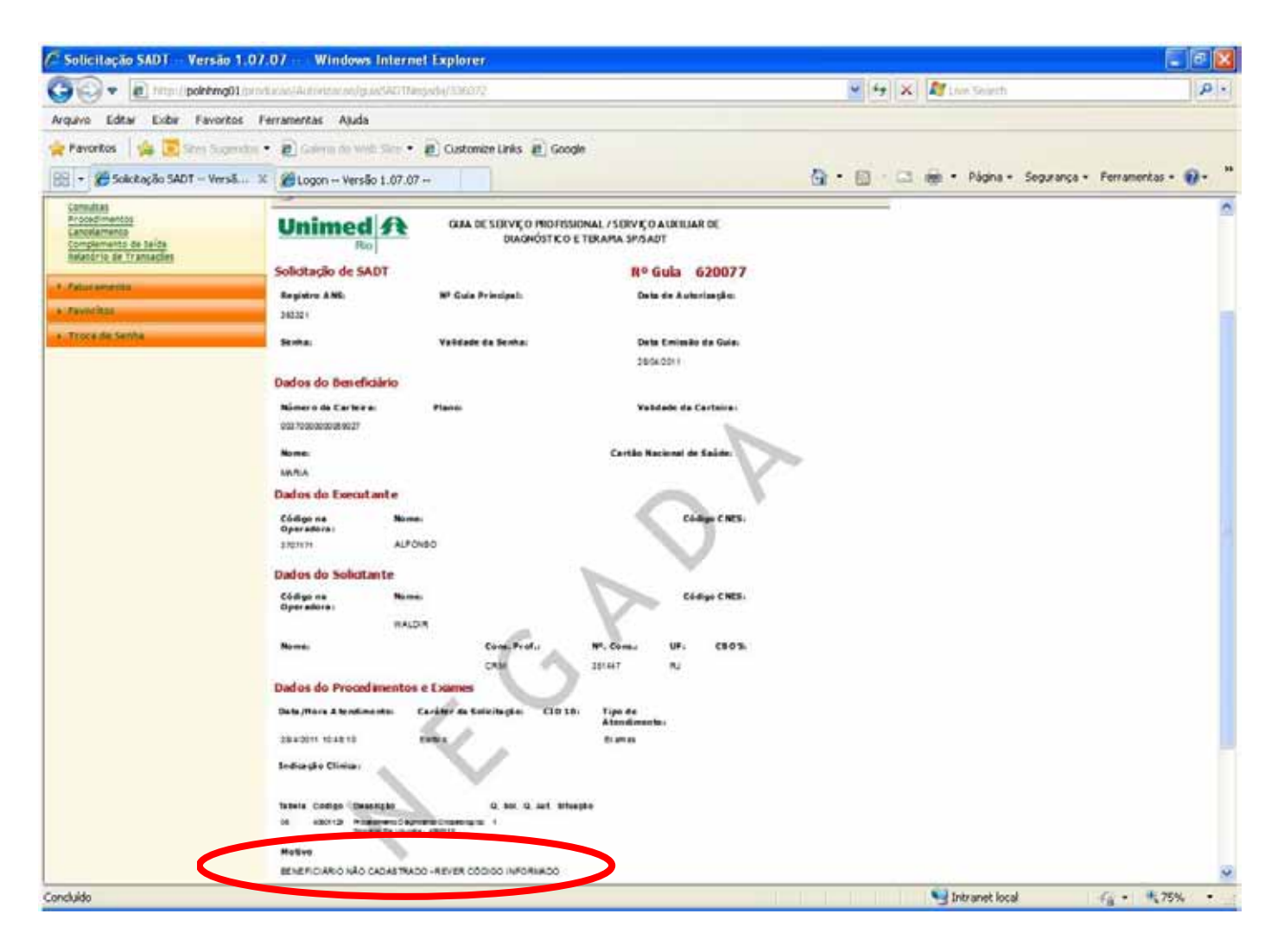

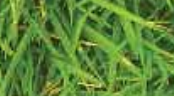

# MANUALWEB 31 MÓDULO AUTORIZADOR

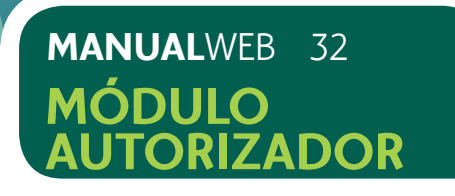

# 7.6) ORIENTAÇÕES GERAIS

A impressão da guia de SP/SADT autorizada via Produção Online é facultativa.

A Unimed - Rio aceitará como cobrança tal formulário impresso após preenchimento automático, anexado à guia original onde o numeral foi utilizado para autorização. A guia preenchida deverá ser assinada e carimbada pelo cooperado e cliente.

Caso não deseje imprimir tal guia autorizada via sistema, utilize guia original onde o numeral foi utilizado para autorização com preenchimento dos campos TISS obrigatórios e assinaturas e carimbo do cooperado e cliente.

Em caso de cobrança de materiais, medicamentos ou taxas, a guia de Outras Despesas deverá ser preenchida no ato do faturamento.

# 7.7) CANCELAMENTOS

- 7.7.1) Acessar o menu Autorizações > Cancelamentos.
- 7.7.2) Incluir o número da guia a ser cancelada, conforme tela 31.

# Tela 31: Cancelamento

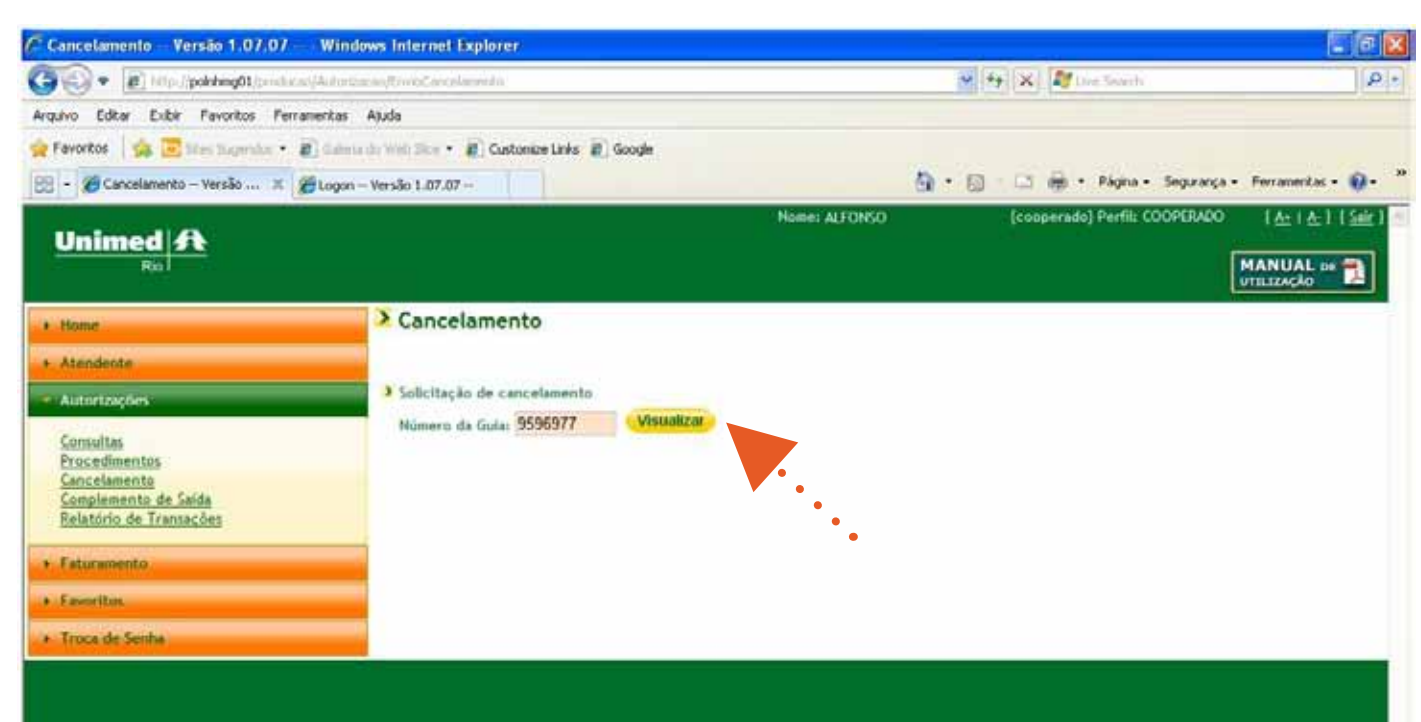

7.7.3) Clicar em visualizar. O atendimento a ser cancelado aparecerá na tela do computador. Verifique se realmente é o atendimento a ser cancelado e clique em Cancelar Guia, conforme tela 32

# Tela 32: Visualizar guia a ser cancelada

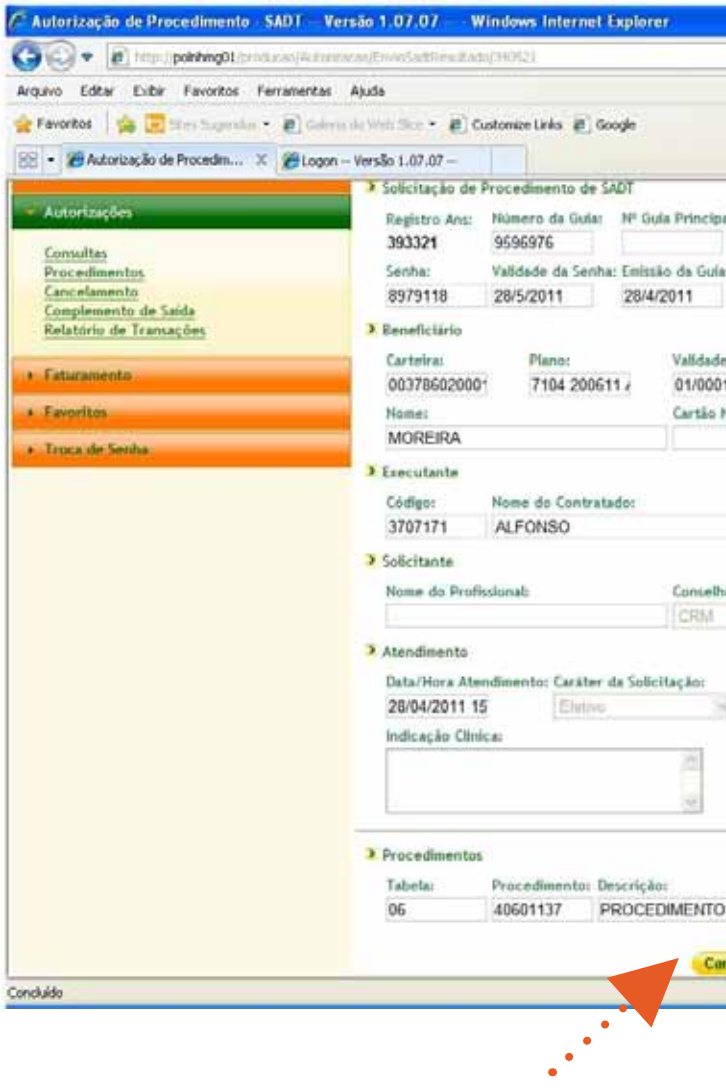

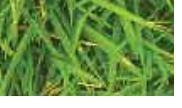

### MANUALWEB 33 MÓDULO **AUTORIZAD**

|                  |                        |                  | 9 X Ø0     | SAND               |                    | P •  |
|------------------|------------------------|------------------|------------|--------------------|--------------------|------|
|                  |                        | <u>⊜</u> • ⊚     | - Ca 🖶 •   | Página + Segurança | s + Ferramerikas + | Q. " |
| al: Data<br>28/4 | de Autorizad<br>1/2011 | jān:             |            |                    |                    | 0    |
| 12               |                        |                  |            |                    |                    |      |
| e:               |                        |                  |            |                    |                    |      |
| Naciona          | al de Saúde:           |                  |            |                    |                    |      |
|                  | ONES:                  | E o Solicitant   | e:         |                    |                    |      |
| iai              | NF do Conse            | aho: UF:         |            |                    |                    |      |
| 14               | 515317                 | RJ               | CBOI       |                    |                    |      |
| CID 1            | 10: Ti                 | ipo de Atendimen | to:        |                    |                    |      |
| 51               |                        | Stames .         |            | 3                  |                    |      |
|                  |                        | Solicitadosi     | Aprovados: | Situeção:          |                    |      |
| DIAG             | NOSTICO EI             | 101              | 1          | Autorizado         |                    |      |
| ncelar           | Guia in                | oprimir Vol      | tar -      |                    |                    | 9    |
|                  |                        |                  | S Int      | ranet local        | 100%               | •    |

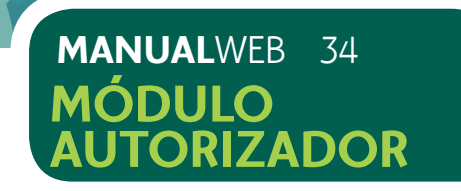

7.7.4) Selecionar "sim" para confirmar o cancelamento da guia selecionada ou "não" para não realizar o cancelamento, conforme tela 33. O sistema exibirá uma mensagem informando se a operação do cancelamento foi realizada com sucesso.

# Tela 33: Confirmação de Cancelamento

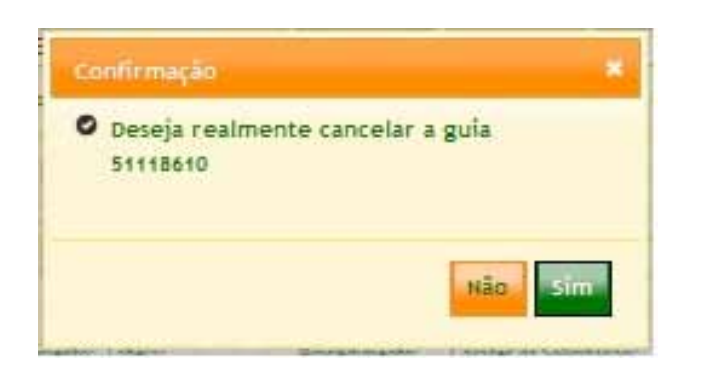

# 7.8) COMPLEMENTO DE SAÍDA:

O complemento de saída é realizado após o serviço de consulta ou procedimento ter sido executado. Esta funcionalidade permite informar o tipo de saída antes mesmo de integrar a guia ao módulo de faturamento.

Opções para Complementação:

7.8.1) Escolha o Complemento de Saída sem a visualização de guia por guia, conforme tela 34.

Selecione as guias desejadas.

Selecione o botão Enviar.

# Tela 34: Complemento de saída sem visualização das guias

|                                                                                                    | .07 Window                                                                                                    | vs Internet Explorer         |          |                     |                       |             |                       |
|----------------------------------------------------------------------------------------------------|----------------------------------------------------------------------------------------------------|------------------------------|----------|---------------------|-----------------------|-------------|-----------------------|
| 🕤 🔹 👔 http://pobbing0t/conductory                                                                               | Activitation/Compl                                                                                                    | erimikoBellaida/0            |          | ~                   | 😽 🗶 💐 Live Search     |             |                       |
| uivo Editar Exibir Favoritos Ferram                                                                             | ventas Ajuda                                                                                                    |                              |          |                     |                       |             |                       |
| Favoritos 🔤 🔚 Wins, Supradus 🔹 🗃                                                                                | Galeria she Web Sh                                                                                                    | 🔹 🐔 Customize Links 🗿 Google |          |                     |                       |             |                       |
| ComplementoDeSaida - Versão 1.07.07 -                                                                           |                                                                                                    |                              |          | (a) · (a)           | - 🖸 🌐 • Página •      | Segurança • | Ferramentas • 🤬       |
|                                                                                                    |                                                                                                    |                              | Nom      | e: MARIA LIMA       | (cooperado) Perfil: O | OOPERADO    | [At   At ] [Sel       |
| Unimed 31                                                                                                    |                                                                                                    |                              |          |                     |                       | ſ           | MANUAL DE             |
|                                                                                                    |                                                                                                    |                              |          |                     |                       |             | UTILIZAÇÃO            |
| Home                                                                                                    | > Co                                                                                                    | mplemento de Saída           |          |                     |                       |             |                       |
| Atendente                                                                                                    | Tio                                                                                                    | o da Saldar                  |          |                     |                       |             |                       |
| Autorizações                                                                                                    | Sele                                                                                                    | ciona v                      |          |                     |                       |             |                       |
| Consultas                                                                                                    | Constant of the second second se | and the light                |          |                     |                       |             |                       |
| Procedimentos                                                                                                   |                                                                                                    | · · .                        |          |                     |                       |             |                       |
| Complemento de Saida                                                                                            | 10000                                                                                                    | •                            |          |                     |                       |             |                       |
| Relatório de Transações                                                                                         | Kesuita                                                                                                    | do da Susca                  | •        |                     |                       | ILer        | is encontrados: 1     |
| Faturamento                                                                                                    | Página                                                                                                    | 1 de 1                       |          |                     |                       | •           | 00100                 |
| Favoritos                                                                                                    | Marcar                                                                                                    | Todos   Desmarcar Todos      |          |                     |                       | •••         |                       |
| Troca de Secha                                                                                                  | _                                                                                                    | Data/Hora                    | Nº Guia  | Beneficiário        | Tipo                  | Situação    |                       |
| A DESCRIPTION OF THE OWNER OF THE OWNER OF THE OWNER OF THE OWNER OF THE OWNER OF THE OWNER OF THE OWNER OF THE |                                                                                                    | 24/3/2011 17:52:35           | 20494800 | FABIO A R DE MORAD  |                       | Aprovada    | 15                    |
|                                                                                                    |                                                                                                    | 24/3/2011 19:16:25           | 58464444 | FABIO A R DE MORAIS | ¢                     | Aprovada    | 15                    |
|                                                                                                    |                                                                                                    | 24/3/2011 19:08:15           | 12848446 | FABIO A R DE MORAIS | 5                     | Aprovada    | R                     |
|                                                                                                    | Resulta                                                                                                    | do da Busca                  |          |                     |                       | Iter        | ts encontrados: 3     |
| •                                                                                                    | Página                                                                                                    | 1 de 1                       |          |                     |                       |             | 00,00                 |
|                                                                                                    |                                                                                                    |                              |          |                     |                       |             | and the second second |
|                                                                                                    |                                                                                                    |                              |          | Enviat              |                       |             |                       |

7.8.2) Escolha o Complemento de Saída com a visualização da guia.

7.8.2.1) Clicar na lupa para visualizar a guia, conforme tela 35.

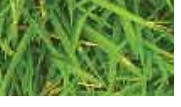

### MANUALWEB 35 MÓDULO AUTORIZAD

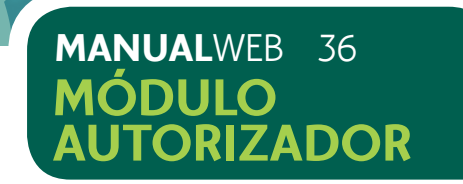

7.8.2.2) Escolher o complemento de saída, no campo em destaque, entre as opções.

- 1- Retorno
- 2- Retorno SADT
- 3- Referência
- 4- Internação
- 5- Alta
- 6- Óbito

7.8.2.3) Selecione o botão "Enviar".

# Tela 35: Escolhendo o complemento de saída com visualização de guia por guia

| C DetalhesComplementoSaida Ver                                                                                                    | são 1.07.07 Windows Internet Explor                        | er                                   |                                |                               |
|----------------------------------------------------------------------------------------------------|------------------------------------------------------------|--------------------------------------|--------------------------------|-------------------------------|
| 🚱 🗣 👔 title ( ) pokelang@t/constan                                                                                                    | noffect interesting (Pelahan Complement in Social (2062-40 |                                      | 👻 🏘 🗶 🌌 Live Search            | ρ.                            |
| Arquivo Editar Exibir Favoritos Ferr                                                                                                    | amentas Ajuda                                              |                                      |                                |                               |
| 👷 Fevoritos 🛛 🏩 🔚 Irine, Tragmalan 🔹                                                                                                    | 😰 Galeria da Web Sice 🔹 🖉 Customize Links 🖉                | Google                               |                                |                               |
| 🖉 DetahesComplementoSaida — Versão 1.07                                                                                                    | 7.07 -                                                     | 9                                    | • 🔯 · 🗅 🖶 • Página • S         | iegurança • Ferramentas • 🤬 • |
|                                                                                                    |                                                            | Nome: MARIA LIMA                     | (cooperado) Perfil: COO        | PERADO [At   At ] [Saix ]     |
| Unimed 31                                                                                                    |                                                            |                                      |                                | MANUAL or 🗪                   |
| in the second second se |                                                            |                                      |                                | UTILIZAÇÃO                    |
| * Home                                                                                                    | Complemento de Sal                                         | da                                   |                                |                               |
| + Atendente                                                                                                    |                                                            |                                      | Número da Solicitação:58464800 | Número da Gula:58454800       |
| <ul> <li>Autorizações</li> </ul>                                                                                                    |                                                            |                                      |                                |                               |
| Consultas                                                                                                    | Reneficiário                                               |                                      |                                |                               |
| Procedimentos                                                                                                    | Carteira:                                                  | Plano:                               |                                | Validade:                     |
| Cancelamento<br>Complemento de Saida                                                                                                    | 00170000008068071                                          | 4014 RN 195 CORPORATIVO DELTA DENTAL |                                | 31/7/2011                     |
| Relatório de Transações                                                                                                    | None:                                                      | Cartão Nacional de Saúde:            |                                |                               |
| + Esturamento                                                                                                    | FABIO A R DE MORAIS                                        |                                      |                                |                               |
|                                                                                                    | Contratado                                                 |                                      |                                |                               |
| • Favoritos                                                                                                    | Name de Contratado MARIA 1984                              |                                      |                                |                               |
| + Troca de Senha                                                                                                    | Home do Contratedo: MARSA LIMA                             |                                      |                                |                               |
|                                                                                                    | Atendimento Realizado                                      |                                      |                                |                               |
|                                                                                                    | Data/Hora Atendimento:                                     | Tabelar                              | Procedimenta                   |                               |
|                                                                                                    | 24/3/2011                                                  | 06                                   | 10101012                       |                               |
|                                                                                                    | Tipo de Saida:                                             |                                      |                                |                               |
|                                                                                                    | Selecione Y                                                |                                      |                                |                               |
|                                                                                                    | Retorno                                                    | Maltan Candon                        | _                              |                               |
|                                                                                                    | Retorno SADT                                               | SOUTH CLIMENT                        |                                |                               |
|                                                                                                    | Internação                                                 | •                                    |                                |                               |
|                                                                                                    | Alta<br>Óbito                                              |                                      |                                |                               |
|                                                                                                    |                                                            |                                      |                                |                               |
|                                                                                                    |                                                            |                                      |                                |                               |
| oncluido                                                                                                    |                                                            |                                      | Intranet local                 | Fill 100% -                   |

7.8.3) Escolha o Complemento de Saída em lote, conforme tela 36.

Selecione a opção "Marcar Todas". Em seguida, selecione o botão "Enviar".

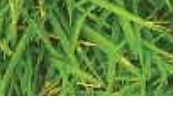

# MANUALWEB 37 MÓDULO AUTORIZADOR

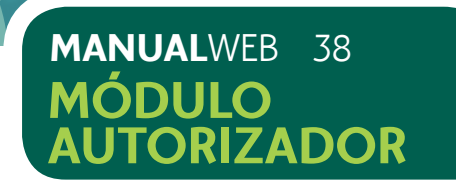

# Tela 36: Escolhendo o complemento de saída por lote

|                                                                                                    | 000000             | and a second second second second second second second second second second second second second second second |          | - Alexan            |                    |                  |                 |
|----------------------------------------------------------------------------------------------------|--------------------|----------------------------------------------------------------------------------------------------|----------|---------------------|--------------------|------------------|-----------------|
| • B http://pohting01/produces/Acto                                                                                                    | witchcing/Courg    | lerimi (dbeffalds/0                                                                                            |          | × + ×               | Use South          |                  |                 |
| puivo Editar Exibir Favoritos Ferramenta                                                                                                    | s Ajuda            |                                                                                                    |          |                     |                    |                  |                 |
| Favoritos 🔤 🖾 Titre: Trapendus 🔹 🗃 Gal                                                                                                    | were also bideds 5 | 🖙 🔹 🐔 Customize Links 🖉 Google                                                                                 |          |                     |                    |                  |                 |
| ComplementoDeSaida - Versão 1.07.07 -                                                                                                    |                    |                                                                                                    |          | 🔕 • 😡 • 🗠           | 💮 • Pigna ·        | - Segurança - Fe | rramentas - 🔞   |
|                                                                                                    |                    |                                                                                                    | Nom      | es MARIA LIMA (co   | operado) Perfil: ( | COOPERADO        | (At 1 At 1 1 Se |
| Unimed St.                                                                                                    |                    |                                                                                                    |          |                     |                    | MA               |                 |
|                                                                                                    |                    |                                                                                                    |          |                     |                    | UTI              | IIIAÇÃO         |
| Home                                                                                                    | > Co               | mplemento de Saída                                                                                             |          |                     |                    |                  |                 |
| Atendente                                                                                                    |                    |                                                                                                    |          |                     |                    |                  |                 |
| Autorizações                                                                                                    | 11                 | oo de Saida:                                                                                                   |          |                     |                    |                  |                 |
|                                                                                                    | Sel                | ecione M                                                                                                    |          |                     |                    |                  |                 |
| Procedimentos                                                                                                    |                    |                                                                                                    |          |                     |                    |                  |                 |
| Cancelamento<br>Complemento de Saida                                                                                                    |                    |                                                                                                    |          |                     |                    |                  |                 |
| Relatório de Transações                                                                                                    | Result             | ndo da Busca                                                                                                   |          |                     |                    | Iters er         | icontrados: 3   |
| Faturamento                                                                                                    | Pigina             | 1 de 1                                                                                                    |          |                     |                    | G                | 00,00           |
| Envertices                                                                                                    | Marcar             | Todos   Desmarcar Todos                                                                                        |          |                     |                    |                  |                 |
| Tonia de Sanha                                                                                                    |                    | Data/Hora                                                                                                    | Nº Guia  | Beneficiário        | Tipo               | Situação         |                 |
| Contraction of the second second seco |                    | 24/3/2011 19:52:35                                                                                             | 58464800 | FABIO A R DE MORAIS | C                  | Aprovada         | 8               |
|                                                                                                    | e                  | 24/3/2011 19:16:25                                                                                             | 38464444 | FABIO A R DE MORAIS | C                  | Aprovada         | 3               |
|                                                                                                    | 1                  | 24/3/2011 19:08:15                                                                                             | 12848446 | FABIO A R DE MORAIS | 5                  | Aprovada         | R               |
|                                                                                                    | Result             | ado da Busca                                                                                                   |          |                     |                    | Itens er         | icontrados: 3   |
|                                                                                                    |                    |                                                                                                    |          |                     |                    |                  | 0.00            |
|                                                                                                    | Pagina             |                                                                                                    |          |                     |                    | -                | 0100            |
|                                                                                                    |                    |                                                                                                    |          | Enviar              |                    |                  |                 |
|                                                                                                    |                    |                                                                                                    |          |                     |                    |                  |                 |
|                                                                                                    |                    |                                                                                                    |          | <b>•••</b> ••       |                    |                  |                 |
|                                                                                                    |                    |                                                                                                    |          |                     |                    |                  |                 |
|                                                                                                    |                    |                                                                                                    |          |                     |                    |                  |                 |

O tipo de saída óbito só poderá ser preenchido caso a solicitação seja referente à Procedimento SADT.

# 7.9) RELATÓRIO DE TRANSAÇÕES

autorizações realizadas pelo Produção Online.

# Tela 37: Relatório de Transações

| Autorizações Antenores Versão 1.07.07           | #                                  |           |
|-------------------------------------------------|------------------------------------|-----------|
| Unimed A                                        |                                    |           |
| Home                                            | Relatório de Ti                    | ransações |
| Alenderte<br>Mathemagnes                        | Relatório de Transa<br>Solicitação | ıções     |
| <u>Procedimentos</u>                            | Situsção:<br>Todas                 |           |
| Complemento de Saída<br>Relatório de Transações | Nº Solicitação:                    | Nº Senha: |
| Faturamento<br>Favoritos                        | Beneficiário<br>Carteira:          | Nome:     |
| Troca de Senha                                  | Cooperado<br>Código:               | Nomes     |
|                                                 | Selecione M                        | -         |
|                                                 |                                    |           |
|                                                 |                                    |           |
|                                                 |                                    |           |

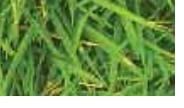

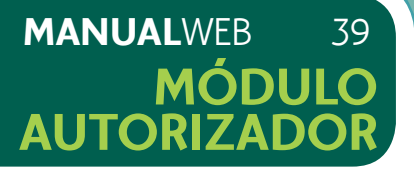

- Através do relatório de transações, é possível acompanhar a todo o momento as
- 7.9.1) Selecionar o menu Autorizações > Relatórios de Transações, conforme tela 37.

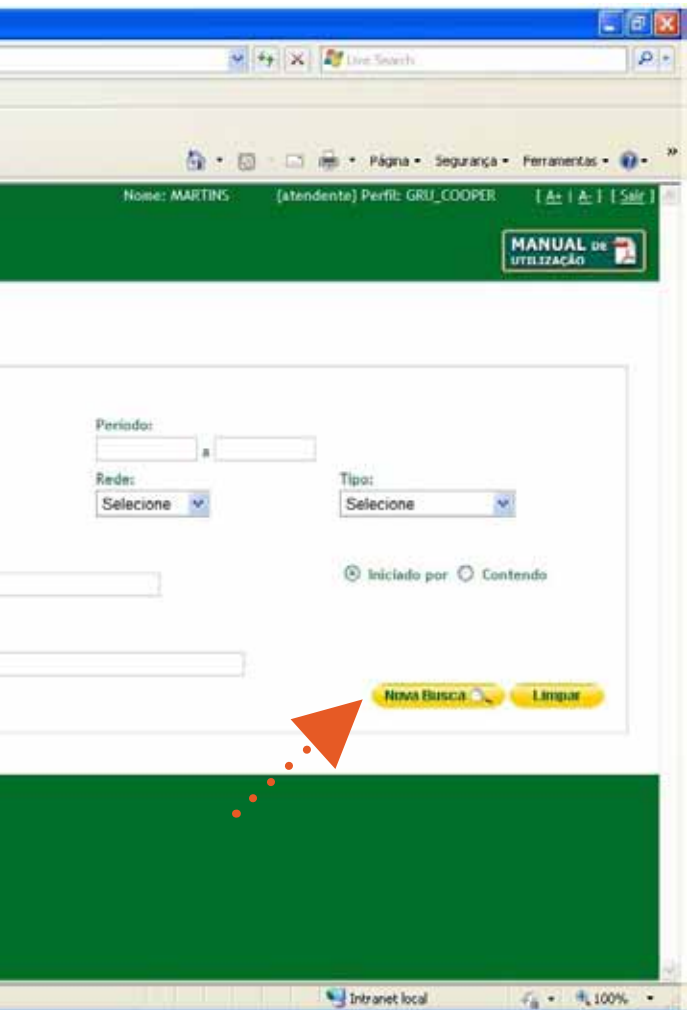

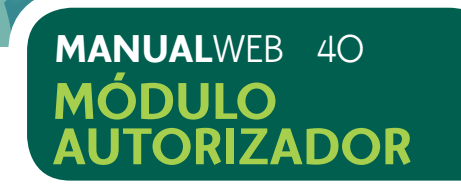

# 7.9.2) Definir os parâmetros do relatório.

7.9.3) Clicar em nova busca. Caso desejar trocar algum parâmetro, clicar em Limpar e preencher os campos escolhidos e depois clicar em Nova Busca.

Neste relatório é possível pesquisar as autorizações, informando os seguintes parâmetros:

# Pesquisa pela Situação:

Todas, Aprovadas, Negadas, Canceladas (abra a caixa e selecione o tipo desejado);

# Pesquisa pelo número da solicitação:

Preencher o campo com o número da guia a ser pesquisada;

### Pesquisa pelo número da senha:

Incluir a senha de liberação do procedimento no campo Senha;

## Pesquisa por Período de Atendimento:

Incluir a data de início e término do intervalo da pesquisa;

### Pesquisa por Tipo de Guia:

Pesquisar por tipo de guia: Consulta ou SP/SADT (abrir a caixa e selecionar o tipo desejado);

# Tela 38: Relatório de Transações

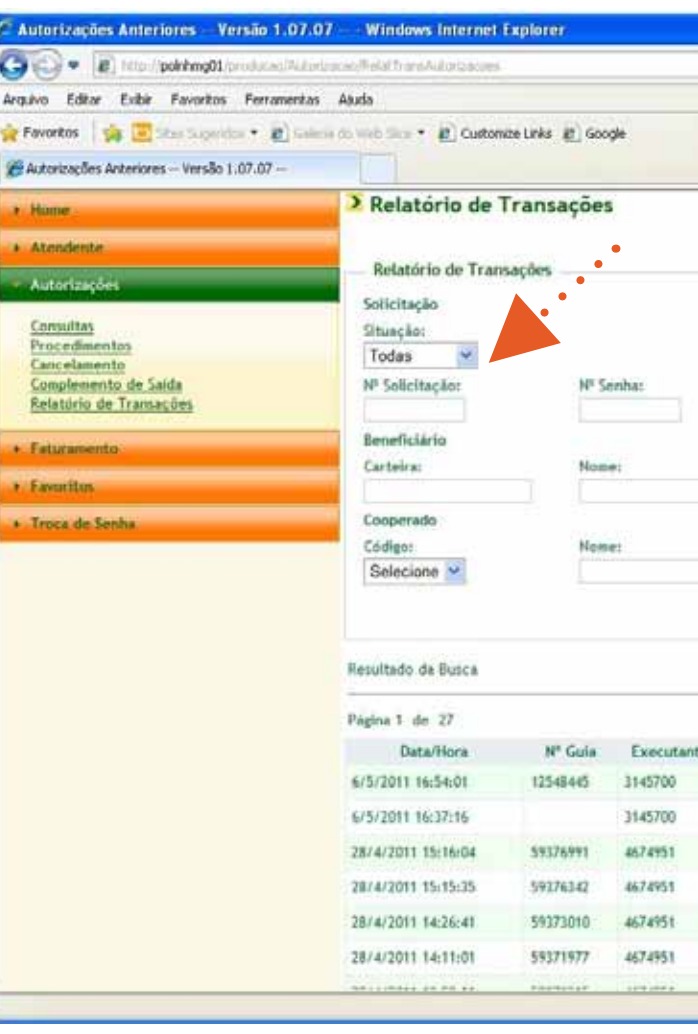

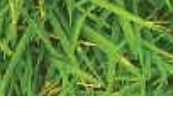

# MANUALWEB 41 MÓDULO AUTORIZADOR

|                               |                                                                                                   | ¥ + X             | Die Search                                                                                                    |                                                                                                    |                                                                                           | ρ |
|-------------------------------|---------------------------------------------------------------------------------------------------|-------------------|----------------------------------------------------------------------------------------------------|----------------------------------------------------------------------------------------------------|-------------------------------------------------------------------------------------------|---|
|                               |                                                                                                   | <b>5 • 6</b> • 0  | 👼 * Págna + Seg                                                                                                    | urança • Ferrami                                                                                                    | entas + 🔞                                                                                 |   |
|                               | Periodo:<br>Rede:<br>Selecione                                                                    | •                 | Tipo:<br>Selecione                                                                                                  | ×                                                                                                    |                                                                                           |   |
|                               | ),<br>                                                                                            |                   | Iniciado por<br>Nova Busc                                                                                           | O Contendo                                                                                                    | a                                                                                         |   |
|                               |                                                                                                   |                   | Iniciado por<br>Nove Busc                                                                                           | Contendo                                                                                                    | ar<br>dos: 1059                                                                           |   |
|                               | Basediciaci                                                                                       |                   | Iniciado por Nerva Busc                                                                                             | Contendo                                                                                                    | at<br>dos: 1059                                                                           |   |
| CLAU                          | Beneficiari<br>DIO MOREIRA                                                                        | io P              | Iniciado por Novo Buso Tipo racedimento/SA0T                                                                        | Contendo                                                                                                    | at<br>dos: 1059                                                                           |   |
| CLAU                          | Beneficiari<br>DIO MOREIRA<br>DIO DE ALMEIDA                                                      | io<br>Pi          | Iniciado por<br>Newa Busc<br>Tipo<br>rucedimento (SADT<br>onsulta                                                   | Contendo                                                                                                    | at<br>dos: 1059<br>1 000                                                                  |   |
| CLAU<br>CLAU<br>FELIP         | Beneficiari<br>DIO MOREIRA<br>DIO DE ALMEIDA<br>E SANTOS                                          | io<br>Pi          | Iniciado por<br>Nerva Busc<br>Tipo<br>rocedimento/SADT<br>onsulta<br>onsulta                                        | Contendo Contendo Con | at<br>dos: 1059<br>1 000<br>K<br>R<br>R                                                   |   |
| CLAU<br>CLAU<br>FELIP<br>MARI | Beneficiari<br>DIO MORDRA<br>DIO DE ALMEIDA<br>E SANTOS<br>A JOSE                                 | io<br>P<br>C      | Iniciado por<br>Novo Busc<br>Tipo<br>rucedimento/SADT<br>onsulta<br>onsulta<br>onsulta                              | Contendo Contendo Con | at                                                                                        |   |
| CLAU<br>CLAU<br>FELIP<br>MARI | Beneficiari<br>DIO MOREIRA<br>DIO DE ALMEIDA<br>E SANTOS<br>A JOSE<br>I MOREIRA                   | io<br>P<br>C<br>C | Iniciado por     Nove Busc     Tipo     rocedimento/SADT     onsulta     onsulta                                    | Contendo Contendo Con | at 1057                                                                                   |   |
| CLAU<br>CLAU<br>FELIP<br>MARI | Beneficiari<br>DIO MOREIRA<br>DIO DE ALMEIDA<br>E SANTOS<br>A JOSE<br>E MOREIRA<br>ENE DOS SANTOS |                   | Iniciado por     Newa Busic     Tipo     Tipo     rucedimento (SADT     onsulta     onsulta     onsulta     onsulta | Contendo Contendo Con | at<br>tos: 1059<br>1 000<br>K<br>K<br>K<br>K<br>K<br>K<br>K<br>K<br>K<br>K<br>K<br>K<br>K |   |

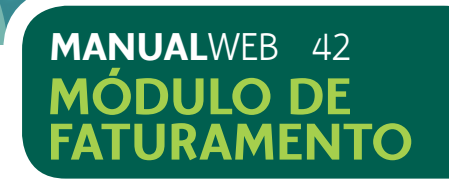

# 8) MÓDULO DE FATURAMENTO

O módulo de faturamento possibilita ao cooperado ou a faturista habilitada realizar o faturamento eletrônico das guias.

O faturamento poderá ser realizado em qualquer computador, desde que atenda as configurações mínimas já indicadas no início do manual.

A utilização deste módulo dispensa o cartão do cooperado e o uso da leitora de cartões.

# 8.1) INICIAR O FATURAMENTO

8.1.1) Acessar o menu Faturamento > Iniciar Sessão para Faturamento, conforme tela 39.

A funcionalidade possibilita a faturista, iniciar o faturamento para apenas um cooperado por vez, mesmo que tenha a aprovação para mais de um.

# Tela 39: Iniciar Sessão de Faturamento

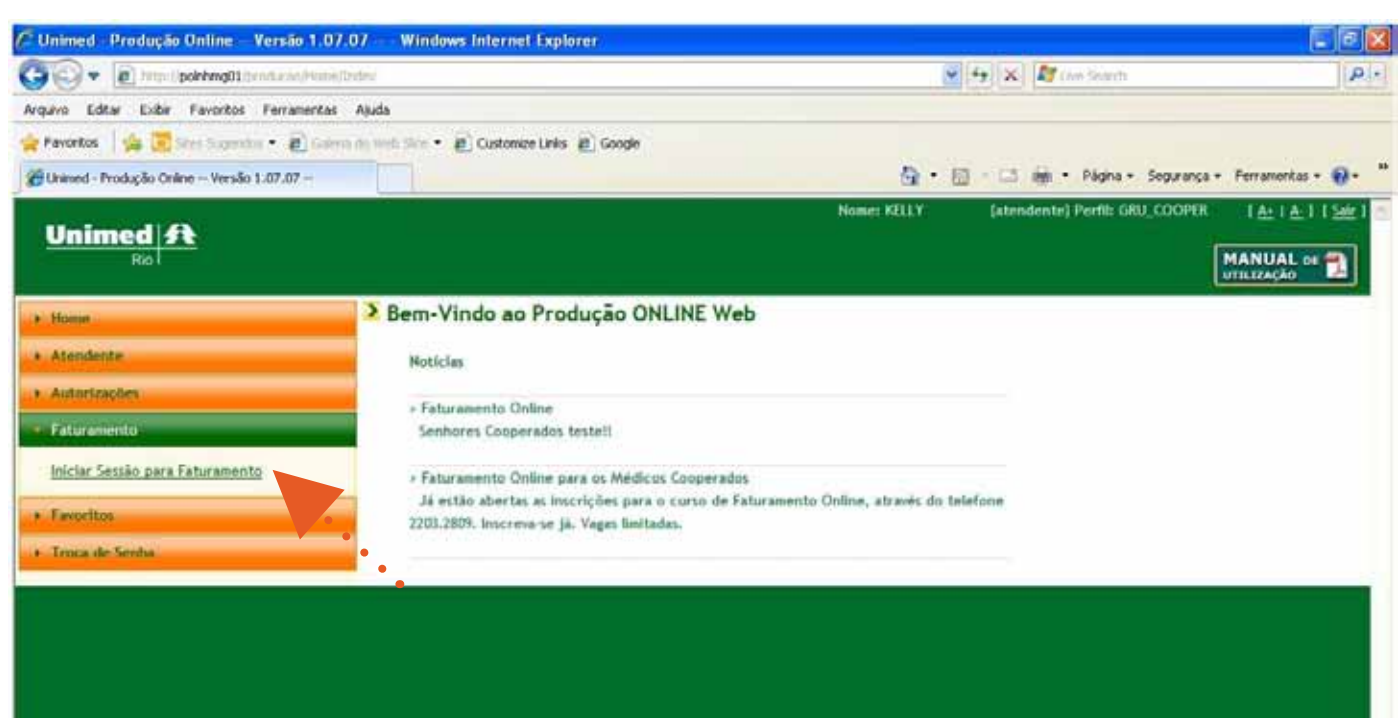

# Tela 40: Seleção do Cooperado para Faturamento

| Province     Autorizações     Autorizações     Autoriza     Autoriza     Autorizações     Autorizações     Autoriza                                                                     |                                        |                                                    |
|----------------------------------------------------------------------------------------------------|----------------------------------------|----------------------------------------------------|
| Arquivo Edar Extor Favoritos Ferramentas Aluda<br>Pavoritos Pavoritos Ferramentas Aluda<br>Pavoritos Pavoritos Ferramentas Aluda<br>Pavoritos Pavoritos Ferramento Personal Participation Personal Participation<br>Participation Personal Participation<br>Participation Personal Personal Participation<br>Participation Personal Participation<br>Participation Personal Participation<br>Participation Personal Participation<br>Participation Personal Personal Persona Personal Personal Personal Personal Personal Personal Person | [2] http://pokking01/producto/     [2] | Palanatari koffensi ke Enkananatari da             |
| Pavortos Pavortos </th <th>Arquivo Editar Exibir Favoritos Ferram</th> <th>entas Ajuda</th>                                                                                                    | Arquivo Editar Exibir Favoritos Ferram | entas Ajuda                                        |
| Faturamento - Versão 1.07.07      Unimed A     Roi      Nome      Atendente     Autorizações     Esteramento     Iniciar Sessão para Faturamento     Código 3145700     Solecione     Solecione     Solecion                                                                   | 👷 Fevoritos 🛛 🙀 🔁 Ilim, Tugmida, 🔹 🗃   | ) Galeria da Walt Ros 👻 🖉 Customize Links 🖉 Google |
| Unimed From From Attendente Autorizações Estinzamento Iniciar Sessão para Faturamento Faverites Faverites                                                            | 🖉 Faturamento Versão 1.07.07           |                                                    |
| Home     Atendente     Autorizações     Faturamento - Iniciar Processo     Cooperado     Código 3145700      Nome MARIA LIN     Solecione     Solecione                                                                |                                        |                                                    |
| Atendente     Autorizações     Eatoramento     Iniciar Sessão para Faturamento     Faverites     Faverites     Torce de Sestes                                                                                                    | * Home                                 | Faturamento - Iniciar Processo                     |
| Autorizações     Cooperado     Código 3145700     Selecione     Selecione     Selecione     Staturamento     Selecione     Staturamento     Staturamento     Selecione     Staturamento     Selecione     Staturamento     Selecione     Staturamento     Selecione     Staturamento     Selecione     Staturamento     Selecione     Staturamento     Staturamento     Staturamento     Selecione     Staturamento     Selecione     Staturamento     Staturamento     Selecione     Staturamento     Selecione     Staturamento     Selecione     Staturamento     Selecione     Staturamento     Selecione     Staturamento     Selecione     Staturamento     Staturamento     Staturamento     Selecione     Staturamento     Staturamento     Selecione     Staturamento     Staturamento     Staturamento     Selecione     Staturamento     Staturamento                                                                  | + Atendente                            |                                                    |
| Fatoramento     Código     3145700     Selecione     Stof700     4674951     S926024     1344101     Farentes                                                                                                    | Autorizações                           | Cooperado                                          |
| Iniciar Sessão para Faturamento<br>Favoritos<br>Favoritos<br>Selecione<br>3145700<br>4674951<br>5926024<br>1344101<br>Favoritos                                                                                                    | • Faturamento                          | Código 3145700 💌 Nome MARIA LIM                    |
| Favoritos     Favoritos     Favoritos     1000     1000     1000     1000     1000     1000     1000     1000     1000     1000     1000     1000     1000     1000     1000     1000     1000     1000     1000     1000     1000     1000     1000     1000     1000     1000     1000     1000     1000     1000     1000     1000     1000     1000     1000     1000     1000     1000     1000     1000     1000     1000     1000     1000     1000     1000     1000     1000     1000     1000     1000     1000     1000     1000     1000     1000     1000     1000     1000     1000     1000     1000     1000     1000     1000     1000     1000     1000     1000     1000     1000     1000     1000     1000     1000     1000     1000     1000     1000     1000     1000     1000     1000     1000     1000     1000     1000     1000     1000     1000     1000     1000     1000     1000     1000     1000     1000     1000     1000     1000     1000     1000     1000     1000     1000     1000     1000     1000     1000     1000     1000     1000     1000     1000     1000     1000     1000     1000     1000     1000     1000     1000     1000     1000     1000     1000     1000     1000     1000     1000     1000     1000     1000     1000     1000     1000     1000     1000     1000     1000     1000     1000     1000     1000     1000     1000     1000     1000     1000     1000     1000     1000     1000     1000     1000     1000     1000     1000     1000     1000     1000     1000     1000     1000     1000     1000     1000     1000     1000     1000     1000     1000     1000     1000     1000     1000     1000     1000     1000     1000     1000     1000     1000     1000     1000     1000     1000     1000     1000     1000     1000     1000     1000     1000     1000     1000     1000     1000     1000     1000     1000     1000     1000     1000     1000     1000     1000     1000     1000     1000     1000     1000     1000     1000     1000     1000     1000     1000     1000     1000     1000     1000     1                                                                | Iniciar Sessão para Faturamento        | Selecione<br>3145700                               |
| + Troca de Semha                                                                                                    | 4 Favoritos                            | 4674951<br>5926024                                 |
| <ul> <li>Eroca de Senha</li> </ul>                                                                                                    |                                        | 1344101                                            |
|                                                                                                    | T TI STAR OF THE STAR                  |                                                    |
|                                                                                                    |                                        |                                                    |
|                                                                                                    |                                        |                                                    |
|                                                                                                    |                                        |                                                    |
|                                                                                                    |                                        |                                                    |
|                                                                                                    |                                        |                                                    |
|                                                                                                    |                                        |                                                    |
|                                                                                                    |                                        |                                                    |
|                                                                                                    |                                        |                                                    |
|                                                                                                    |                                        |                                                    |
|                                                                                                    |                                        |                                                    |
|                                                                                                    |                                        |                                                    |

8.1.2) Depois de confirmar o cooperado, para o qual será realizado o faturamento, o sistema direcionará o usuário para a tela de integração de guias.

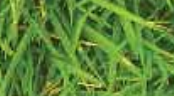

# MANUALWEB 43 MÓDULO DE FATURAMENTO

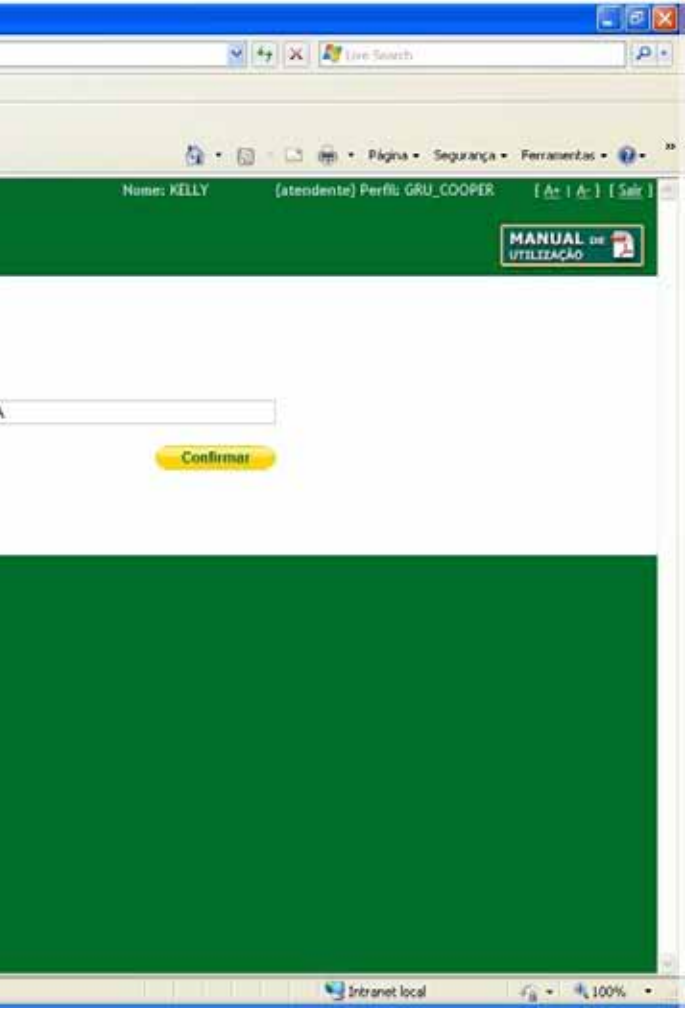

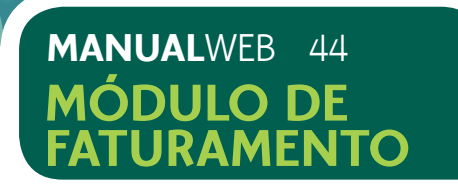

## 8.2) INTEGRAR GUIAS

A funcionalidade possibilita a migração das guias autorizadas para o Módulo de Faturamento.

### 8.2.1) Acessar Integrar Autorizações.

O sistema mostrará o período de atendimento do mês corrente, conforme tela 40.

Caso possua guias com datas anteriores, o sistema oferecerá a opção de alterar o período de atendimento, bem como selecionar o tipo de guia a ser integrada, consulta ou SP/SADT e ainda se preferir, selecionar todas de uma única vez.

## Tela 40: Integrar Autorizações

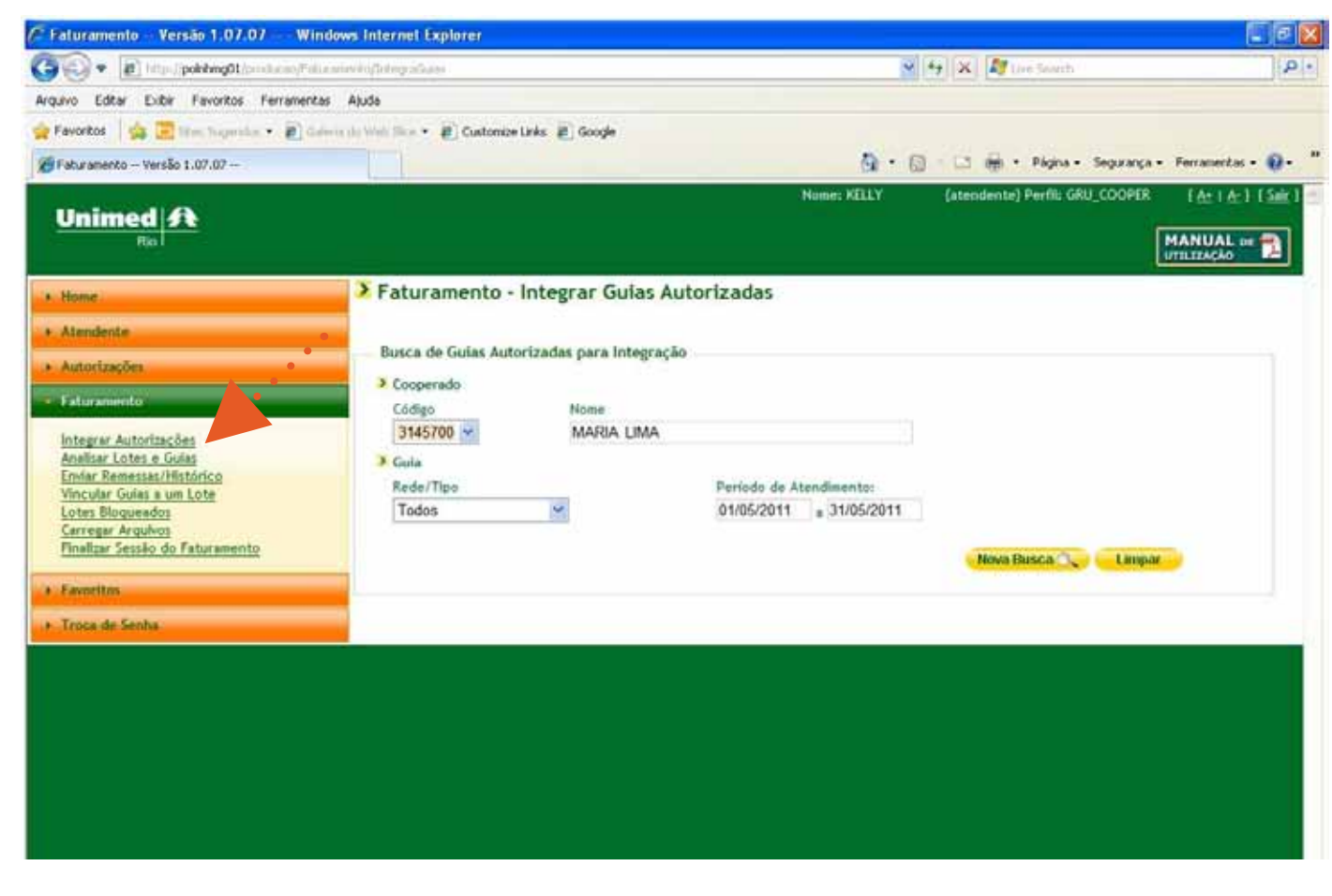

Aproveite a oportunidade e verifique se a seleção do código do cooperado está correta ou se preferir, finalize a sessão do cooperado em andamento e inicie outra sessão selecionando outro cooperado e inicie novamente a sessão.

Aproveite esta facilidade para integrar as guias diariamente.

O sistema apresentará a quantidade de guias encontradas e que estão liberadas para serem faturadas, conforme tela 41.

8.2.2) Selecionar as guias que deverão integrar o lote de faturamento, utilizando as opções "Marcar Todas" ou se preferir, selecionar cada guia individualmente.

A opção "Marcar Todas" é válida apenas para selecionar todas as guias da página que está em exibição e não todas as guias encontradas. É possível integrar 30 guias por vez.

8.2.3) Selecionar o botão Integrar.

# Tela 41: Selecionando as guias para integração

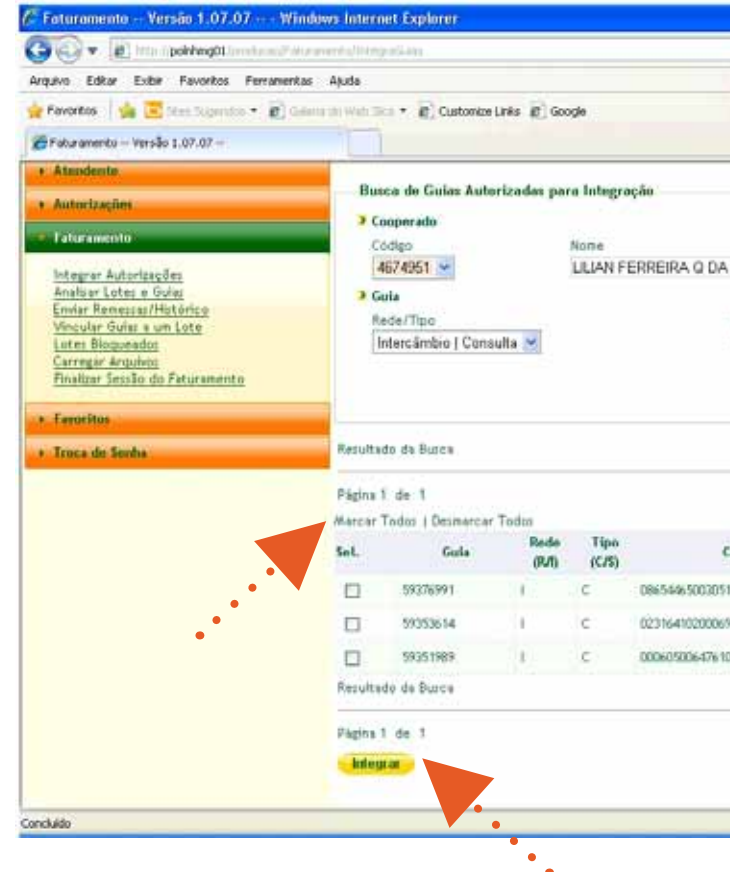

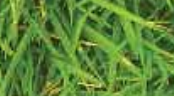

### MANUALWEB 45 MÓDULO DE FATURAMEN

|                                                                                                    |                                                                                       |                                                               | L.                           |
|----------------------------------------------------------------------------------------------------|---------------------------------------------------------------------------------------|---------------------------------------------------------------|------------------------------|
| a Atendimenta: a Atendimenta: b + Di + Pilajna + Sogarança + Ferramenta: + + + a Atendimenta: b + Di + Di + Pilajna + Sogarança + Ferramenta: + + a Atendimenta: b + Di + Di + Di + Di + Di + Di + Di + D |                                                                                       | - Wit chim                                                    | 10                           |
|                                                                                                    |                                                                                       |                                                               |                              |
| e Atendimento:<br>1 , 02/06/2011<br>Nova Busca: Limpar<br>Hera encontrados: 3<br>Beneficiário Data Atend.<br>FELIPE 5 S MOREIRA 28/4/2011                                                                 | 9 · 0 · 0 4                                                                           | + Página + Segurança + F                                      | forramentas = 👩 =            |
| e Atendimentor<br>1 a 02/06/2011<br>Nova Busca Limpur<br>Henz encontrador: 3<br>Color 1 Color<br>Boneficiaria Data Atend.<br>FELIPE 5 5 MOREIRA 28/4/2011                                                 |                                                                                       |                                                               |                              |
| e Atendimento:<br>1 • 02/06/2011<br>Nova Busca Limpar<br>Herri encontrador: 3<br>Beneficiario Data Atend.<br>FELIPE 5 5 MOREIRA 28/4/2011                                                                 |                                                                                       |                                                               |                              |
| e Atendimentor<br>1 • 02/06/2011<br>Nova Busca Limpar<br>Herrs encontrados: 3<br>00 • 000<br>Boneficiário Data Atend.<br>FELIPE 5 S MOREIRA 28/4/2011                                                     |                                                                                       |                                                               |                              |
| e Atendimento:<br>1 , 02/06/2011<br>Nova Busca: Limpar<br>Herr: encontrados: 3<br>Beneficiário Data Atend.<br>FELIPE S S MOREIRA 28/4/2011                                                                |                                                                                       |                                                               |                              |
| I a 02/06/2011  Nova Busca Limpar  Hera encontrador: 3  Bioneficiário Data Atend.  FELIPE 5 5 MOREIRA 28/4/2011                                                                                           | de 4tendimento:                                                                       |                                                               |                              |
| Nova Busca Limpur<br>Henz encontrados: 3<br>CO : CO<br>Beneficiario Date Atend.<br>FELIPE 5 5 MOREIRA 28/4/2011                                                                                           | 011 02/06/2011                                                                        |                                                               |                              |
| Nova Busce Limpar                                                                                                    |                                                                                       |                                                               |                              |
| Herrs encontrados: 3                                                                                                    | Nova Bu                                                                               | sca 🔍 Linpar                                                  |                              |
| Boneficiário Dato Atend.                                                                                                    |                                                                                       | there a                                                       | anaster for 7                |
| Beneficiario Data Atend.                                                                                                    |                                                                                       | - Hold -                                                      | recents report. 3            |
| Beneficiário Dato Atend.                                                                                                    |                                                                                       |                                                               | 00100                        |
| FELIPE S 5 MOREIRA 28/4/2011                                                                                                    |                                                                                       | · · · · · · · · · · · · · · · · · · ·                         |                              |
| CLAREST & NE MATTOS 28/4/2011                                                                                                    | Beneficiário                                                                          | Data Atend.                                                   |                              |
|                                                                                                    | Reneficiário .                                                                        | 28/4/2011                                                     | Ø                            |
| SANDRA SANTOS DA SILVA 28/4/2011                                                                                                    | Beneficiário<br>FELIPE S S MOREIRA<br>CLARISSE P DE MATTOS                            | 28/4/2011<br>28/4/2011                                        | Ø                            |
| Item encontrados: 3                                                                                                    | Boneficiário<br>FELIPE S S MOREIRA<br>CLARISSE P LE MATTOS<br>SANDRA SANTOS DA SILVA  | 28/4/2011<br>28/4/2011<br>28/4/2011<br>28/4/2011              | Q<br>Q<br>Q                  |
| 00.00                                                                                                    | Reneficiéries<br>FELIPE 5 S MOREIRA<br>CLARISSE P DE MATTOS<br>SANDRA SANTOS DA SLIVA | Date Atend.<br>28/4/2011<br>28/4/2011<br>28/4/2011<br>tenu e  | D<br>D<br>D<br>ncontrados: 3 |
|                                                                                                    | Beneficiário<br>FELIPE S S MOREIRA<br>CLARISSE P DE MATTOS<br>SANDRA SANTOS DA SILVA  | Date Atend.<br>29/4/2011<br>28/4/2011<br>29/4/2011<br>Iteru e | D<br>D<br>ncontrudos: 3      |

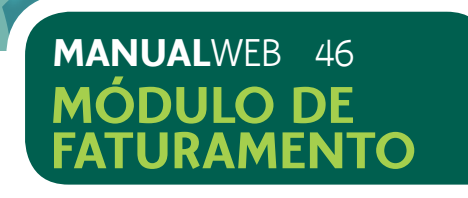

8.2.4) O sistema exibirá uma mensagem de confirmação da integração das guias selecionadas, conforme tela 43.

Tela 43: Confirmação de integração de guias selecionadas

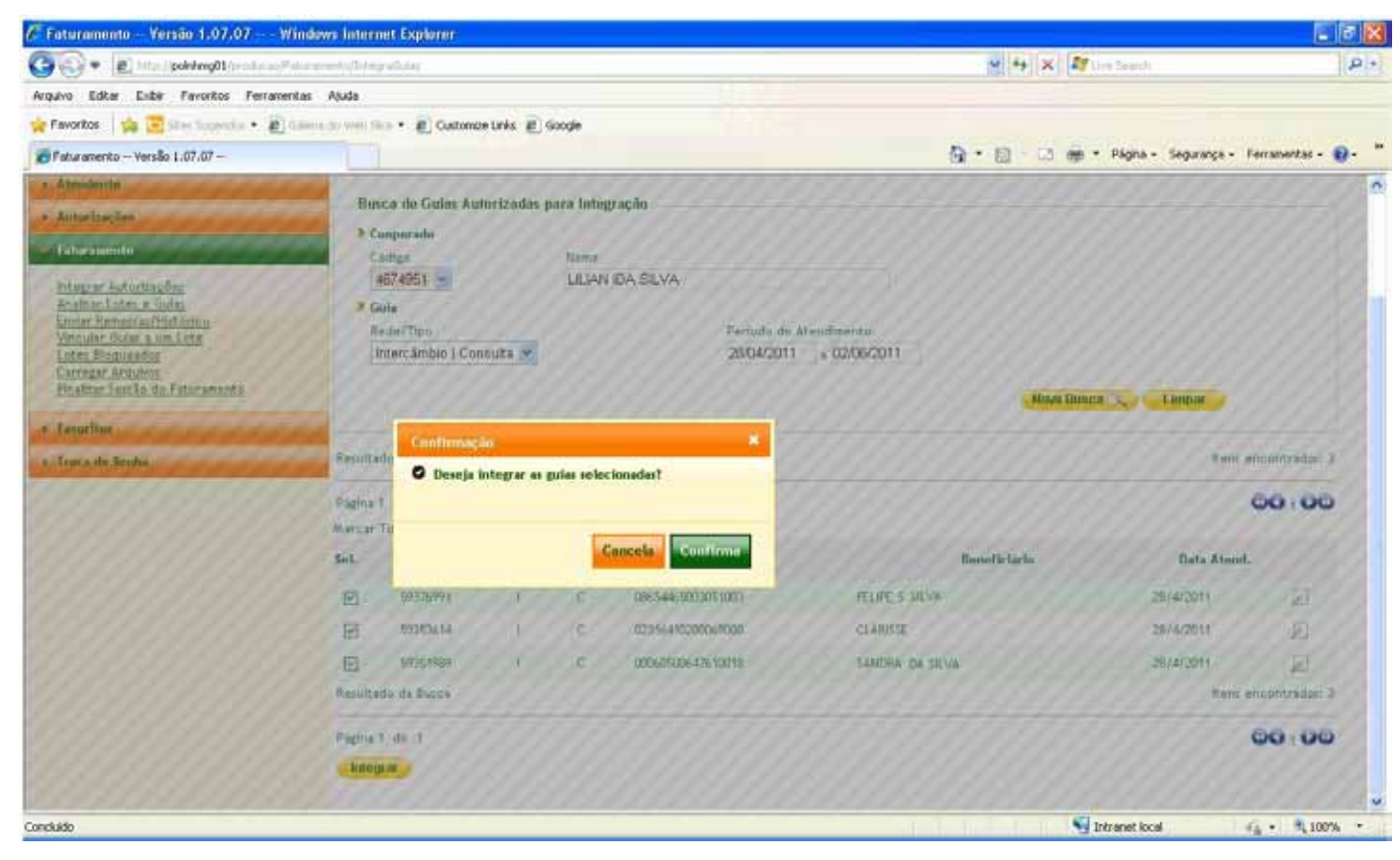

8.2.5) Caso a integração tenha sido realizada com sucesso, o sistema exibirá mensagem informando a quantidade de guias integradas, conforme tela 44.

Tela 44: Integração realizada com sucesso

| Arquio Editar Exber Favoritos Perrane<br>Peroritos 20 Eles Superitor - 20<br>Peroritos - Versio 1.07.07<br>Unimed A                                                                                                    | ntas Ajuda<br>Geimanto Vinto Dica + 🖉 Customice Links 🖉 Google                                                                                                    |
|----------------------------------------------------------------------------------------------------|----------------------------------------------------------------------------------------------------|
| Imme     Ausidmite     Ausidmite     Ausidmite     Ausidmite     Marcal policie     Entrannentin      Dranne Authorizione     Andre Tampered Protectione     Yonicuse Codes a too too     Andre Tampered Protectione     Yonicuse Codes and too     Andre Tampered Protectione     Yonicuse Codes and too     Andre Tampered Protectione     Andre Tampered Protectione     Andre Protectione     Andre Tamper | Faturamento - Integrar Guias Autorizada      Burca de Guies Autorizadas para lategração     Corpurado     Corigo Nores      Seguestado Corigo Nores      Seguestado Corigo Nores      Seg |
| Concluido                                                                                                    | Fagtos 1 de 1<br>Fagtos 1 de 1<br>Marcar Todos   Decembroar Todos<br>Sel. Guia Rode Tipo (C23)<br>D 9451969 1 C 00060300647610<br>Feruinado de Busce                                                                                                    |

8.2.6) Quando não houver mais guias a serem integradas, o sistema exibirá mensagem informando que não há mais guia a serem integradas, conforme tela 45.

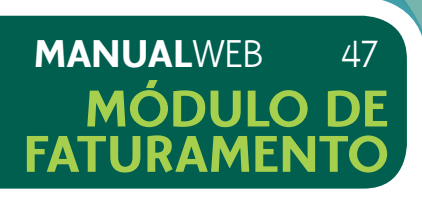

| )                                  |                                     |                     |
|------------------------------------|-------------------------------------|---------------------|
| × €                                | • 🙁 🖉 the lends                     |                     |
| 5·0                                | 📑 💮 • Pilgina • Segurança • Per     | ramerikas • 😥 • 🌼   |
| Nime KELY ()                       | enodenta) Porfik GAU_COOFSA (<br>MA | An I a 1 [ Sair ] 🗠 |
|                                    |                                     |                     |
| de Atendramice<br>Ott > 02/06/2011 |                                     |                     |
|                                    | Aline Benga 🔪 🕹 Line a              | 8128),              |
|                                    | Hart and                            | contraduct 1-       |
|                                    | C                                   | 00,00               |
| ntaka Banaficiar                   | io Data Atemi,                      |                     |
| M NANDRA DA SELVA                  | 28/4/2011                           | 2                   |
|                                    | Harn see                            | cantraduz: 1        |
|                                    | Intranet local                      | • 1,100% •          |

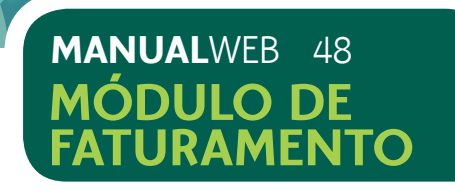

# Tela 45: Não há mais guias a serem integradas

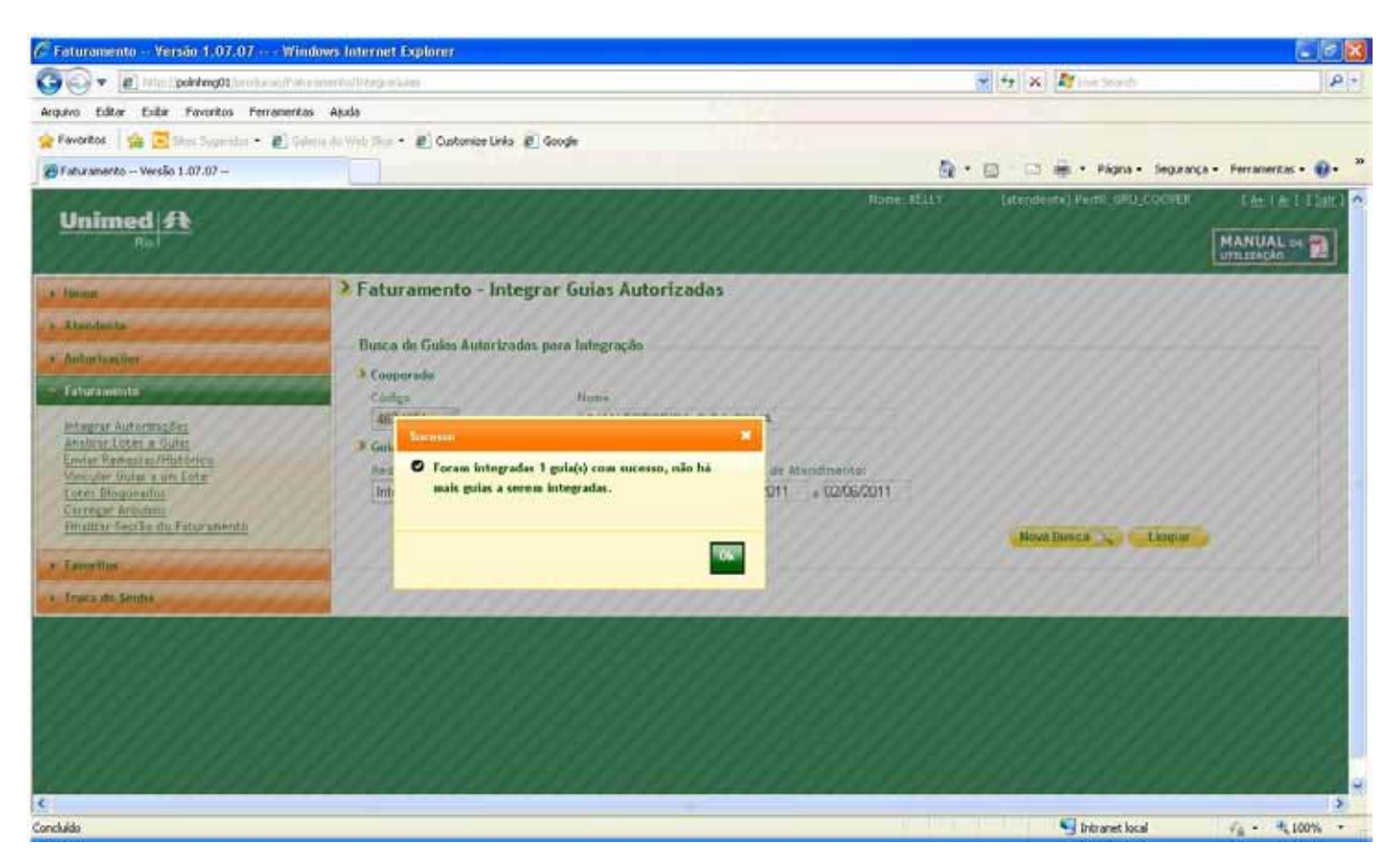

# Tela 46: Selecionando o mês de atendimento

| Arquivo Editor Exbir Favoritos Fernaner                                                                         | ntas Ajuda     | dente l'eter              | a cut         |        |      |  |  |  |  |  |
|----------------------------------------------------------------------------------------------------|----------------|---------------------------|---------------|--------|------|--|--|--|--|--|
| Faturamento - Versão 1.07.07 -                                                                                  |                | 2000129 1893              | E) conde      |        |      |  |  |  |  |  |
| Unimed A                                                                                                    |                |                           |               |        |      |  |  |  |  |  |
|                                                                                                    | > Faturamer    | nto - Aná                 | lise de Lotes |        |      |  |  |  |  |  |
| Atendente     Autorizações                                                                                      | Busca de Guis  | ia de Lotes               |               |        |      |  |  |  |  |  |
| - Taturamento                                                                                                   | Cooperado      |                           |               |        |      |  |  |  |  |  |
| Integrar Autorizações<br>Analizar Lotes e Guíss                                                                 | 4674951 V      | 4674951. VILLIAN DA SILVA |               |        |      |  |  |  |  |  |
| Envier Renesses/Histórico<br>Vincular Guias a un Lote                                                           | 2 Lote         |                           |               |        |      |  |  |  |  |  |
| Loter Blogunados                                                                                                | Més de Aten    | dimento(més/              | ano): Statum  | Rede/T | (ba) |  |  |  |  |  |
| Finalizar Sessão do Faturamento                                                                                 | EXAMI          |                           | Aberte        | Todos  |      |  |  |  |  |  |
| 1. Complete                                                                                                    | > Gulas        |                           |               |        |      |  |  |  |  |  |
| Contraction of the second second second second second second second second second second second second second s | Numero         | Ortgenz                   | -             | Statum |      |  |  |  |  |  |
| + Truca de Senhe                                                                                                |                | Todos                     | *             | Todas  | Y    |  |  |  |  |  |
|                                                                                                    | > Ordenacão    |                           |               |        |      |  |  |  |  |  |
|                                                                                                    | Coluna:        |                           | Ordem         |        |      |  |  |  |  |  |
|                                                                                                    | Data de ste    | ndimento 💌                | Decrescente   | 1      |      |  |  |  |  |  |
|                                                                                                    | Nova Guia      |                           |               |        |      |  |  |  |  |  |
|                                                                                                    | PROVIDE COLORA |                           |               |        |      |  |  |  |  |  |

para refinar a pesquisa, conforme tela 47.

# 8.3) ANALISAR LOTE

É a funcionalidade mais importante de todo o módulo do faturamento, pois aqui será possível realizar a pré-análise das guias autorizadas e já integradas, desvincular as guias com possíveis inconsistências, digitar guias manuais, bem como, exportar relatório para Excel e PDF das guias que estão sendo faturadas.

8.3.1) Selecionar Analisar Lotes e Guias > Lote > Mês de Atendimento (mês/Ano), que deseja analisar, conforme tela 46.

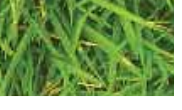

### MANUALWEB 49 **MÓDULO DE FATURAMENTO**

|   |              | - 4 K M Les Snach              | [P -                |
|---|--------------|--------------------------------|---------------------|
|   |              |                                |                     |
|   |              | · IT · · Rima · Servera        | · Ferrenardas · O · |
|   | None: SELLY  | (stendente) Perfil: GRU COOPER | [4+14-1[Sim]        |
|   |              |                                |                     |
|   |              |                                | ITTELZZACED         |
|   |              |                                |                     |
|   |              |                                |                     |
|   |              |                                |                     |
|   | Beneficiário |                                |                     |
|   | NUDE         |                                |                     |
|   |              |                                |                     |
|   |              |                                |                     |
| ~ |              |                                |                     |
|   |              |                                |                     |
|   |              |                                |                     |
|   |              |                                |                     |
|   |              |                                |                     |
|   |              |                                |                     |
|   |              | News Party and a Linness       |                     |
|   |              |                                |                     |
|   |              |                                |                     |
|   |              |                                |                     |
|   |              |                                |                     |
|   |              | 1ntranet local                 | fa + + 100% +       |

# 8.3.2) Selecionar o botão Nova Busca ou se preferir, utilizar os filtros disponíveis

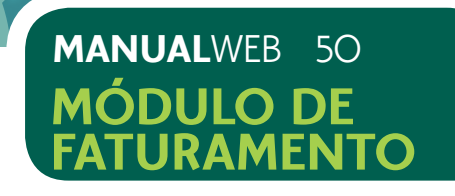

# Tela 47 A: Filtros de Pesquisa

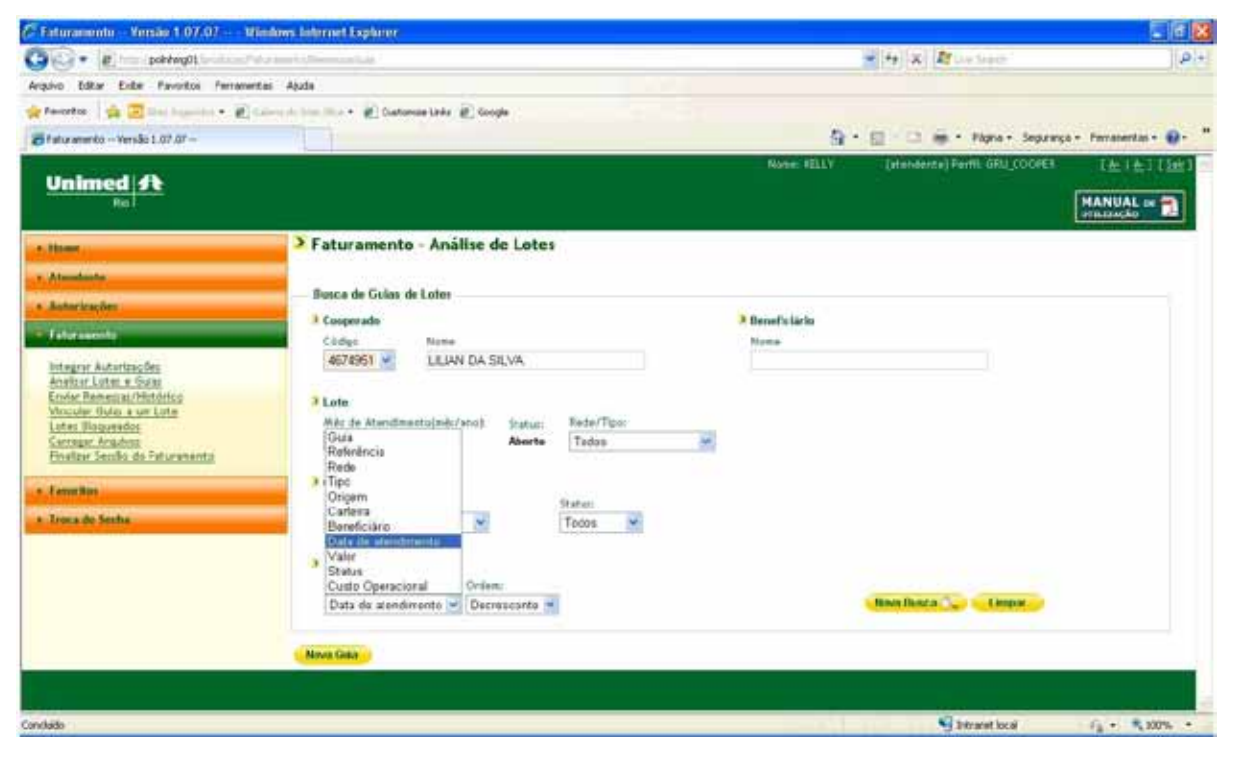

# Tela 47 B: Filtros de Pesquisa

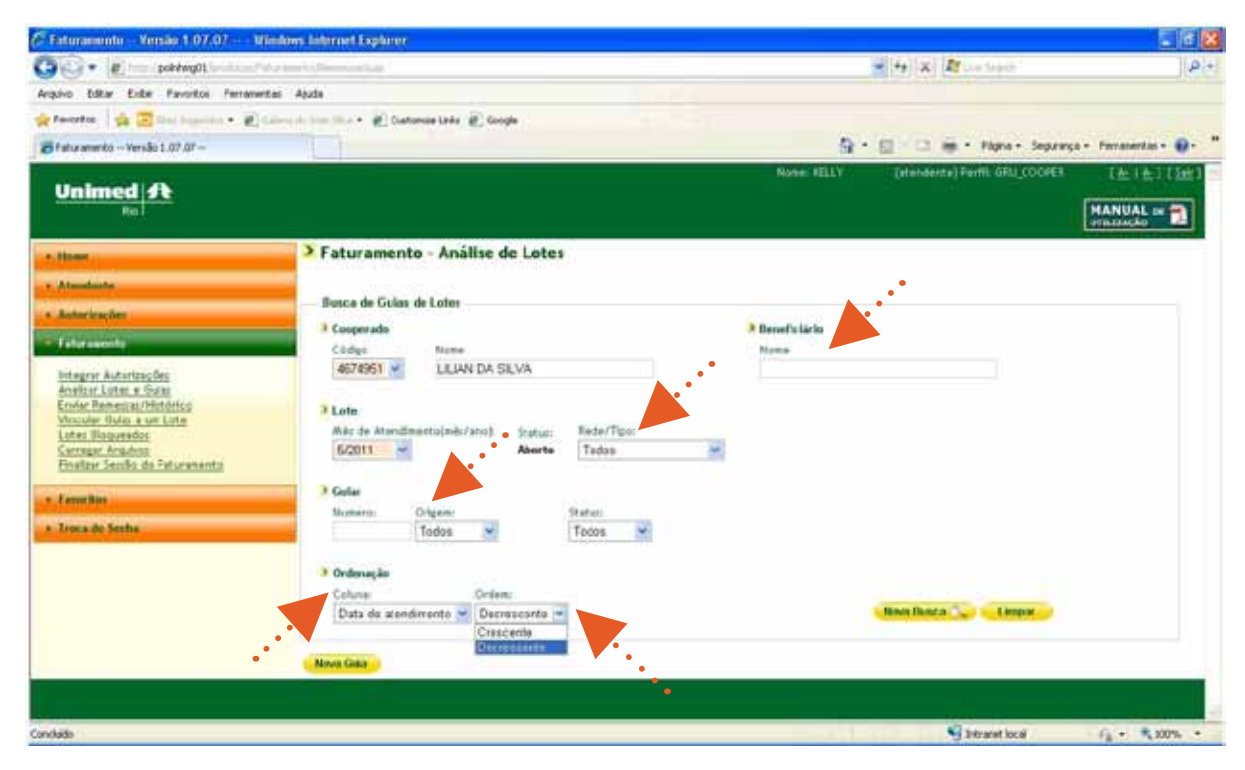

Aproveite esta facilidade para selecionar as guias por tipo de rede e analisá-las separadamente, com o intuito de agilizar a conferência.

O sistema apresentará a lista de todas as guias previamente autorizadas, que foram integradas e os seus status, respectivamente.

# As guias podem ter os seguintes status:

ABERTA: Status inicial. Toda vez que uma guia for integrada, apresentará este status até que seja feita uma pré-análise da mesma.

BLOQUEADA: A guia após a pré-análise apresentou dados inconsistentes ou estão faltando dados obrigatórios para complementar a guia.

da Unimed-Rio.

8.3.3) Selecionar o botão Pré-Análise, conforme indicado na tela 48. O sistema fará a varredura em todas as guias.

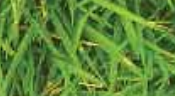

### MANUALWEB 51 MÓDULO DE FATURAMENTO

- ANALISADA: Após a pré-análise, a guia está apta para ser enviada ao faturamento

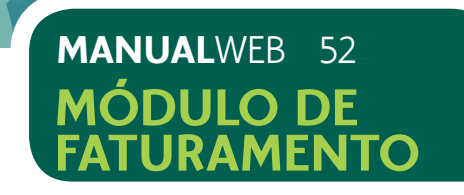

# Tela 48 A: Processamento da Pré-Análise

|                                                                                                    | acceleration of |                                                   |                         |               |                 |               |                                   |                   | 1 2 1 1 1 Fr          |              |               |              |
|----------------------------------------------------------------------------------------------------|-----------------|---------------------------------------------------|-------------------------|---------------|-----------------|---------------|-----------------------------------|-------------------|-----------------------|--------------|---------------|--------------|
| A C . If Doundary                                                                                                    |                 |                                                   |                         |               |                 |               |                                   |                   | Call 12 1 W 1 INT DIS |              |               |              |
| Arquivo Editor Exibir Favoritos Perroventi                                                                                                    | as Ajuda        |                                                   |                         |               |                 |               |                                   |                   |                       |              |               |              |
| 😭 Favoritos 🕴 🏫 💽 Stee Sugendos 🔹 😰] Ge                                                                                                    | entra do Herro  | - · · ·                                           | iustonize Links 🐇       | t] Google     | 0               |               |                                   |                   |                       |              |               |              |
| 🖉 Faturamento Versão 1.07.07                                                                                                    |                 |                                                   |                         |               |                 |               |                                   | Q -               | 回 ···                 | Nigina + Sej | purança = Pen | arrentas • 🕡 |
| Ennar Keneszai Flatonice<br>Vincular Guiss e un Lote<br>Lotes Bloqueados<br>Carregae Arquinos<br>Finalizar Sessão do Faturamento<br>• Fanorillos | ,               | Lote<br>Més de Ater<br>5/2011<br>Gules<br>Numero: | Origane                 | no):          | Statur<br>Abert | e Red<br>Inte | erfilpo:<br>ercâmbio   Consulta 😒 |                   |                       |              |               |              |
| <ul> <li>Unica de Souna</li> </ul>                                                                                                    | -               |                                                   | Todos                   | ×             |                 | Tada          | is 🕅                              |                   |                       |              |               |              |
|                                                                                                    |                 | Ordenacão                                         |                         |               |                 |               |                                   |                   |                       |              |               |              |
|                                                                                                    |                 | Coluna                                            |                         | Orden:        |                 |               |                                   |                   |                       |              |               |              |
|                                                                                                    |                 | Data de st                                        | endimento 💌             | Decre         | scente          |               |                                   |                   | Nova Busca            | Limpar       |               |              |
|                                                                                                    |                 |                                                   |                         |               |                 |               |                                   |                   |                       |              |               |              |
|                                                                                                    | Result          | tado da Buso                                      |                         |               |                 |               |                                   |                   |                       |              | iters enc     | ontrados: 3  |
|                                                                                                    | Págin           | • 1 de 1                                          |                         |               |                 |               |                                   |                   |                       |              | 0             | 0,00         |
|                                                                                                    | Marca           | r Todas   De                                      | mmercer Todos           |               |                 |               |                                   |                   |                       |              |               |              |
|                                                                                                    |                 | Guia                                              | Referência<br>(mês/ano) | Rede<br>(R/I) | Tips<br>(CPS)   | Origem        | Carteira                          | Unneficiário      | Data Atend.           | Valor        | Statur        |              |
|                                                                                                    |                 | 59376991                                          | 5/2011                  | 1             | 0               | Autor.        | 88654465003051003                 | FELIRE DW SLVA    | 28/4/2011             | R\$ 0,00     | Aberta        | EX           |
|                                                                                                    |                 | 59353614                                          | 5/2011                  | 1             | c               | Autor.        | 02316410200069000                 | MATTOS            | 28/4/2011             | RS 0,80      | Aberta        | ×            |
|                                                                                                    |                 | 59351989                                          | 5/2011                  | 1             | с               | autor.        | 00060500647610018                 | SANDRA SILVA      | 28/4/2011             | RS 0,00      | Aberta        | D×           |
|                                                                                                    | Result          | tado da Buro                                      |                         |               |                 |               |                                   |                   |                       |              | Itent enc     | C :sobertno  |
|                                                                                                    | Págin           | 1 64 1                                            |                         |               |                 |               |                                   |                   |                       |              | ¢             | 0100         |
|                                                                                                    | Nov             | AN GOLD                                           | Pré-Análise             | Des           | vincula         | Culus         | Exportar para Excel               | Exportar para PDF |                       |              |               |              |
| anchádo                                                                                                    |                 |                                                   |                         |               |                 |               |                                   |                   | intra                 | anet local   | 16            | · + 100%     |

8.3.4) Verificar se o status das guias foram alterados. As guias com o status de "analisadas" estão prontas para serem enviadas para o faturamento.

8.3.5) As guias com status de "bloqueadas" deverão ser abertas e revisadas para complemento ou acerto e posterior processamento, através da repetição da préanálise, conforme tela 49.

8.3.5.1) Clicar no símbolo () para editar a guia e corrigir as informações solicitadas em destaque, conforme tela 49.

# Tela 49: Processamento da Pós Pré-Análise

| Arquivo Editor Exibir Favoritos Fernameni | las Ajuda                                         |              |                                   |        |
|-------------------------------------------|---------------------------------------------------|--------------|-----------------------------------|--------|
| 👷 Pavoritos 🛛 🎪 💽 See Sugendos 🔹 🔊 G      | eense do Histo Sica 🔹 🔊 Cust                      | tomize Link: | s 😰 Google                        |        |
| 🖉 Faturamento Versão 1.07.07              |                                                   |              |                                   |        |
| 1                                         | ALESSIO                                           | Snal.        |                                   |        |
|                                           | Dados da Gula                                     | -            | Observação                        | Outres |
|                                           | Solicitação<br>Data/Hora Atend<br>21/12/2010 18:3 | dimento:     | Caráter da Solicitação<br>Distrig | 3      |
|                                           | Código:                                           | None         | do Contratado:                    |        |
|                                           | Cödiger                                           | None         | do Proficsional:                  |        |
|                                           | Atendiments                                       | enta:        |                                   |        |
|                                           | Turacter                                          |              |                                   |        |

Para as guias de SP/SADT, os campos "Tipo de Saída" e "Valor" serão de preenchimento obrigatório, sendo apontados, como inconsistências, caso não sejam informados antes de efetuar a pré-análise.

8.3.5.2) Selecionar o botão Salvar e automaticamente o sistema retornará para a tela anterior, de modo que você possa complementar as demais guias integradas.

O Lote somente estará apto para envio quando, o status de todas as guias estiver descrito como "Analisadas".

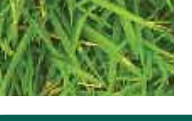

# MANUALWEB 53 MÓDULO DE FATURAMENTO

| - |  |  |
|---|--|--|
|   |  |  |

|                                                 |                          |                  | - And Sector                                    |                         | Test:                 |
|-------------------------------------------------|--------------------------|------------------|-------------------------------------------------|-------------------------|-----------------------|
|                                                 | 5                        |                  | 🗰 • Págna •                                     | Segurarça + Fernanenila | s - @- <sup>- 2</sup> |
| icetha:                                         | Nº do Concelha<br>136410 | R UH             | -                                               | Ciro:                   | _                     |
| CID 10:                                         | 00                       | No.              | Reação Clinica<br>Riculas de<br>Mibros inferior | 6                       |                       |
| idereço:<br>electorie<br>mustho:<br>electorie 🛩 | M <sup>o</sup> Consether | UF:<br>Selecione | CNES.<br>CBO:                                   | Grau.Part:              |                       |
| Indicad<br>Selecto                              | nr de Acidente:<br>Kie   |                  | Tipo de Se<br>Selecione                         | ida:                    |                       |
| o de Doença:<br>Selecion                        |                          |                  |                                                 |                         |                       |
| Veltar                                          |                          |                  |                                                 |                         | _                     |

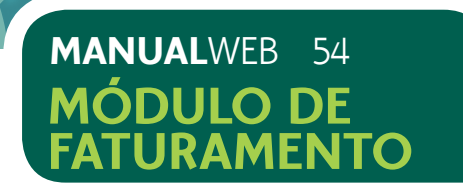

# 8.4) IMPRIMIR GUIAS DE OUTRAS DESPESAS

Esta funcionalidade permite a impressão da guia de outras despesas, caso seja de interesse, em 2 (dois) momentos.

# Primeira Oportunidade

8.4.1) Selecionar o ícone (🚎) da guia desejada, para que o sistema exiba a tela com o formato da Guia de Outras Despesas, conforme tela 50.

# Tela 50: Lançamento de outras despesas

| 🖉 Faturamenta Versão 1.07.07 Wind           | ows inte      | rnet Explan           | ar.                     |               |               |         |                   |                        |             |              |              |                   |
|---------------------------------------------|---------------|-----------------------|-------------------------|---------------|---------------|---------|-------------------|------------------------|-------------|--------------|--------------|-------------------|
| 🚱 🕢 💌 👔 http://pokkeng01.instanus/finar     | ei en hi Alte | neniari),#k           |                         |               |               |         |                   |                        | 🗙 4 🛪 🖉 0   | vé Sninchc   |              | 1                 |
| Arquivo Editor Exibir Favoritos Perramentas | Ajuda         |                       |                         |               |               |         |                   |                        |             |              |              |                   |
| 👷 Pavortos 🕴 🎪 🔁 time Superviso 🔹 🔊 Gele    | ia do Hilli   | 1 · · ·               | ustomize Links          | () Goog       | je :          |         |                   |                        |             |              |              |                   |
| 🖉 Fatur amerika Versão 1.07.07              |               |                       |                         |               |               |         |                   | 9                      | 10 C # ·    | Página +     | Segurariça + | Forramentas - 🔞 · |
|                                             | Resul         | tado da Bucc          |                         |               |               |         |                   |                        |             |              | itenc e      | ncontradoc: 11    |
|                                             | Pigin         | al de 1<br>Todos i De | ensrear Todor           |               |               |         |                   |                        |             |              |              | 00,00             |
|                                             | 1221620       | Guia                  | Referência<br>(mîs/ano) | Rede<br>(R/I) | Tipo<br>(C/S) | Origem  | Carteira          | Beseficiaria           | Data Atend. | Valor        | Status       |                   |
|                                             |               | 56337673              | 6/2011                  | R             | <u>¢;</u>     | Autor.  | 00373056004095000 | SHEILA CORREIA         | 23/12/2010  | PS 0,00      | Analizada    | 2×                |
|                                             |               | 56332538              | 6/2011                  | ĸ             | c.            | Autor.  | 00370979000001001 | VILMA MOREIRA          | 23/12/2010  | HS 0,00      | Anatzada     | × 12              |
|                                             |               | 56297198              | 672011                  |               | c             | Autor.  | 0037000006707036  | ADRIANA SILVA          | 22/12/2010  | RS 0,00      | Analizada    | ZX                |
|                                             |               | 6675718               | 6/2011                  |               | 5             | Autor.  | 00373195006971018 | NELI OLNEIRA           | 21/12/2010  | #5.0,00      | Aberto       | XX                |
|                                             |               | 56289485              | 6/2011                  | 4             | ¢:            | Autor.  | 00170235000740005 | MONICA CORREIA         | 21/12/2010  | RS 0,00      | Anatasda     | ZX                |
|                                             |               | 56281730              | 6/2011                  | R             | c             | Autor.  | 00375318022983017 | MARIA MOREIRA          | 21/12/2010  | R\$ 0,00     | Anaticada    | ZX                |
|                                             |               | 6875715               | 672011                  | R             | \$            | Autor.  | 0037000000468781  | MARIA SLVA             | 21/12/2010  | RS 60,00     | Analizada    | EX                |
|                                             |               | \$6269790             | 672011                  | 4             | ¢             | Åytor.  | 08653255000729003 | RICARDO MOREIRA        | 21/12/2010  | R\$ 9,00     | Ansitada     | × R               |
|                                             |               | 56250916              | 672011                  | A             | с.            | Autor.  | 00374979000003022 | SANDRA -ERMES          | 20/12/2010  | 85.0,00      | Analizeda    | EX                |
|                                             |               | 56214626              | 672011                  | R             | c             | Autor.  | 0037000006275454  | TESTE DO POS TISS      | 17/12/2010  | R\$ 0,00     | Analicada    | 22                |
|                                             |               | 7888990               | 672011                  | R             | 5             | äutor.  | 0037000006275454  | TESTE DO POS TISS      | 17/12/2010  | R\$ 30,20    | Anstrada     | #2×               |
|                                             | Resul         | tado da llurc         | 1                       |               |               |         |                   |                        |             |              | itens e      | ncontrados: 11    |
|                                             | Pigin         | a 1 de 1              | and a state of the      |               |               |         | -                 | Transferration PDF     |             |              |              | 00100             |
| Concluido                                   | No            | VA CALL               | Pre-Analise             | De            | SAUNCI S      | ur caus | Expectar para Ex  | cui Extractar para PUP | -<br>       | tranet local |              | Fa + \$ 100%      |

# Segunda Oportunidade

SP/SADT para seleção do botão "Guia de Outras Despesas", conforme tela 51.

# Tela 51: Lançamento de outras despesas

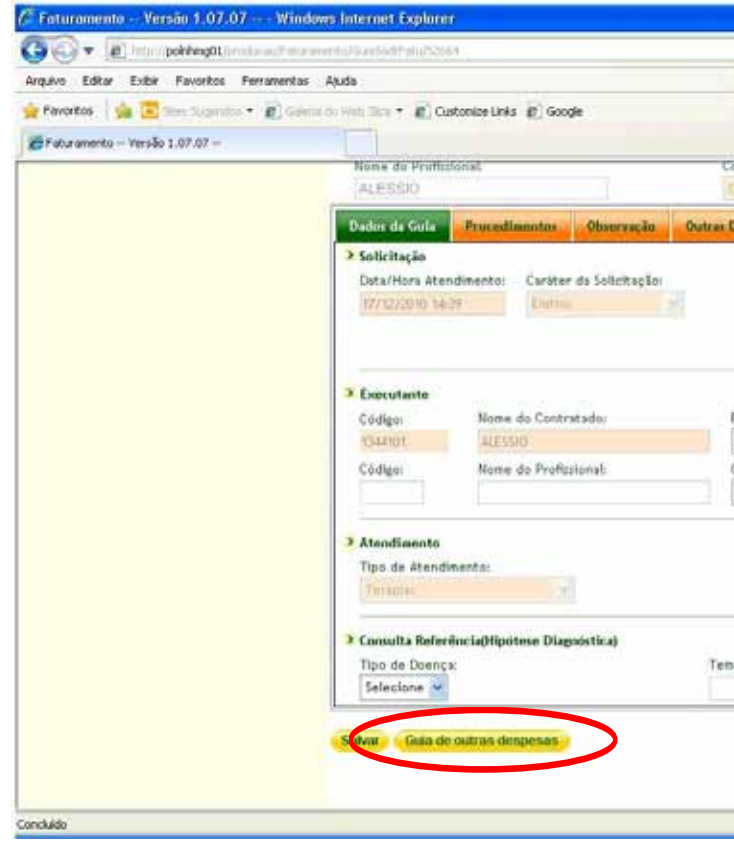

8.4.3) Selecione o ícone (3) para imprimir a guia desejada, conforme tela 52.

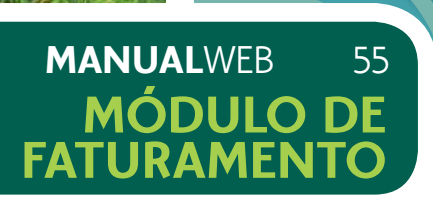

# 8.4.2) Selecionar o ícone (🗁) da guia desejada, para que sistema exiba a guia de

|                                                                                                    |                   | × 4+ × 2          | Line Smarth |             | <b>الا ال</b>     |
|----------------------------------------------------------------------------------------------------|-------------------|-------------------|-------------|-------------|-------------------|
|                                                                                                    |                   | Sale Street (S    |             |             | 11751             |
|                                                                                                    |                   |                   |             |             |                   |
|                                                                                                    | 6                 | )· 🖬 🖓 🖷          | - Página -  | Segurança • | Forramentas • 👔 • |
| M S                                                                                                    | 134410            | ATT A             | -           | CBOC        |                   |
| gesas Total                                                                                                    | b.                |                   |             |             |                   |
|                                                                                                    |                   |                   |             |             |                   |
| CID 1                                                                                                    | 0:                | Indica            | So Clinical | 541         |                   |
|                                                                                                    | 0.00              | **                |             | 8           |                   |
|                                                                                                    |                   |                   |             | 100         |                   |
|                                                                                                    |                   |                   |             |             |                   |
| 0                                                                                                    |                   |                   |             |             |                   |
| lereço:                                                                                                    |                   |                   | CNESI       |             |                   |
| in the literation of the literation of the liter | ALC: NO POINT     | 105               | C00         | Con Be      |                   |
| lecione w                                                                                                    | N. CONSERIO       | Selecione w       | 0801        | Grau.Pe     | es:               |
| and and and and                                                                                                    |                   | Anterestation and |             |             | 12.00             |
|                                                                                                    |                   |                   |             |             |                   |
| Indic                                                                                                    | ador de Acidente: |                   | Tipo de Sei | dai         |                   |
| Sele                                                                                                    | cione 💌           |                   | Retorno     | *           |                   |
|                                                                                                    |                   |                   |             | 10          |                   |
| -                                                                                                    |                   |                   |             |             |                   |
| de Doença:                                                                                                    | ione 🚽            |                   |             |             |                   |
| Sector                                                                                                    |                   |                   |             |             |                   |

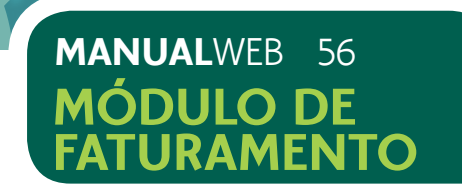

# Tela 52: Impressão da Guia de outras despesas

| 🕢 🔻 👩 http://poh/keg01/incidialia           | if the metholicon reader of the second states                                                                  | Har Les Smith                            |            |
|---------------------------------------------|----------------------------------------------------------------------------------------------------|------------------------------------------|------------|
| ivo Editar Exibir Favoritos Perrar          | ventas Ajuda                                                                                                   |                                          |            |
| avortos 🛛 🙀 🔁 See Superitos • 👩             | Gelenia do Helti Tica + 👔 Custonice Links 👔 Google                                                             |                                          |            |
| iula de outras despesas - Imprimir — Versão | 1.07.07                                                                                                    | 👰 • 🔝 - 🖾 🗰 • Página • Segurança • Ferra | rentas - 🦷 |
|                                             |                                                                                                    | Course Courses                           | - 20       |
| lume.                                       | Guia de outras despesas - Imprimir                                                                             |                                          |            |
| Mendente.                                   | 90x - 3                                                                                                    |                                          |            |
| luterbardet.                                |                                                                                                    |                                          | ^          |
|                                             | GUIA DE OUT                                                                                                    | TRAS DESPESAS                            |            |
| aturamento                                  | 1. Pepiles ARE                                                                                                 |                                          |            |
| tegrar Autorizações                         | 30332-1 7000660                                                                                                |                                          |            |
| miar Remessas/Histórico                     | Date und Cartheles Banadar br                                                                                  |                                          |            |
| incular Guiar a un Lote<br>oter Blogueador  | Catego estimentaria e com     A de composición e com                                                           | a caniga ca m                            |            |
| arregar Arquiviti                           | 194101 ALASSO                                                                                                  |                                          |            |
| naturar sectão do Faturamento               | feinige im mer versionen (die allem im der bei Annenen bis die den ein allem ist andere eine bereich versionen |                                          |            |
| evoritos                                    | alit kinis Kananan Kanalina Kiman rijangan ini                                                                 | tide Skieczen sarriets i sarriets i      |            |
| roca de Sonha                               | S - Descripto ad Victor BEP Lind Printer Train Distance - Children                                             | 1 0.20 0.20                              |            |
|                                             |                                                                                                    |                                          | -          |
|                                             | 2: 5                                                                                                    |                                          |            |
|                                             | M - Destrigto                                                                                                  |                                          |            |
|                                             | N - (9+M1(20)                                                                                                  |                                          |            |
|                                             | *                                                                                                    |                                          |            |
|                                             | N +Descripto<br>0-                                                                                             |                                          |            |
|                                             | N - De unfighte                                                                                                |                                          | ~          |
|                                             | *                                                                                                    | -                                        | 8          |
|                                             |                                                                                                    | 10000                                    |            |
|                                             |                                                                                                    |                                          |            |

# 8.5) DESVINCULAR GUIA

A funcionalidade possibilita a desvinculação de guias para posterior envio. Geralmente, esta opção é mais utilizada, quando alguma inconsistência é apontada no momento da realização da pré-análise e não poderá ser resolvida/analisada naquele momento de forma a não bloquear o envio do lote que está sendo montado.

8.5.1) Selecionar a guia que deseja desvincular. 8.5.2) Clicar no botão "Desvincular Guias", conforme tela 53.

# Tela 53: Desvincular Guias

|                                        | iows nice    | met topun     | er.                     |              |               |           |                   |                      |             |           |               |               |
|----------------------------------------|--------------|---------------|-------------------------|--------------|---------------|-----------|-------------------|----------------------|-------------|-----------|---------------|---------------|
| P P Inter/pointing01/instruction       | ania du Alig | 1111111-541   |                         |              |               |           |                   |                      | M 17 X 187  | =Stedi.   |               |               |
| ivo Editar Exbir Favoritos Ferramentas | Ajuda        |               |                         | 1.00         | 2             |           |                   |                      |             |           |               |               |
| avortos   🥦 💽 Bes Supriths - 🗱 Gen     | mi do Weiß   | 11 · · · ·    | Sustomize Links         | () Goog      | je .          |           |                   |                      |             | 38.2      | -             |               |
| Faburamento Versão 1.07.07             | _            |               |                         |              |               |           |                   | (bi                  |             | Pagna +   | segurança + 1 | erramentas +  |
|                                        | Result       | Rado da Buzo  | 28                      |              |               |           |                   |                      |             |           | Rens er       | contrados: 11 |
|                                        | Pign         | al de 1       |                         |              |               |           |                   |                      |             |           |               | 00,00         |
|                                        | Marca        | er Todas   De | marcar Todol            |              |               |           |                   |                      |             |           |               |               |
|                                        |              | Gula          | Referência<br>(mês/ano) | Rede<br>(RA) | Tipe<br>(C/S) | Origent   | Cartelea          | Beneficiario         | Data Atend. | Valor     | Status        |               |
|                                        |              | 56337673      | 6/2011                  | 8            | ¢.            | Autor.    | 00373056004095000 | SHEILA CORREIA       | 23/12/2010  | R\$ 0,00  | Analicada     | × N           |
|                                        |              | 56332538      | 6/2011                  | R            | с.            | Autor.    | 00370979000001001 | VILMA MOREIRA        | 23/12/2010  | RS 0,00   | Analisada     | XX            |
| ••.                                    |              | 56297198      | 6/2011                  | R            | ¢             | Autor.    | 0037000006707336  | ADRIANA SILVA        | 22/12/2010  | RS 0,00   | Analicada     | X             |
|                                        |              | 6675718       | 6/2011                  | ×            | 8             | Autor.    | 00373195006971018 | NELI CUNEIRA         | 21/12/2010  | RS 0,00   | Aberta        | ZX            |
|                                        |              | 56289485      | 6/2011                  | 1            | 9             | Autor.    | 00170235000740005 | MONICA CORFEIA       | 21/12/2010  | R\$ 0,00  | Analicada     | ×             |
|                                        |              | 56281730      | 6/2011                  | 8            | c.            | Autor.    | 00375318022983017 | MARIA MOREIRA        | 21/12/2010  | RS 0.00   | Analicada     | X             |
|                                        |              | 6675715       | 6/2011                  | R            | ŝ.            | Butor.    | 0037000000468781  | MARIA SILVA          | 21/12/2018  | R\$ 60,00 | Analizada     | EX            |
|                                        |              | 56369790      | 6/2011                  | £.           | 0             | Autor.    | 08453255000729003 | RICARDO MOREIRA      | 21/12/2010  | RS 8,00   | Analizada     | X             |
|                                        |              | 56250916      | 6/2011                  | 8            | 9             | Autor.    | 00374979000003022 | SANDRA -ERMES        | 20/12/2010  | R\$ 0,00  | Analizada     | X             |
|                                        |              | 56214626      | 6/2011                  | 8            | c.            | Autor.    | 0037000006275454  | TESTE DO POS TISS    | 17/12/2010  | RS 0,00   | Analicada     | <b>N</b> ×    |
|                                        |              | 7888990       | 672011                  |              | 5             | Autor.    | 0037000006275454  | TESTE DO POS TISS    | 17/12/2010  | R\$ 30,20 | Analicada     | 尚 <b>回</b> ×  |
|                                        | Result       | kada da Burr  | 18                      |              |               |           | •                 |                      |             |           | Hens er       | contrados: 11 |
|                                        | Págin        | a1 de 1       |                         |              |               |           |                   |                      |             |           |               | 00100         |
|                                        | No           | va Guia       | Pré-Análise             | De           | svincia       | lar Guias | Esportar para Exe | cel Exporter para PD |             |           |               |               |

8.5.3) O sistema exibirá mensagem de confirmação de desvinculação, conforme tela 54.

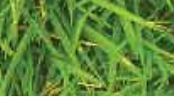

### MANUALWEB 57 MÓDULO DE **FATURAMENTO**

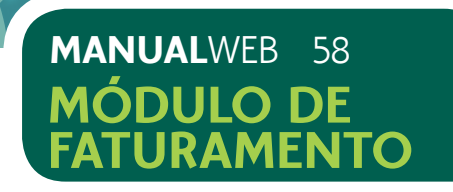

# Tela 54: Confirmação de Desvinculação

| 🚰 Faturamento Versão 1.07.07 V          | Vindows Inte       | rnet Explo    | er               |         |           |          |                   |                         | for the second |               |                |                 |
|-----------------------------------------|--------------------|---------------|------------------|---------|-----------|----------|-------------------|-------------------------|----------------|---------------|----------------|-----------------|
| 🕒 🕞 🔻 👔 http://poh/wg01.incide.ed       | t dia second s Pin | nenièrikik    |                  |         |           |          |                   |                         | ≥ 4 × #        | v#.5mmth      |                |                 |
| Arquivo Editor Exibir Favoritos Perrame | entas Ajuda        |               |                  |         |           |          |                   |                         |                |               |                |                 |
| Favortos 🦕 🔄 See Scondos * 🛃            | Geena do Helta     | 1.1           | Customize Links  | 的。G00   | gie       |          |                   | 0                       |                | Nicina - 1    | Seguraryca + 1 | Fortamentas - 📦 |
|                                         | 100                | 184           | 1110             | -       | 17        | 111      | 111111            |                         |                |               |                |                 |
|                                         | Recut              | tadii da Boci |                  |         |           |          |                   |                         |                |               | Tent at        | IT contradec TI |
|                                         | Digin              | 5 de 1        |                  |         |           |          |                   |                         |                |               |                | 00.00           |
|                                         | MATTA              | r Tudm   D    | Belerileria      | lleite  | The       |          |                   |                         |                |               |                |                 |
|                                         |                    | Casta         | (miis/arm)       | (R/I)   | (C/II)    | Origen   | Carteira          | Report to Sar In.       | Data Atend.    | Valor         | Station        |                 |
|                                         |                    | 56327673      | 6/3011           | N       | ę         | Auturs   | 003739560940/0090 | SHELLA SILVA            | 23/12/2010     | 15 0,00       | Anetzada       | EX              |
|                                         |                    | 56332538      | 6/2011           | R       | ¢.        | Autor.   | 00370979600001001 | VILMA MOREIRA           | 23/12/2010     | 95 0,00       | Analtada       | EX              |
|                                         | 1                  | 5297THL       | 6/2011           | x       | ć.        | Autor    | COLUMN AND ADD IN | ADMANA V CORREIA        | 22/12/2910     | 150,00        | Anstanta       | 2 × B           |
|                                         |                    | te Cont       | firminção        |         |           |          | = (r.             | MELTE OLIVEIRA          | 21/12/2010     | 150,00        | Azerta         | 2.*             |
|                                         |                    | 5 O I         | leseja retirar i | (s) Gui | ia(s) do  | Lote1    | 2,0               | MONICA C CORREIA        | 21/12/2010     | R\$ 0,00      | Anabasa        | 2.*             |
|                                         | E                  | 9             |                  |         |           |          | ( <b>7</b> .)     | MARIA MARIA             | 21/12/2010     | ¥\$0,00       |                | 22×             |
|                                         | Ð                  | 66            |                  |         | 1         | Cancela  | Confirme          | MARIA JESUS             | 21/12/2010     | P\$-60,00     | Anstrade       | 2.8             |
|                                         |                    | *             |                  | _       |           | _        | n                 | RICARDO OLIMEIRA        | 21112/2010     | R5 0,00       | Anotheria      | 2×              |
|                                         | D                  | 5210116       | 6/2011           | A       | 0         | Auton    | 0017497900003022  | <b>美彩</b> 师             | 20/12/2010     | 150,00        | Analista       | 212             |
|                                         |                    | 56214636      | 672811           |         | c         | Autor.   | 0097000006275454  | TENTE DO POS TIST       | 17/ 12/2010    | #5 6.00       | Anatalita      | EX              |
|                                         | - E                | 75589981      | 6/2011           | -       | 1         | Autor.   | P0117000008275454 | TESTE DO POS TISS       | 17/12/2010     | 15 10,29      | Anatosta       | di Lix          |
|                                         | Rémit              | tado da Buci  | 9 / / /          |         |           |          |                   |                         |                |               | terr.er        | contrador. 11   |
|                                         | Piqin              | • 1 de 1      |                  |         |           |          |                   |                         |                |               |                | 00,00           |
|                                         | Min                | WI GARE       | Pro Analise      | D       | HTYNN I I | dar Guan | Expertan pera Exe | cel 💦 Exporter pora HDE |                |               |                |                 |
| lancluida                               |                    |               |                  |         |           |          |                   |                         | N 1            | ntranet local | 18             | a · + 100%      |

### 8.6) DIGITAR NOVA GUIA

Em caso de indisponibilidade de conexão com o Sistema Produção Online, o atendimento deverá ser realizado através do preenchimento manual do formulário TISS, enviado mensalmente no kit de produção médica, composto de guias de Consulta, SP/SADT e Outras Despesas.

Os atendimentos realizados sem a utilização do Sistema Produção Online deverão ser previamente autorizados via Central de Atendimento da Unimed-Rio, através do telefone (21) 3861-3861, opção 2, porém lembre-se que apenas alguns procedimentos necessitam de autorizações.

Aproveite este momento para atualizar a lista dos procedimentos que, de fato, necessitam ser autorizados via Central, uma vez que os mesmos foram atendidos manualmente e sem a utilização do Sistema Produção Online.

Estas guias deverão ser digitadas no sistema, através do processo de "Nova Guia", disponível em Faturamento > Analisar Lotes e Guias, conforme tela 55.

# Tela 55: Digitação de Nova Guia

| • Himme       > Faturamento - Análise de Lotes         • Atendente       > Faturamento - Análise de Lotes         • Atendente       > Gooperade         • Atendente       > Cooperade         • Kitermento       > Cooperade         • Kitermento       > Cooperade         • Kitermento       > Cooperade         • Kitermento       > Cooperade         • Kitermento       > Cooperade         • Kitermento       > Cooperade         • Kitermento       > Cooperade         • Kitermento       > Cooperade         • Kitermento       > Kone         • Kitermento       > Kone         • Koner = Golds       > Lote         Mat de Atendimento(métz/ano):       Statum         • Fermitos       > Collas         • Fermitos       > Colas         • Trodos I       > Ordensio         • Ordensio       Columa:         • Ordensio       Columa:                                                                                                    | 🚰 Favoritos 🛛 🍘 💽 Terri Sugendos * 👩<br>🗃 Fatur amento — Versão 1.07.07 —                                                        | Geina de Hata Tilles 🕈 😰 Custonize Linis 😰 Google                             |
|----------------------------------------------------------------------------------------------------|----------------------------------------------------------------------------------------------------|-------------------------------------------------------------------------------|
| Attendente      Attendente       Attendente       Attendente <td< th=""><th></th><th></th></td<>                                                                                                    |                                                                                                    |                                                                               |
| Atendente     Attendente     Autorizaçães     Ansileze Lotes     Cooperade     Código Norre     Idograr Autorizaçães     Ansileze Lotes = Subas     Educade Guisas de Lotes     Codigo Norre     Idograr Autorizaçães     Ansileze Lotes = Subas     EnderTodo     Corregar Angolege     Endura de Seube     Code     Code     Numerei     Corigen:     Status     Todos     Coluse     Numerei     Todos     Coluse     Coluse     Coluse     Codes     Coluse     Coluse     Coluse     Coluse     Codes     Coluse     Coluse     Colus  | + Home                                                                                                    | Faturamento - Análise de Lotes                                                |
| Cooperado     Cooperado     Cooperado     Cooperado     Codigo Nome     1344101     ALESSIO     Andiox Loter = Guiss     Envire Renearsal/Histórice     Vincular Sesibo do Faturamento     Fermitin     Fermitin     Traca do Seuhe     Colas     Colas     | Atendente     Autoricación                                                                                                    | Butca de Guiat de Lotes                                                       |
| Integrar Autorizações       Analizar Loter e Guiss       Envier Renezual/Hittórico       Vincular Quiss aun Lota       Loter Bloguendos       Carregar Arcolvos       Rindlar Seisle do Feturamento       • Fernetilus       • Fernetilus       • Truca do Senhe       • Ordeneção       Colum       • Ordeneção       Columi       • Ordeneção       Columi       • Ordeneção       Columi       • Ordeneção       Columi       • Ordeneção       Columi       • Ordeneção       • Ordeneção       • Ordeneção                                                                                                    | - Faturamento                                                                                                    | Cooperada<br>Código Noma                                                      |
| Envirt Renezus // Histórice       > Lote         Vincular Guiss a san Loto       Már de Atendimento(méz/ano):       Statum         Carregae Arquivos       Selectione       Todos         * Feneritos       Origens       Statum         * Traca do Seuhe       Todos       Todos                                                                                                    | Integrar Autorizações<br>Analizar Lotes e Guías                                                                                  | 1344101 ALESSIO                                                               |
| Férmetitus     Formatitus     Formatitus     F | Envier Renessa /Histórico<br>Vincular Guisa a un Lote<br>Loter Bloguendos<br>Carrega: Arquivos<br>Fineltar Sessão do Peturamento | Kote     Més de Atendimento(més/ano): Status: Rede/Tipo     Selecione · Todos |
| Traca do Senhe     Numera: Origen: Status:     Todos     Todos     Ordenação     Columa: Ordem:     Data de stendimento V Decrescente V                                                                                                    | A. Laurellus                                                                                                    | > Gular                                                                       |
| Inica de Sente     Todos     Todos     To |                                                                                                    | Numero: Origen: Stetus:                                                       |
| <ul> <li>&gt; Ordenseção</li> <li>Coluns:</li> <li>Ordens</li> <li>Data de stendimento ♥</li> <li>Decrescente ♥</li> </ul>                                                                                                    | + Truca do Souha                                                                                                    | Todos 💌 Todos                                                                 |
| Columat Ordem<br>Data de stendimento V Decrescente V                                                                                                    |                                                                                                    | > Ordenação                                                                   |
| Data de stendimento M Decrescente M                                                                                                    |                                                                                                    | Coluna: Ordem                                                                 |
|                                                                                                    | · · · · · ·                                                                                                    | Data de stendimento 🔮 Decrescente 💌                                           |

8.6.1) Selecionar o tipo de guia que deseja digitar, conforme tela 56.

Aproveite esta facilidade e digite diariamente no Sistema Produção Online as guias manuais.

# MANUALWEB 59 MÓDULO DE FATURAMENTO

|   |                | M [*2] X ( AT the Smith        | I.P.            |
|---|----------------|--------------------------------|-----------------|
|   |                |                                |                 |
|   | . D            | 17 Picina - Securarca -        | · Formerius · · |
|   | None: #ELLY    | (stendente) Perfil: GRU.COOPER | [4+1.8-1.[5m]   |
|   |                |                                |                 |
|   |                |                                | MANUAL DE       |
|   |                |                                |                 |
|   |                |                                |                 |
|   |                |                                |                 |
|   | > Beneficiario |                                |                 |
|   | None           |                                |                 |
|   |                |                                |                 |
|   |                |                                |                 |
|   |                |                                |                 |
| ~ |                |                                |                 |
|   |                |                                |                 |
|   |                |                                |                 |
|   |                |                                |                 |
|   |                |                                |                 |
|   |                |                                |                 |
|   |                |                                |                 |
|   |                | Nova Busca 🔍 Limpar            |                 |
|   |                |                                |                 |
|   |                |                                |                 |
|   |                |                                |                 |
|   |                |                                |                 |
|   |                | 1ntranet local                 | Va + + 100% -   |

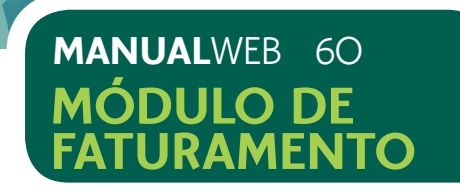

# Tela 56: Seleção do Tipo de Guia

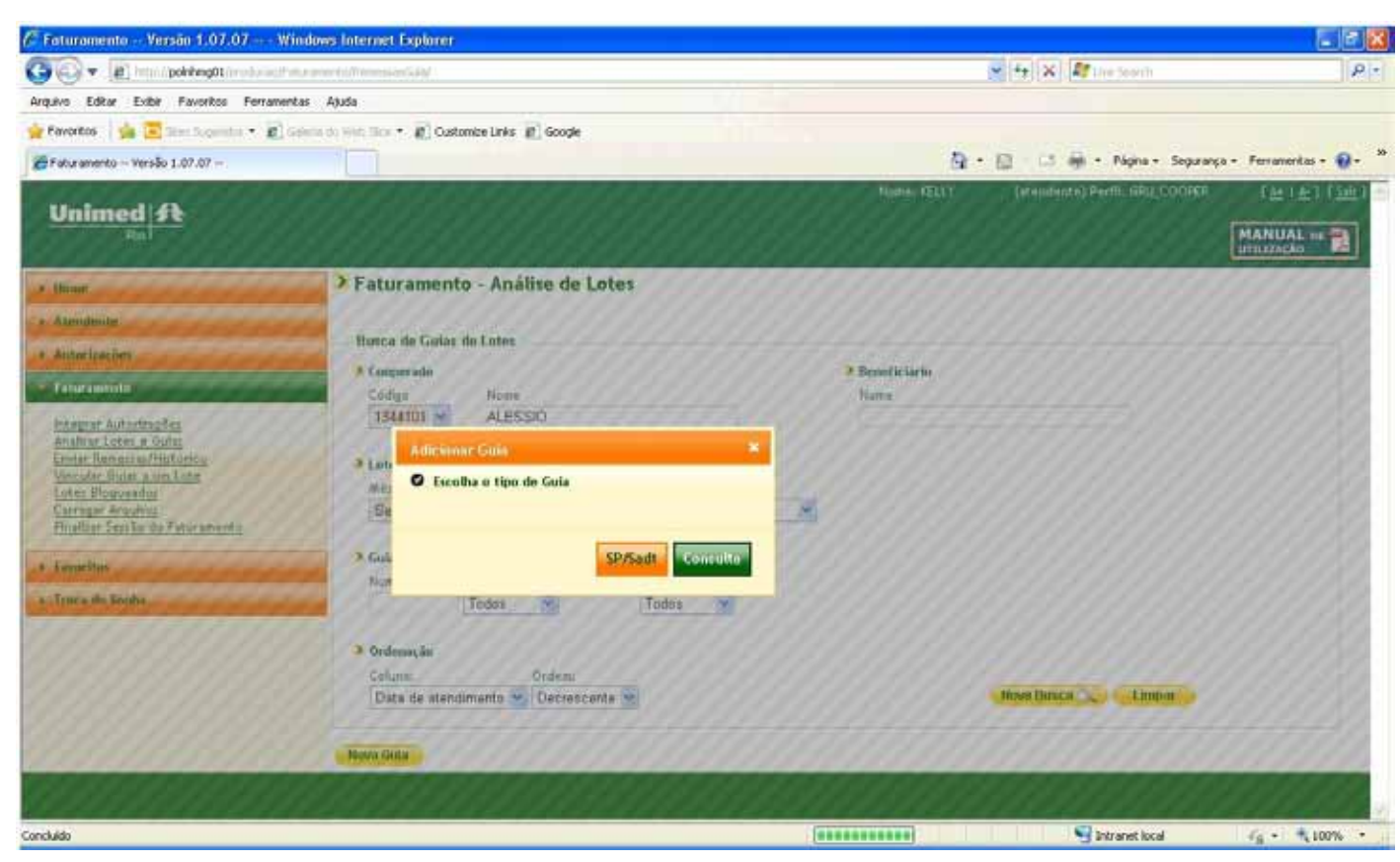

8.6.2) Digitar a guia, informando os campos em destaque.

# Estas guias serão adicionadas a outras já existentes, que foram integradas do Módulo Autorizador.

8.6.3) Após a digitação das guias manuais, o sistema oferece a possibilidade de editar a guia digitada, através da seleção do ícone (20) ou, se preferir removê-la, através do ícone (20), conforme tela abaixo.

Lembre-se que apenas as guias digitadas podem ser removidas do sistema.

# Tela 57: Edição

| - a ton polyment                      |                  |                          |                           |               |               |            |                   |                       | ~ ++ × 27          | a brach    |               |                 |
|---------------------------------------|------------------|--------------------------|---------------------------|---------------|---------------|------------|-------------------|-----------------------|--------------------|------------|---------------|-----------------|
| quivo Editar Enter Favoritos Ferrario | entas Akuda      | -                        |                           |               |               |            |                   |                       | AND LEVY COLONNERS |            |               |                 |
| Favoritos   🙀 🔀 Max Superior. • 🔊     | Labora (In South | - E                      | Saturate Links            | e) 600        | ÷             |            |                   |                       |                    |            |               |                 |
| Paturamento – Versilio 1.07.07 –      |                  |                          |                           |               |               |            |                   | <u>B</u> -            | 日 日 辛・             | Página + 1 | Separança • 1 | læstæserkas + 🚯 |
|                                       | Recut            | tado da Burr             | a.                        |               |               |            |                   |                       |                    |            | Reni er       | ncontradoc: 11  |
|                                       | Plight<br>Marca  | a 1 de 1<br>r Tados 1 De | rimarcar Todoi            |               |               |            |                   |                       |                    |            | •             | 00:00           |
|                                       |                  | Garla                    | Referilicia<br>(mits/ano) | Rade<br>(R/b) | Tipe<br>(C/5) | Origom     | Carteira          | Beneficiario          | Data Atend.        | Valor      | Status        |                 |
|                                       |                  | 56337673                 | 6/2011                    |               | ¢             | Autor.     | 00373056004095000 | SHEILA SILVA          | 20/12/2010         | R\$ 0,00   | Ariabada      | 28              |
|                                       | <b>E</b> 1       | 56332538                 | 6/2011                    | 8             | ¢             | Autor.     | 00310979000001001 | VILINA CARVALHO       | 23/12/2010         | PS 0,00    | Analizada     | 21              |
|                                       |                  | 56297198                 | 6/2011                    | 6             | 0             | Autor.     | 0037000006707036  | ADRIANA CORREIA       | 22/12/2010         | RS 0,00    | Aneltada      | EX              |
|                                       |                  | 6679718                  | 6/2011                    | *             | \$            | Autor.     | 00373199006971018 | NELI OCNEIRA          | 21/12/2010         | RS 0,00    | Aberta        | 2×              |
|                                       |                  | 50201481                 | 6/2011                    | 1             | c             | Autor.     | 00170235000740005 | MONICA SEVA           | 21/12/2010         | P\$ 0,00   | Analizada     | × R             |
|                                       |                  | 56281730                 | 6/2011                    | R             | C             | Autor.     | 00375318022983017 | SONIA OLIVEIRA        | 21/12/2010         | PS 0,00    | Analizada     | X               |
|                                       |                  | 6675715                  | 6/2011                    | 8             | \$            | Autor.     | 0037000000468781  | marta seva            | 21/12/2010         | P\$ 60,00  | Analiseda     | N.X             |
|                                       |                  | 56369790                 | 6/2011                    | 5             | 0             | Autor.     | 08653255000729003 | RCARDO OUMDRA         | 21/12/2010         | RS 10,00   | Analiada      | ×               |
|                                       |                  | 56250916                 | 6/2011                    | 8             | 0             | Autor.     | 0037497900003022  | JESUS CORRENA         | 20/12/2010         | R\$ 0,00   | Analizada     | ZX              |
|                                       |                  | 56214626                 | 672011                    | 8             | 0             | Autor.     | 00370000006275454 | TESTE DO POS TISS     | 17/12/2010         | R\$ 8,00   | Analista      | 10 1            |
|                                       |                  | 7832990                  | 6/2011                    | 8             | 5             | Autor.     | 0037000006275454  | TESTE DO POS TISS     | 17/12/2010         | PS 30,20   | Analizada     | #ZX             |
|                                       | Result           | tado da Burr             | te :                      |               |               |            |                   |                       |                    |            | Reni er       | accentradec: 11 |
|                                       | Pagin            | 1 de 1                   |                           |               |               |            |                   |                       |                    |            |               | 00:00           |
|                                       | Mos              | ra Galla                 | Pré-Anàlise               | De            | WHEN          | lar Gulles | Exportar para Ex  | cel Exporter pera PDI |                    |            |               |                 |

# Tela 58: Remoção de Guia

| 🚱 🔹 💽 tirts / politiong/11 lands and a | Aren ister          | minine               |                           |               |               |           |                   |                   | · ++ 3 | s 27 - | = learth  |             | 1                   |
|----------------------------------------|---------------------|----------------------|---------------------------|---------------|---------------|-----------|-------------------|-------------------|--------|--------|-----------|-------------|---------------------|
| vipávo Editar Exter Pavoritos Perramen | tas Ajuda           |                      |                           |               |               |           |                   |                   |        |        |           |             |                     |
| Favoritos 🛛 🔹 🗷 Mais Superstan • 🔊 🛙   | desire (its breed). | ··· E.               | ustrance Links - A        | g] Goog       | *             |           |                   |                   |        |        |           |             |                     |
| 🗑 Paharamento — Versilio 1.07.07 —     |                     |                      |                           |               |               |           |                   |                   | A + ∅< | 2 条 4  | Página +  | Separança • | Ferturieritas + 🚯 • |
|                                        | Result              | ado de Burc          | a.                        |               |               |           |                   |                   |        |        |           | Reni er     | ncontradoc: 11      |
|                                        | Pigina<br>Marcar    | 1 de 1<br>Tados 1 De | smarcar Todos             |               |               |           |                   |                   |        |        |           |             | 00:00               |
|                                        |                     | Gula                 | Referitoria<br>(mits/ano) | Rede<br>(R/b) | Tipe<br>(C/5) | Origom    | Cartelina         | Beneficiari       | Dat.   | Atred. | Valor     | Status      |                     |
|                                        |                     | 56337673             | 6/2011                    |               | ¢             | Autor.    | 00373056004095000 | SHELA SEVA        | 20/1   | 2/2010 | R\$ 0,00  | Anatosite   | 28                  |
|                                        |                     | 56332538             | 6/2011                    | 8             | ¢             | Autor.    | 00310979000001001 | VILMA CARVALHO    | 23/1   | 2/2010 | R\$ 0,00  | Analizada   | Z×                  |
|                                        |                     | 86297198             | 6/2011                    | 6             | 0             | Autor.    | 0037000006707036  | ADRIANA CORREIA   | 22/1   | 2/2010 | R\$ 0,00  | Aneltada    | Ex.                 |
|                                        |                     | 6675718              | 6/2011                    | 8             | \$            | Autor.    | 00373195006971018 | NELI OCNEIRA      | 21/1   | 2/2010 | RS 0,00   | Aberta      | 2X                  |
|                                        |                     | 50201481             | 6/2011                    | 1             | c             | Autor.    | 00170235000740005 | MONICA SUVA       | 21/1   | 2/2010 | P\$ 0,00  | Analizada   | Z×                  |
|                                        |                     | 56281730             | 6/2011                    | 8             | C             | Autor.    | 00375318022983017 | SONIA OLIVEIRA    | 21/1   | 2/2010 | PS 0,00   | Analizada   | ZX                  |
|                                        |                     | 6675715              | 6/2011                    | 8.            | \$            | Autor.    | 0037000000468781  | MARIA SEVA        | 21/1   | 2/2010 | P\$ 60,00 | Analisada   | EX.                 |
|                                        |                     | 56269790             | 6/2011                    | 5             | 9             | Autor.    | 08653255000729003 | RCARDO OLNERA     | 21/1   | 272010 | PS 0,00   | Analizada   | ×                   |
|                                        |                     | 56250916             | 6/2011                    | 8             | 0             | Autor;    | 00374979000003022 | JESUS CORREA      | 20/1   | 2/2010 | 00,0 29   | Analizada   | 2×                  |
|                                        |                     | 56214626             | 6/2011                    | R.            | 0             | Autor.    | 00370000006275454 | TESTE DO POS TISS | 17/3   | 2/2010 | R\$ 8,00  | Analisada   | 20 ×                |
|                                        |                     | 7532990              | 6/2011                    | в.            | 5             | Autor.    | 0037000006275454  | TESTE DO POS TISS | 17/1   | 2/2010 | 85 30,20  | Artellisda  | #ZX                 |
|                                        | Result              | ndo de Burc          | a                         |               |               |           |                   |                   |        |        |           | Rent er     | ncentradec: 11      |
|                                        | Pagina              | 1 de 1               |                           |               |               |           |                   |                   |        |        |           |             | 00 00               |
|                                        | Hen                 | ta Galla             | Pré-Anàlise               | De            | NINCLA        | er Gulles | Exportar para Ex  | Cel Deporter para | PER    |        |           |             |                     |

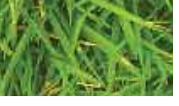

# MANUALWEB 61 MÓDULO DE FATURAMENTO

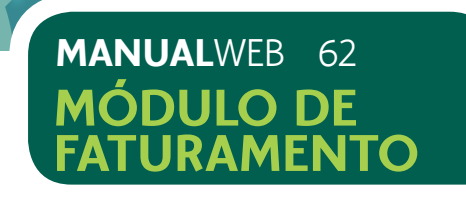

# 8.7) EXPORTAR PARA EXCEL E PDF

A funcionalidade possibilita exportar relatório em formato de planilha Excel e PDF das guias a serem faturadas.

8.7.1) Selecionar a opção desejada, conforme tela 59.

# Tela 59: Selecionando o Relatório

| . Phile porting thread and                                                                                               | An a secret of a |                                                         |                            |        |               |                  |                                     |                                        | + + × M      | in painte           |                             | -                         |
|----------------------------------------------------------------------------------------------------|------------------|---------------------------------------------------------|----------------------------|--------|---------------|------------------|-------------------------------------|----------------------------------------|--------------|---------------------|-----------------------------|---------------------------|
| per Like Eibe Farintis Fermin                                                                                            | rcas Asida       |                                                         |                            |        |               |                  |                                     |                                        |              |                     |                             |                           |
| Perertos 🙀 🖂 (en laceroid • 🖉                                                                                            |                  | Ser E                                                   | Customore Links            | # 1600 | *             |                  |                                     |                                        |              |                     |                             |                           |
| Pataravento - Versão 1.37.07                                                                                             |                  |                                                         |                            |        |               |                  |                                     | A -                                    | 0.06.        | Fegra 4             | legranca + P                | iranta - 🕻                |
| Unite Researce Westerney<br>Wester Index aum Later<br>Loter Braynedos<br>Carregar Argulog<br>Brakae Secto da Esturamenta |                  | Lote<br>Aldo de Ata<br>5/2011                           | strantu(sas)               | mi)    | Stale<br>Abie | fu T             | del'Tipi<br>alts                    |                                        |              |                     |                             |                           |
| Farter Hos                                                                                                    |                  | Guler                                                   |                            |        |               |                  |                                     |                                        |              |                     |                             |                           |
| Traca de Servia                                                                                                    |                  | Numero:                                                 | Tedas                      | ~      |               | 18 at            | for a                               |                                        |              |                     |                             |                           |
|                                                                                                    |                  | Coruna<br>Data de a                                     | leidimente 💌               | Dece   | escent        | - 91             |                                     |                                        | Non Danca 1  | Lingus              |                             |                           |
|                                                                                                    | Racu.            | Cada de Rus                                             | 14.                        |        |               |                  |                                     |                                        |              |                     | Auto en                     | cartrades: 10             |
|                                                                                                    | Right<br>Marti   | e 1 de 1<br>e Trice ( )                                 | Nomentar Todes             |        |               |                  |                                     |                                        |              |                     | 9                           | 00 00                     |
|                                                                                                    |                  | Gale                                                    | Referêncie<br>(aufstant)   | 545    | 14            | <b>Ner</b>       | Carteira                            | Besefic lark                           | Data Atoest. | Yaler               | Status                      |                           |
|                                                                                                    |                  | 8280                                                    | 672011                     | 1      | ς.            | heer.            | (837)096084095080                   | DIELA DUTERTERS                        | 13/12/2019   | 10,123              | Analista                    | 28                        |
|                                                                                                    |                  | 54222538                                                | 672011                     | я.     | ¢.'           | Aires.           | 00370979000001301                   | AZWY E DE OCHERN                       | 21/11/2010   | 151.00              | Analiza (a                  | 2×                        |
|                                                                                                    |                  | 8207198                                                 | +/2011                     | ۰.     | 5             | Aubie: 1         | 0037000006/707336                   | ADEIRANA VALLAN CECILIO                | 22/12/2010   | 85.6,00             | <b>Relate</b>               | 2×                        |
|                                                                                                    | U                | 9629481                                                 | 4/2011                     | Ŧ.     | 6             | Billor)          | 0117822930024085                    | ACREACLARA RENRES                      | 21/12/2018   | 75.0,81             | Freffach                    | ZX                        |
|                                                                                                    |                  | \$429.770                                               | 677011                     | 8      | 8             | here.            | 00379310022903917                   | IONA MARA & ROTE PA                    | 21/12/2018   | R\$ 8,30            | inducto                     | 2×                        |
|                                                                                                    |                  | 5475715                                                 | 6.72011                    | ٩.     | \$            | Adar.            | 012700000648791                     | MARIA HELENA ROCKREIA                  | 21/12/2010   | \$5 et./01          | Aberta -                    | 2×                        |
|                                                                                                    | E                | 54251790                                                | 6/2011                     | 1      | 0             | heter.           | GNA1259080729303                    | BEARDO C. C. CARVALI-O                 | 21/12/2018   | 151,20              | éreltata                    | ZX                        |
|                                                                                                    |                  |                                                         |                            |        | с             | 34100.           | 01274276000800022                   | TANDRA SEUN DE JESUS                   | 28/12/3018   | AC 8,30             | indexis                     | ZX                        |
|                                                                                                    |                  | \$42529316                                              | 473011                     | ÷.,    |               |                  |                                     |                                        |              |                     |                             | 17.44                     |
|                                                                                                    |                  | 54254935<br>55254925                                    | 672011<br>672011           |        | 6             | Autor.           | 010100006275454                     | TERTE DO POS TOS                       | REALIZED IN  | 95 8,00             | Anatista                    | 11.8                      |
|                                                                                                    |                  | 5-252935<br>5-214825<br>7689999                         | 672011<br>672011<br>672011 | 1      | e.<br>1       | Autor.<br>Autor. | 013700006275454<br>013700006275454  | TERTE DO POSITISI<br>TERTE DO POSITISI | 17/12/2018   | R5 8420<br>R5 35,20 | Aberta                      | AZX.                      |
|                                                                                                    |                  | Saltanin<br>Saltanin<br>Pageno<br>Tado da Rus           | 67211<br>67211<br>67211    | 1      | e<br>1        | Autor.<br>Autor  | 010700006275454<br>0107700006275454 | TERE DO FOS TOS                        | 17/12/2018   | R5 8,26<br>R5 82,28 | Aberta<br>Aberta<br>Rant en | A2X<br>certrada: 0        |
|                                                                                                    |                  | Suterio<br>Suterio<br>Tamén<br>Esto de Tur<br>e 1: de 1 | 6/2011<br>9/2011<br>6/2011 | 1 L    | 1             | ketter.<br>Autor | 013700006275454<br>013700006275454  | NUME DO POS TES                        | 11112/2018   | 85 826<br>85 85,20  | Aberta<br>Aberta<br>Rang en | A2X<br>A2X<br>certridu: 0 |

# 8.8) VINCULAR GUIA

A funcionalidade possibilita a recuperação de guias desvinculadas.

8.8.1) Selecionar Faturamento > Vincular Guias a um Lote.

8.8.2) Selecionar o botão "Nova Busca". O sistema exibirá as guias, que foram desvinculadas, e que estão disponíveis para vinculação, conforme tela 60.

# Tela 60: Guias Desvinculadas

| 🖉 Faturamento - Versão 1.07.07 - Wi                                                                                                    | indows Internet Explorer                                                                  |                         |                                  |                       |
|----------------------------------------------------------------------------------------------------|-------------------------------------------------------------------------------------------|-------------------------|----------------------------------|-----------------------|
| 🚱 🗣 🗿 https://pokkeng0t/produces/Fe                                                                                                    | Example (Wesledies)                                                                       | ~                       | 😽 🗶 🍂 Live Search                | ۰ م                   |
| Arquivo Editar Exibir Favoritos Ferramen                                                                                                    | tas Ajuda                                                                                 |                         |                                  |                       |
| 👷 Favoritos 🛛 🏫 😇 Men Trapendar 🔹 🗃 G                                                                                                    | laterie de Welt Sice + 🖉 Customize Links 🖉 Google                                         |                         |                                  |                       |
| 🖉 Faburamento Versão 1.07.07                                                                                                    |                                                                                           | Q • 6                   | ) - 🗅 🌐 • Página • Segurança     | • Ferramentas • 🔞 • " |
|                                                                                                    |                                                                                           | Nome: KELLY             | (atendente) Perfil: GRU_COOPER   |                       |
| A Home                                                                                                    | Faturamento - Vincular Guia                                                               | 15                      |                                  |                       |
| Atendente     Autorizações     Autorizações     Integrar Autorizações     Analizar Loter e Guias     Ender Remessar/Histórico     Vincular Guias a um Lote     Loter Bloqueados     Carregar Arquivos     Einalizar Sessão do Faturamento     Fonce de Seoha | Busca de Guias Desvinculadas Cooperado Código Nome 1344101 Carteira Beneficiário Carteira | Período de Atendimento: | Rede/Tipo<br>Todos<br>Novo Busca | Limpar                |
| Prove Market                                                                                                    |                                                                                           |                         |                                  |                       |
| londudo                                                                                                    |                                                                                           |                         | Intranet local                   | *B * * 100% *         |

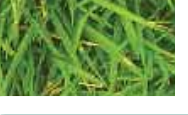

# MANUALWEB 63 MÓDULO DE FATURAMENTO

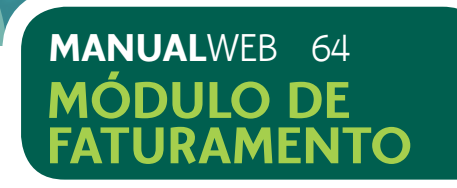

8.8.3) Selecionar as guias a serem vinculadas.

8.8.4) Selecionar o Mês de Atendimento (Mês/Ano) que deseja realizar a vinculação e selecionar o botão "Vincular", conforme tela 61.

# Tela 61: Vinculação de Guias a um Lote

| 🕼 Faturamento Versão 1.07.07 W          | findows inte    | rnet Explor                | rer           |               |              |                   |                       |                  |           | 50                |     |
|-----------------------------------------|-----------------|----------------------------|---------------|---------------|--------------|-------------------|-----------------------|------------------|-----------|-------------------|-----|
| G · # http://pobbing0t/orritore/F       | aliania kaj Ve  | A lateral and              |               |               |              |                   | 👻 47 🔀                | M Live Search    |           | 1                 | •   |
| Arquivo Editar Exibir Favoritos Ferrame | ntas Ajuda      |                            |               |               |              |                   |                       |                  |           |                   |     |
| 👷 Favoritos 🛛 🎪 🔚 Time, Tecpredae, 🔹 🗃  | Coloria she Web | 1 ····                     | Customize     | Links         | a Google     |                   |                       |                  |           |                   |     |
| 🔏 Faturamento Versão 1.07.07            |                 |                            |               |               |              |                   | 🙆 · 📾 · 🖼             | 🖶 + Página - Seg | uança • P | Ferramentas • 🔞 • | 2   |
|                                         | Resul           | tado da Buse               | CR.           |               |              |                   |                       |                  | Itens en  | contrados: 502    | 100 |
|                                         | Págin<br>Marca  | a 1 de 51<br>ar Todos i De | esmarca       | r Tod         | 05           |                   |                       |                  |           | 00100             |     |
|                                         |                 | Gula                       | Rede<br>(R/I) | Tipo<br>(C/S) | Origem       | Carteira          | Beneficiário          | Data Atend.      | Valor     | 6                 |     |
|                                         |                 | 56335439                   | R             | c             | Autorizada   | 00372264015938010 | MARIA & 8 DE OLIVEIRA | 23/12/2010       | RS 0,00   | × R               |     |
|                                         |                 | 56327110                   | R             | с             | Autorizada   | 00373195012587011 | ANA LIMA              | 23/12/2010       | R\$ 0,00  | 2 ×               |     |
|                                         |                 | 56302367                   | R             | c             | Autorizada   | 0017000006660226  | RELIANE OLIVEIRA      | 22/12/2010       | R\$ 0,00  | E ×               |     |
|                                         |                 | 56301779                   | R             | c             | Autorizada   | 00370000008797539 | LEONICE LIMA          | 22/12/2010       | RS 0,00   | 2×                |     |
|                                         |                 | 56300951                   | R             | c             | Autorizada   | 0037000006317874  | MARIA OLIVERA         | 22/12/2010       | RS 0,00   | E X               |     |
|                                         |                 | 56297141                   | 1             | c             | Autorizada   | 01797824000327005 | VERA LIMA             | 22/12/2010       | R\$ 0,00  | × R               |     |
|                                         |                 | 56294116                   | R             | c             | Autorizada   | 0037000008859690  | ANA OLIVERA           | 21/12/2010       | RS 0,00   | E ×               |     |
|                                         |                 | 56293824                   | R             | C             | Autorizada   | 00378833004663008 | SIMONE LIMA           | 21/12/2010       | RS 0,00   | 2×                |     |
|                                         |                 | 56292129                   | R             | с             | Autorizada   | 00370000005294757 | ELIANA OLIVEIRA       | 21/12/2010       | RS 0,00   | E ×               |     |
|                                         |                 | 56290027                   | R.            | c             | Autorizada   | 00370000000277595 | LIMA                  | 21/12/2010       | RS 0,00   | Ø ×               |     |
|                                         | Resul           | tado da Buse               | ca            |               |              |                   |                       |                  | Itens en  | contrados: 502    |     |
|                                         | Págin           | a 1 de 51<br>incular Gui   | ias a Lo      | te            |              |                   |                       |                  | 1         | 00100             |     |
|                                         | 3               | Lote<br>Més de Ate         | ndinent       | to (Mě        | /Ano]: 6/201 | 1                 |                       |                  |           | Vincular          |     |
| Concluido                               |                 |                            |               |               |              |                   |                       | 😼 Intranet local | 1         | a - 100%          |     |

8.8.5) Repetir o processamento de pré-análise, através do acesso Faturamento > Análise de Lotes e Guias. Confira o status de cada guia vinculada.

8.8.6) Caso a guia apresente inconsistência, com o status de "bloqueada", repetir o processo de correção das guias, conforme já apresentado no item 8.3.5.

Somente as guias com o status de "Analisadas" estarão liberadas para serem faturadas.

# 8.9) ENVIAR REMESSA/HISTÓRICO

A funcionalidade possibilita o fechamento do lote e o envio do faturamento eletrônico para Unimed-Rio.

Essa etapa é muito importante, pois o sistema permite o envio de apenas 1 (um) único lote de faturamento por mês.

Lembrando que o lote (mês/ano) deve ser sempre baseado no período de atendimento.

8.9.1) Acessar Faturamento > Enviar Remessas/Histórico, conforme tela 62. O sistema exibirá o código e o nome do cooperado que terá o lote enviado.

8.9.2) Selecionar o botão "Nova Busca" para pesquisar se o lote estiver disponível para ser enviado.

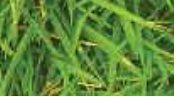

# MANUALWEB 65 MÓDULO DE FATURAMENTO

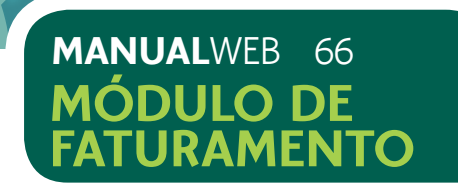

# Tela 62: Pesquisar Lotes a serem enviados

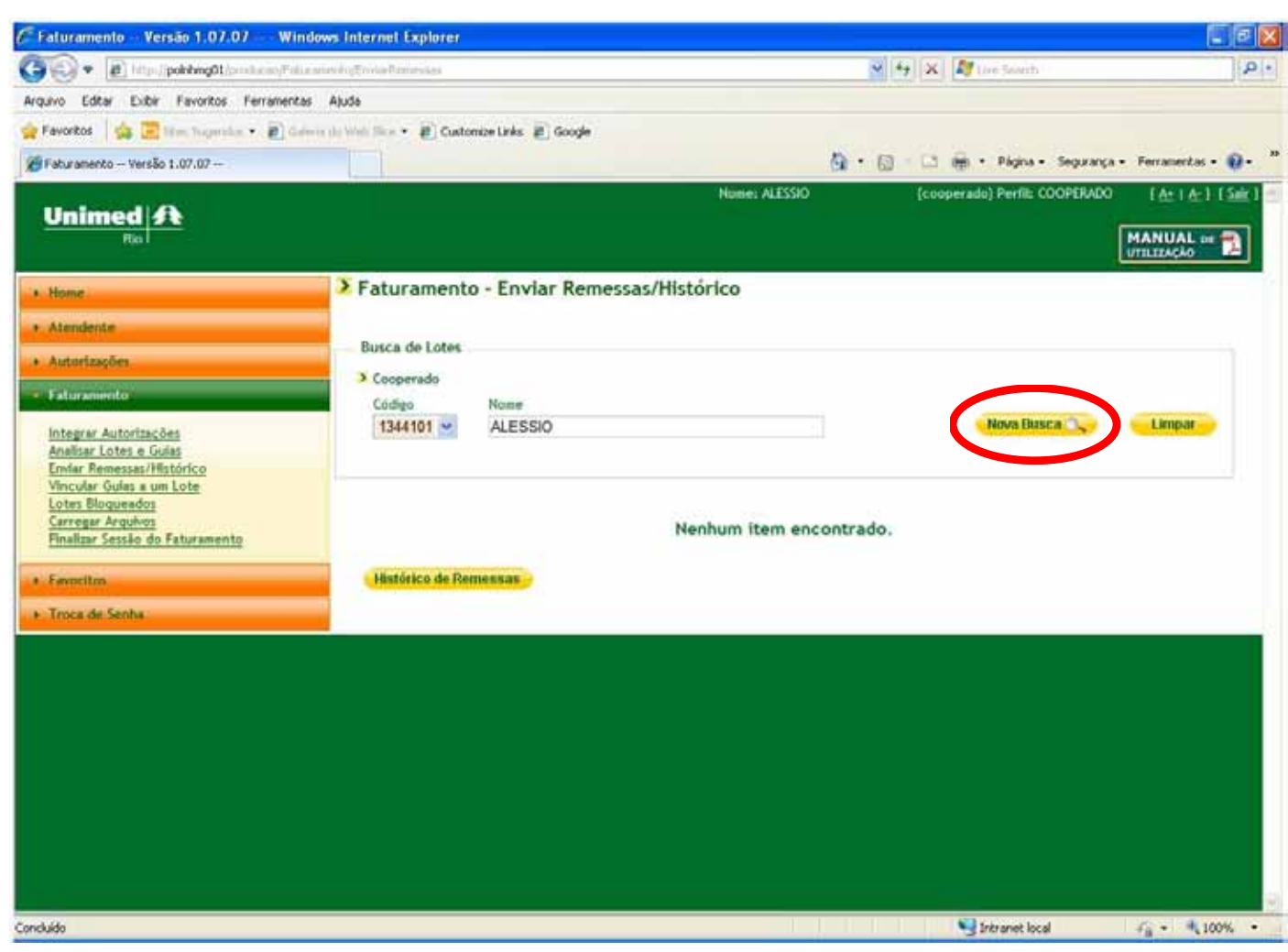

Caso o lote que deseja enviar não seja apresentado no resultado da busca, verifique o status do mesmo no Menu "Analisar Lotes e Guias".

Somente o lote com o status de "Analisado" estará liberado para ser enviado e serão exibidos no resultado da busca.

8.9.3) Selecionar o lote que deseja enviar, conforme tela 63.

8.9.4) Selecionar o botão Emitir REN.

# Tela 63: Enviar Remessas

| rquivo Editar Exibir Favoritos Ferrarver                                                                                         | ntas Ajuda                                                                           |               |
|----------------------------------------------------------------------------------------------------|--------------------------------------------------------------------------------------|---------------|
| e Parcatos   🐅 🖻 Terri Sciencios + 😰<br>E Paturamento - Versão 1.07.07                                                           | Centra do Hati Jica + 🖉 Custonice Links 😰 Google                                     |               |
| Unimed A                                                                                                    |                                                                                      |               |
| Hume     Atendente     Autorizaçãos     Etimanorolo     Integrar Autorizaçãos     Analizar Lotes e Guig                          | P aturamento - Enviar Ken Busca de Lotes Cooperado Código Noree 5149514 V LUAN SILVA | essas/mstoric |
| Enviar Renezzas/Histórico<br>Vincular Guisi a un Loto<br>Loter Blogurados<br>Carregar Arquivo<br>Finelizar Sessão do Faturamento | Resultado da Busca<br>Pásina 1. de 1.                                                |               |
| • Fermilus                                                                                                    | Data do Lota                                                                         | Qtde          |
| e Truca do Senha                                                                                                    | O 5/2011<br>Resultado da Busca                                                       | 33            |
|                                                                                                    | Página 1 de 1<br>Fechas Emilar Histórico de Reme                                     | 0525          |
|                                                                                                    |                                                                                      |               |

# 8.10) PREECHIMENTO DE REN (RESUMO DE ENTREGA DE NOTAS)

para a Unimed-Rio.

Assim como no processamento manual, a REN eletrônica é separada por Unimed-Rio e Intercâmbio e já vem pré-preenchida, com as quantidades de guias, tanto para consulta como para SP/SADT, sendo que para esta última, o sistema já soma os valores informados na etapa da pré-analise.

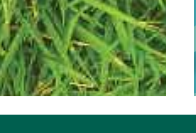

### MANUALWEB 67 MÓDULO DE FATURAMEN

|             |                                | 6                 |
|-------------|--------------------------------|-------------------|
|             | 🖌 🕂 🗙 👫 Lies Sninch            |                   |
|             |                                |                   |
|             |                                |                   |
| 6           | 🔹 🗄 🖾 🗰 • Págna • Segurança •  | Ferramentas •     |
| None: RELLT | (atendente) Pertiti GRU COOPER | 1111111           |
|             |                                | MANUAL DE         |
|             | 11                             | unital actor      |
|             |                                |                   |
|             |                                |                   |
|             |                                |                   |
|             | -                              |                   |
|             | Nova Rusca                     | Lingar            |
|             |                                |                   |
|             | Iter                           | nr encontrados: 1 |
|             | $\frown$                       | 00,00             |
| Valor       | Situação                       |                   |
| PS 0,00     | Analisado                      | Ø                 |
|             | Itar                           | n: encontrados: 1 |
|             |                                | 00.00             |
|             |                                |                   |
|             |                                |                   |
|             |                                |                   |
|             |                                |                   |
|             |                                |                   |
|             |                                |                   |

# O Resumo de Entrega de Notas (REN) é a confirmação do envio do faturamento

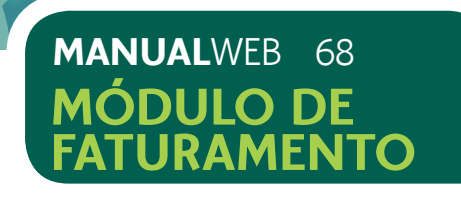

A funcionalidade possibilita a complementação do preenchimento da REN (Resumo de Entrega de Notas) eletrônico e a impressão.

8. 10.1) Informar o valor unitário da guia de consulta, separando Unimed-Rio de Intercâmbio. O sistema calculará o valor total a ser faturado.

8.10.2) Informar a quantidade de guias de Honorário Médico Individual e o valor total das guias.

8.10.3) Verificar o total da produção, a quantidade de Notas e o Valor total a ser faturado. Caso esteja correto, selecionar o botão Enviar.

# Tela 64: Preenchimento da REN eletrônica

| 🖉 EmitirRen – Versão 1.07.07 – 🛛 Windows In           | ternet Explorer                   |                      |                      |                   |                       |                           |
|-------------------------------------------------------|-----------------------------------|----------------------|----------------------|-------------------|-----------------------|---------------------------|
| G 🕢 🔻 👔 http://pokkeng0t.innitions/T-thursen          | Hullindepergrafia.                |                      |                      |                   | f 2 🛠 💐 Une Smith     | P -                       |
| Arquivo Editor Exibir Favoritos Perramentas A         | juda -                            |                      |                      |                   |                       |                           |
| 👷 Favoritos 🛛 🎪 😇 Sien Superitor 🔹 🔊 Genis d          | Goo 👘 👘 🔹 👔 Custonice Links 😰 Goo | gle                  |                      |                   |                       |                           |
| 😸 EnitaRen Versão 1.07.07                             |                                   |                      |                      | Q ·               | 🔝 🔜 🖬 • Págna • Segur | rça - Ferramentas - 📦 - 🏁 |
| Autorizações                                          | 3 Cooperado                       |                      |                      |                   |                       | 0                         |
| - Faturamento                                         | Codigo: 5174951 Nome: L           | ILIAN SILVA          |                      |                   |                       |                           |
| integrar Autorizações                                 |                                   |                      |                      |                   |                       |                           |
| Analicar Loter e Gulai<br>Enviar Remercial/Histórice  | UNIMED RIO                        | Quantidade de Notas  | Velor Unitário em RS | Valor Total em RS |                       |                           |
| Vincular Guiar a un Lote<br>Loter Bloqueador          | Guia de Consulta                  | 30                   | 40,00                | 1.200,00          |                       |                           |
| Carregar Argulung<br>Finalizar Seccilo do Paturamento | Guia de SP/SADT                   | 0                    | 0,00                 | 0,00              |                       |                           |
| + Favoritos                                           | Gula de Honorário Individual - GH | 1                    | 0,00                 | 120,00            |                       |                           |
| • Truca de Sanha                                      | Total                             | 31                   | 40,00                | 1 320,00          |                       |                           |
|                                                       |                                   | •                    |                      |                   | ·••                   |                           |
|                                                       | INTERCÂMBIO                       | Quantidade de Notas  | Valor Unitário em RS | Valur Total em RS |                       |                           |
|                                                       | Guia de Consulta                  | 3                    | 57,00                | 171,00            |                       |                           |
|                                                       | Gola de SP/SADT                   | 0                    | 0,00                 | 0,00              |                       |                           |
|                                                       | Guia de Honorário Individual - GH | 1                    | 0,00                 | R\$ 100,00        |                       |                           |
|                                                       | Total                             | 4                    | 57,00                | 271,00            | •                     |                           |
|                                                       |                                   | •                    |                      |                   | •                     |                           |
|                                                       | Total da Produção Quantidade d    | le Notas Valor Total | um RS                |                   |                       |                           |
|                                                       | Total 35                          | 1.591,00             |                      |                   |                       |                           |
|                                                       | Envior                            |                      |                      |                   |                       |                           |
| Concluido                                             |                                   |                      |                      |                   | 📲 Intranet local      | √g + 4,100% +             |

o botão Voltar. Mas lembre-se que todos os valores deverão ser informados novamente.

8.10.5) O sistema solicitará a confirmação do envio do lote, apresentando mensagem, conforme tela 65.

# Tela 65: Confirmação de Envio e Lote

| Arquini Editar Distar Perontos Pernamenta<br>Pavortos 🙀 🔽 Sten Superiora • 🔊 Sa<br>Bututurkan – Versão 1.07.07 – | s Apos                                       | Links 🔊 Google                                  |                         |
|----------------------------------------------------------------------------------------------------|----------------------------------------------|-------------------------------------------------|-------------------------|
| + Autorizações                                                                                                   | 2 Countralia                                 | 11/11/1                                         | 111111                  |
| Fatheranounte                                                                                                    | Codien: 2051                                 | House: LEJAN G                                  | LVA                     |
| Instagrer Autorizaciles<br>Anatur Lates v Guiar<br>Envis Remersacibilitarioa                                     | UHIMED 100                                   | Quents                                          | lads de Mutes - V       |
| Vingular Geta a um Lofa<br>Linter Sequendoj                                                                      | Sois de Comulte                              | 30                                              | The Ca                  |
| Carragiv, Arguðins<br>Finistizer Seculto de Faturamento                                                          | Garia de SP/EADT                             | 0                                               | 0                       |
| · Foundas                                                                                                    | Corta de Honorarie ledis                     | t. BED Twulin                                   | 0                       |
| a Trica da Senha                                                                                                 | Total Confirmação                            |                                                 |                         |
|                                                                                                    | Deseja ro<br>Este lote,<br>BriTCRC analisado | elaiente enviar o lote<br>, una vez enviado, nă | n?<br>o poderá mais ser |
|                                                                                                    | Gola da                                      |                                                 |                         |
|                                                                                                    | Garia de                                     | Co                                              | alima Minse             |
|                                                                                                    | Garla de                                     | -                                               |                         |
|                                                                                                    | Tital                                        | 11.42                                           | 5                       |
|                                                                                                    | Total da Prodoção 🛛 🔾                        | montficiale de Notas                            | Valur Tatal ma          |
|                                                                                                    | Total                                        | 6                                               | 1.691.00                |
|                                                                                                    | Contraction of the second                    | Untrat                                          |                         |

8.10.6) O sistema apresentará o status de envio das remessas que foram criadas com sucesso e exibirá mensagem de impressão de REN, conforme tela 66. 8.10.7) Para imprimir a REN, selecionar a opção "Sim".

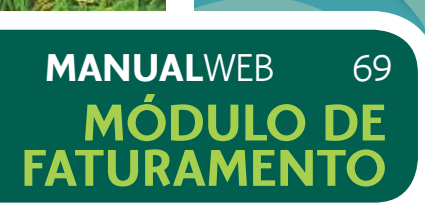

# 8.10.4) Se, por algum motivo, não desejar enviar o lote neste momento, selecionar

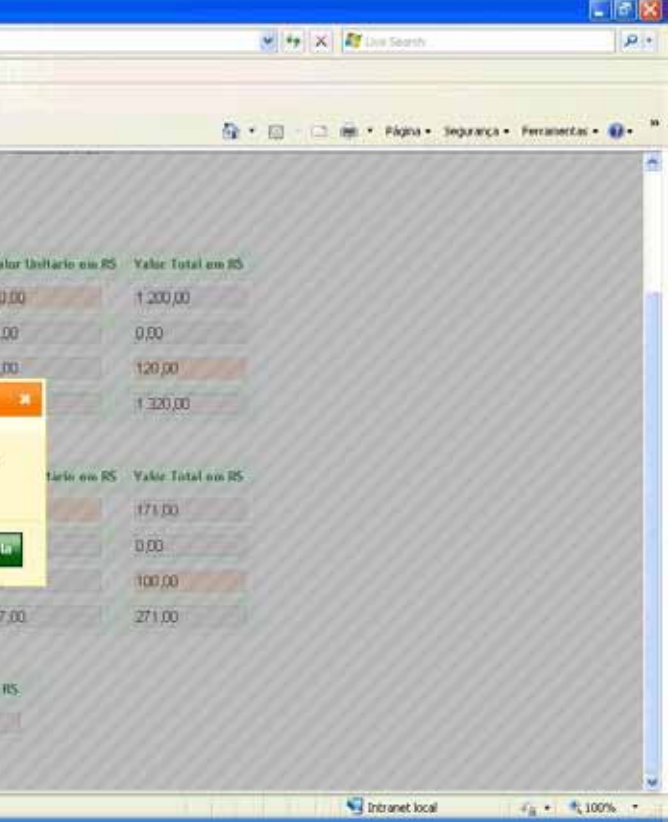

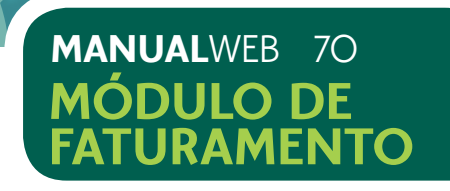

# Tela 66: Impressão de REN

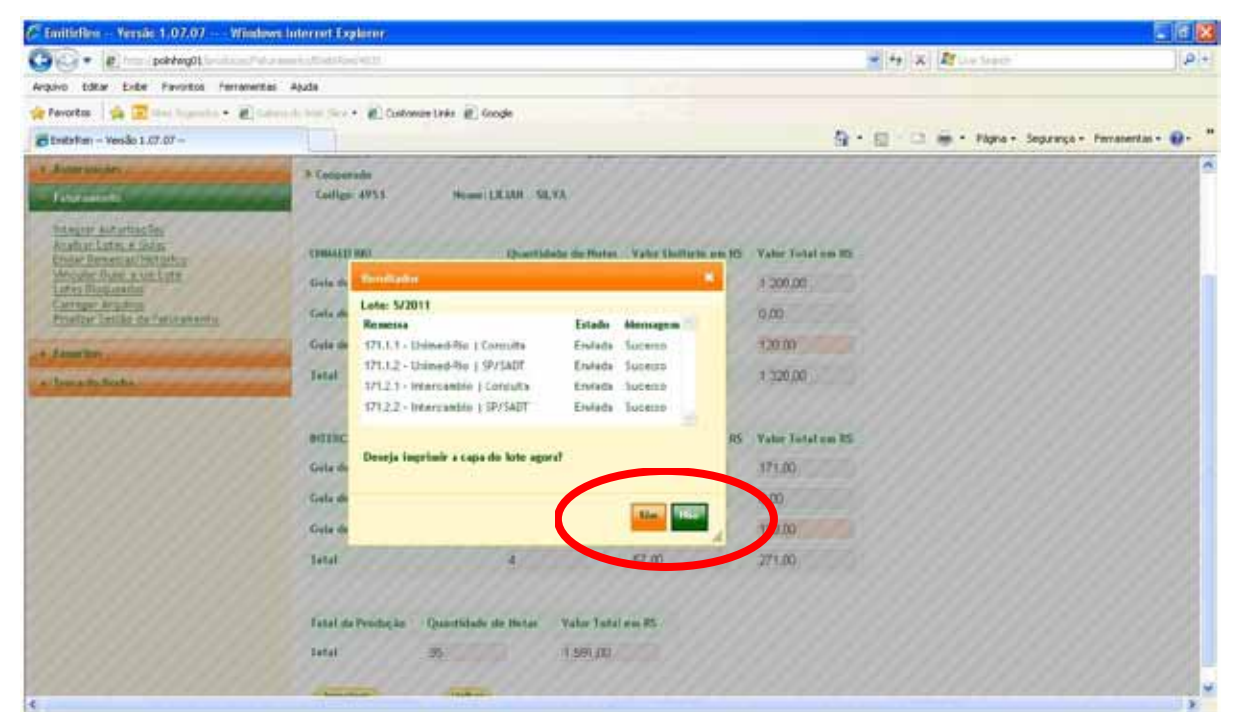

8.10.8) Selecionar o ícone de impressão (3). A impressão será em 5 vias.

# Tela 67: Confirmação de Impressão de REN

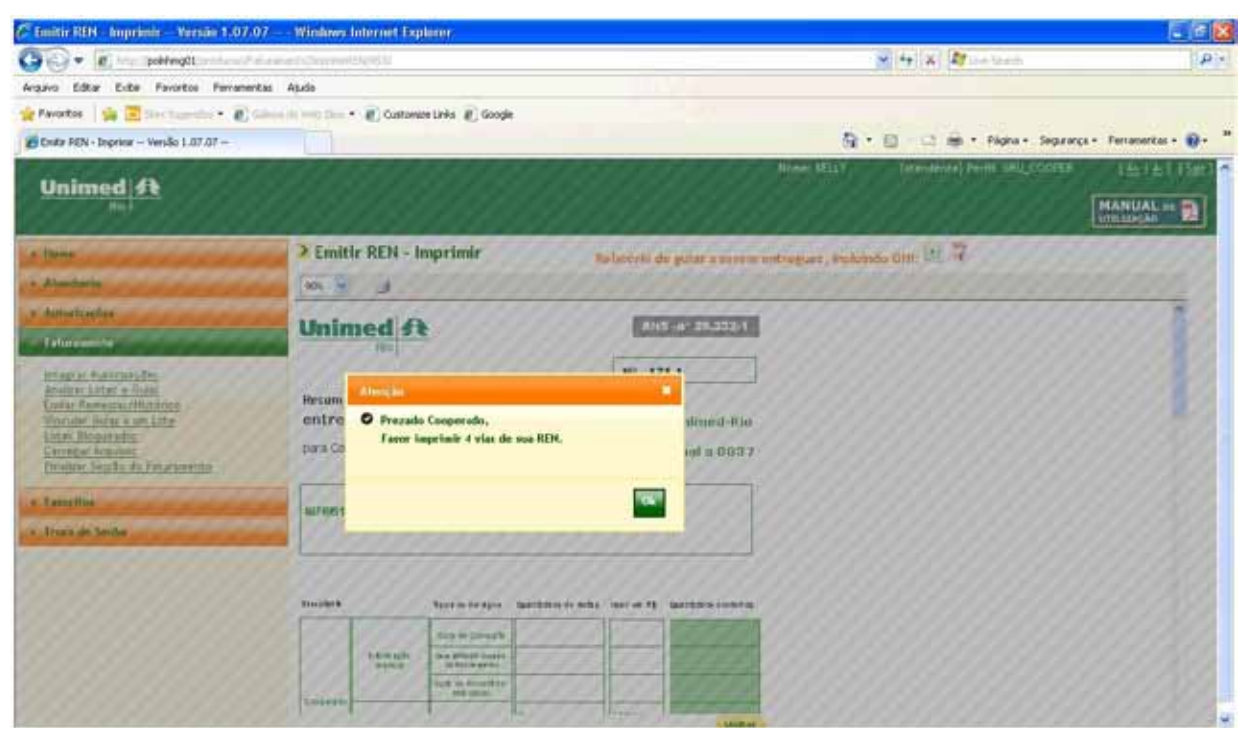

# Tela 68: Visualização da REN Eletrônica - Rede

| COT Phenotemati                                                                                                    | the second diversity          | TTE-4527.                  |                                      |                    |                            |               |
|----------------------------------------------------------------------------------------------------|-------------------------------|----------------------------|--------------------------------------|--------------------|----------------------------|---------------|
| Argaivo Editar Estar Favoritos Ferraire                                                                                                    | vites Abada                   |                            |                                      |                    |                            |               |
| 👷 Favoritos 🛛 🖕 🔁 time tupertur. • 👔                                                                                                    | Caluris in such than .        | Duton                      | er Links @ Googl                     | 15                 |                            |               |
| Ende FEN - Imprese Versilo 1.07.07                                                                                                    |                               |                            |                                      |                    |                            |               |
|                                                                                                    |                               |                            |                                      |                    |                            |               |
| + Home                                                                                                    | > Emit                        | ir REN - I                 | mprimir                              | 1.3                | lalatório d                | ia giz        |
| + Abroductie                                                                                                    | 90N 💌                         | ø                          |                                      |                    |                            |               |
| * Autoricaçãos                                                                                                    | Unin                          | ned f                      |                                      |                    | ANI                        | 5-87          |
| - Taharamenta                                                                                                    |                               | 1900                       |                                      |                    | Nº 17                      | 1.1           |
| Integrar Autorino, Sec<br>Analtar Lotes e Outra<br>Ender Samessan/Hetoring<br>Versuler Samessan/Hetoring<br>Versuler Sales a sen Lote<br>Lotes Blogmendos<br>Corregan Argunos<br>Ender | Persumo<br>entreg<br>para Coo | de<br>ja de not<br>perados | as                                   | news be            | neficiários<br>cesos estas | s Uni<br>igua |
| a Laverline                                                                                                    | 851                           | LILIAN SILV                | Ewinde do M                          | astador de Gervips | 24                         |               |
| 9 Tebes de Saedia                                                                                                    | facularia                     |                            | Tpos de Dereigos                     | Gardoo o Mito      | ware ti                    | Guert         |
|                                                                                                    |                               |                            | but to Conside                       |                    |                            | 1             |
|                                                                                                    |                               | -                          | the stream dated                     |                    |                            |               |
|                                                                                                    |                               |                            | Colli de Incolatifica<br>Post estudi |                    |                            |               |
|                                                                                                    | Coldware                      |                            | cus in Contarts                      |                    | 1.200.00                   |               |
|                                                                                                    | × 1                           |                            | 2                                    |                    | 10                         |               |

# Tela 69: Visualização da REN Eletrônica - Intercâmbio

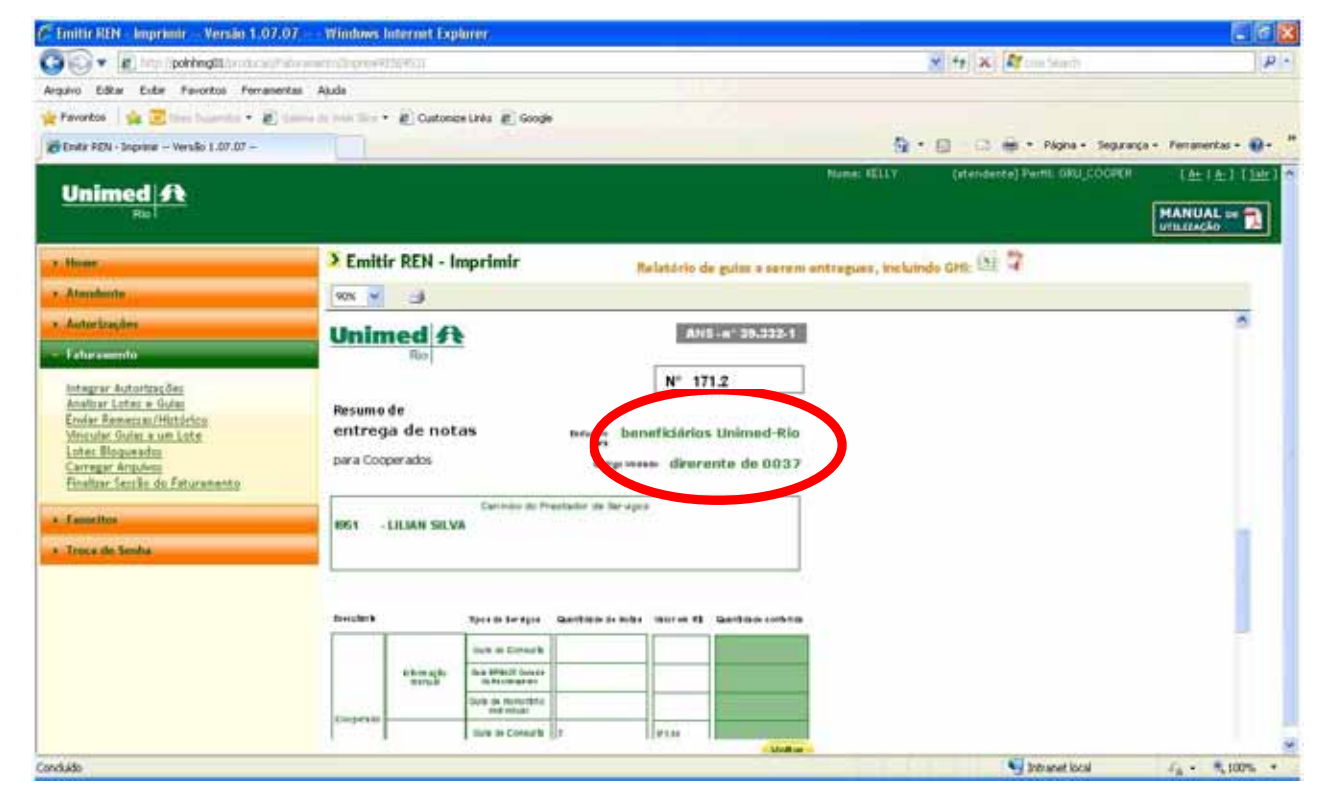

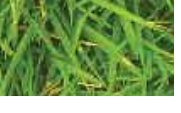

### MANUALWEB 71 MÓDULO DE **FATURAMENTO**

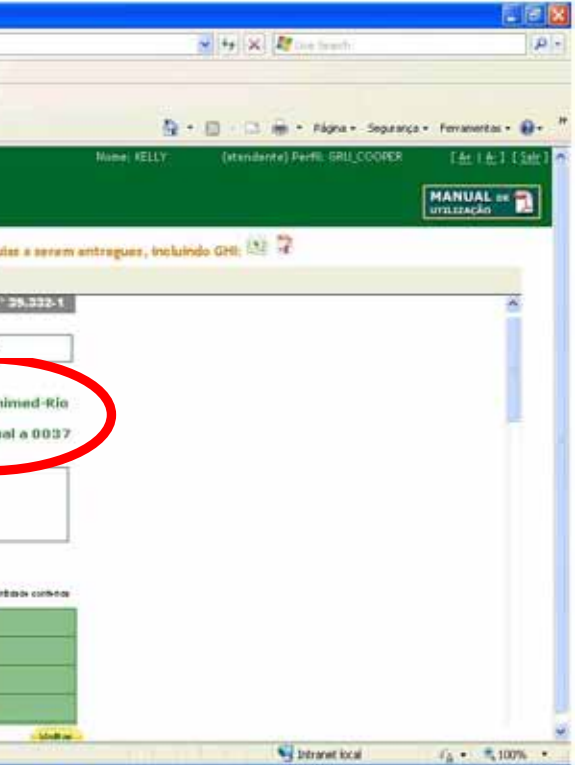

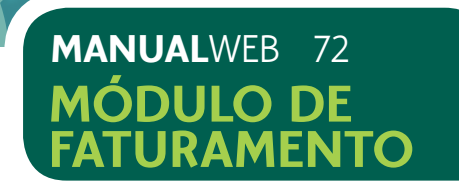

Caso não deseje imprimir a REN Eletrônica, transcreva as informações para o formulário de REN enviado no kit de produção médica.

NÃO ESQUECER DE INFORMAR NO CAMPO DA NUMERAÇÃO DO REN O NÚMERO GERADO PELO SISTEMA.

# Atenção: O REN a ser utilizado para cooperados com faturamento eletrônico não possui numeração, conforme modelo abaixo.

Tela 70: REN sem Numeração

| <b>Inimed ANS - nº 39.332-1</b><br>Rio                                                              |                                 |                            |                                                            |
|----------------------------------------------------------------------------------------------------|---------------------------------|----------------------------|------------------------------------------------------------|
| esumo de<br>entrega de notas<br>ara Cooperados Código iniciado diferente de O 037                   | Unimed A<br>Rio                 | (                          | ANS - nº 39.33                                             |
| Para uso exclusivo na entrega da produção do faturamento eletrônico                                 | Resumo de                       |                            |                                                            |
| Covinha da Drastadas da Sanvisas                                                                    | entrega de nota                 | as Exclusivo pa            | beneficiários Unimed-                                      |
| Calimbo do Frestados de Serviços                                                                    | para Cooperados                 |                            | Código iniciado Igual a O C                                |
|                                                                                                    | Para uso exclusivo r            | na entrega da produçã      | io do faturamento eletrônico                               |
| Tipo de Serviços Quantidade de Notas Valor em R\$ Quantidade Conferida                              |                                 | Carimbo do Prestador de Se | erviços                                                    |
| Guia de Consulta                                                                                    |                                 |                            |                                                            |
| Guia de SP/SADT                                                                                     | Tipo de Serviços Qu             | Quantidade de Notas        | Valor em R\$ Quantidade Conferio                           |
| Guis de honorário<br>individual                                                                     | Guia de Consulta                |                            |                                                            |
| TOTAL                                                                                               | Guia de SP/SADT                 |                            |                                                            |
| odo de atendimento Data de Entrega: Data de Pagamento: A: (para uso da Unimed) (para uso da Unimed) | Guis de honorário<br>individual |                            |                                                            |
|                                                                                                    | TOTAL                           |                            |                                                            |
| otocolo de Recebimento Unimed Assinatura                                                            | Período de atendimento          | 1 L                        |                                                            |
|                                                                                                    | De: A:                          | Data de Ei<br>(para uso da | ntrega: Data de Pagamento:<br>Unimed) (para uso da Unimed) |
|                                                                                                    |                                 |                            |                                                            |
|                                                                                                    | Protocolo de Recebimento Unimed |                            | Assinatura                                                 |
|                                                                                                    |                                 |                            |                                                            |

# 8.11) CONCILIAÇÃO DO FATURAMENTO ELETRÔNICO COM AS GUIAS FÍSICAS

A conciliação do faturamento eletrônico com as guias físicas é fundamental para evitar glosas.

Sendo assim, o sistema oferece um relatório no momento da impressão da REN, que informa as guias que deverão sem entregues fisicamente na Unimed-Rio, juntamente com a REN e inseridas nos respectivos envelopes.

Lembre-se, o envio dos envelopes de produção médica, com as guias físicas indicadas, a REN e a Listagem de Consultas, deverão ser protocolados na Unimed-Rio, obrigatoriamente, conforme calendário, disponível no site www.unimedrio. com.br, na área restrita de acesso aos médicos cooperados.

8.11.1) Selecionar o ícone (🔤 🕏 ) para verificação do relatório de guias a serem enviadas fisicamente para a Unimed-Rio, ou se preferir, confira o quadro de documentos entregues, disponível no final do manual, conforme tela 71.

# Tela 71: Relatório de Guia a serem entregues

| Emitir REN Imprimir Versão 1.07.0                                                                                                    | 7 Windows I                  | nternet Exp               | lorer                               |                              |                                            |                     |                                |                                   |
|----------------------------------------------------------------------------------------------------|------------------------------|---------------------------|-------------------------------------|------------------------------|--------------------------------------------|---------------------|--------------------------------|-----------------------------------|
| 🕘 🕤 🔹 😰 http://pointerg01/text.caultin                                                                                                    | in electric description      | NM I                      |                                     |                              |                                            | 1                   | 🖌 🖅 🗙 💐 Liver Serieth          | 1.4                               |
| kquivo Editor Exter Favoritos Ferroment                                                                                                    | tas Aquda                    |                           |                                     |                              |                                            |                     |                                |                                   |
| Favoritos 👔 🔂 tites Supersites • 🔊 G                                                                                                    | derin de Wels Skin e         | @ Custom                  | e Links 🔊 Google                    |                              |                                            |                     |                                |                                   |
| 🖉 Emitir REN - Imprimir — Versão 1.07.07                                                                                                    |                              |                           |                                     |                              |                                            | <u>B</u> -          | 🔝 🗆 📾 • Págna - Segura         | nça - Ferramentas - 🔞-            |
|                                                                                                    |                              |                           |                                     |                              |                                            | Nome: KELLY         | (stendents) Perfil: GRU_COOPER | [ <u>At</u>   <u>At</u>   (Sair ) |
| Unimed St<br>Ris                                                                                                    |                              |                           |                                     |                              |                                            |                     |                                |                                   |
| e Hume                                                                                                    | Emiti                        | r REN - I                 | mprimir                             | Relatório                    | de guiss a serem o                         | entregues, incluind | GHL M 7                        |                                   |
| • Atendente                                                                                                    | 90N 👻                        |                           |                                     |                              |                                            |                     |                                |                                   |
| <ul> <li>Antorizações</li> <li>Faluramento</li> </ul>                                                                                                    | Unin                         |                           | ·                                   | E                            | NS -n° 29.322-1                            |                     |                                | <u>^</u>                          |
| Integrar Autoritações<br>Ansilisar Loteç a Guile<br>Endar Remessar/Hittórica<br>Vincular Guilea a un Lote<br>Lotes Biouxedos<br>Carregar Arquivos<br>Finelizar Sessão do Faturamento | Resumo<br>entreg<br>para Coo | de<br>a de not<br>perados | <b>35 t</b> u                       | N°<br>beneficiór<br>corgo ma | 171.1<br>los Unimed-Rio<br>ex igual a 0037 |                     |                                |                                   |
| + Farseitas<br>+ Troca do Sonha                                                                                                    | 1951 -                       | LILIAN SILV               | Carlinho de Prestado<br>A           | r de Serviços                |                                            |                     |                                |                                   |
|                                                                                                    | Decidents.                   |                           | Tponde Dereços - Quanti             | Carde de morba : Vanor em i  | 1 Gastado conteitas                        |                     |                                |                                   |
|                                                                                                    |                              |                           | Date on Contacts                    |                              |                                            |                     |                                |                                   |
|                                                                                                    |                              | mittire agits<br>matheit  | Gun Britist Golare<br>Gafas Dege un |                              |                                            |                     |                                |                                   |
|                                                                                                    | -                            |                           | Cuile de Romanifille<br>Individual  |                              |                                            |                     |                                |                                   |
|                                                                                                    | Cooperato                    |                           | -                                   | 1                            | N/A M                                      | -                   |                                |                                   |
| ncluido                                                                                                    |                              |                           |                                     |                              |                                            | Y 8 11 1            | Intranet local                 | Fa - \$100% -                     |

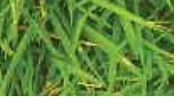

### MANUALWEB 73 MÓDULO DE FATURAMFN

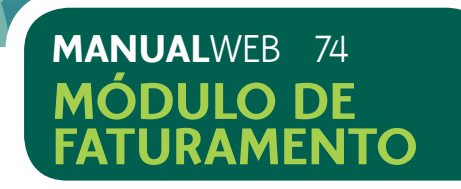

## 8.12) HISTÓRICO DAS REMESSAS

A funcionalidade disponibiliza a lista de todas as guias faturadas e o resumo de sua produção.

Permite ainda, que sejam consultadas todas as remessas enviadas dos meses anteriores, bem como, a impressão de relatório com o resumo do faturamento entregue.

8.12.1) Acessar Faturamento > Enviar Remessas/Histórico, conforme tela 68. O sistema exibirá o código e o nome do cooperado que teve o lote enviado.

8.12.2) Selecionar o botão "Histórico de Remessas" para pesquisar o histórico das remessas já faturadas e enviadas, conforme tela 72.

### Tela 72: Histórico de Remessas

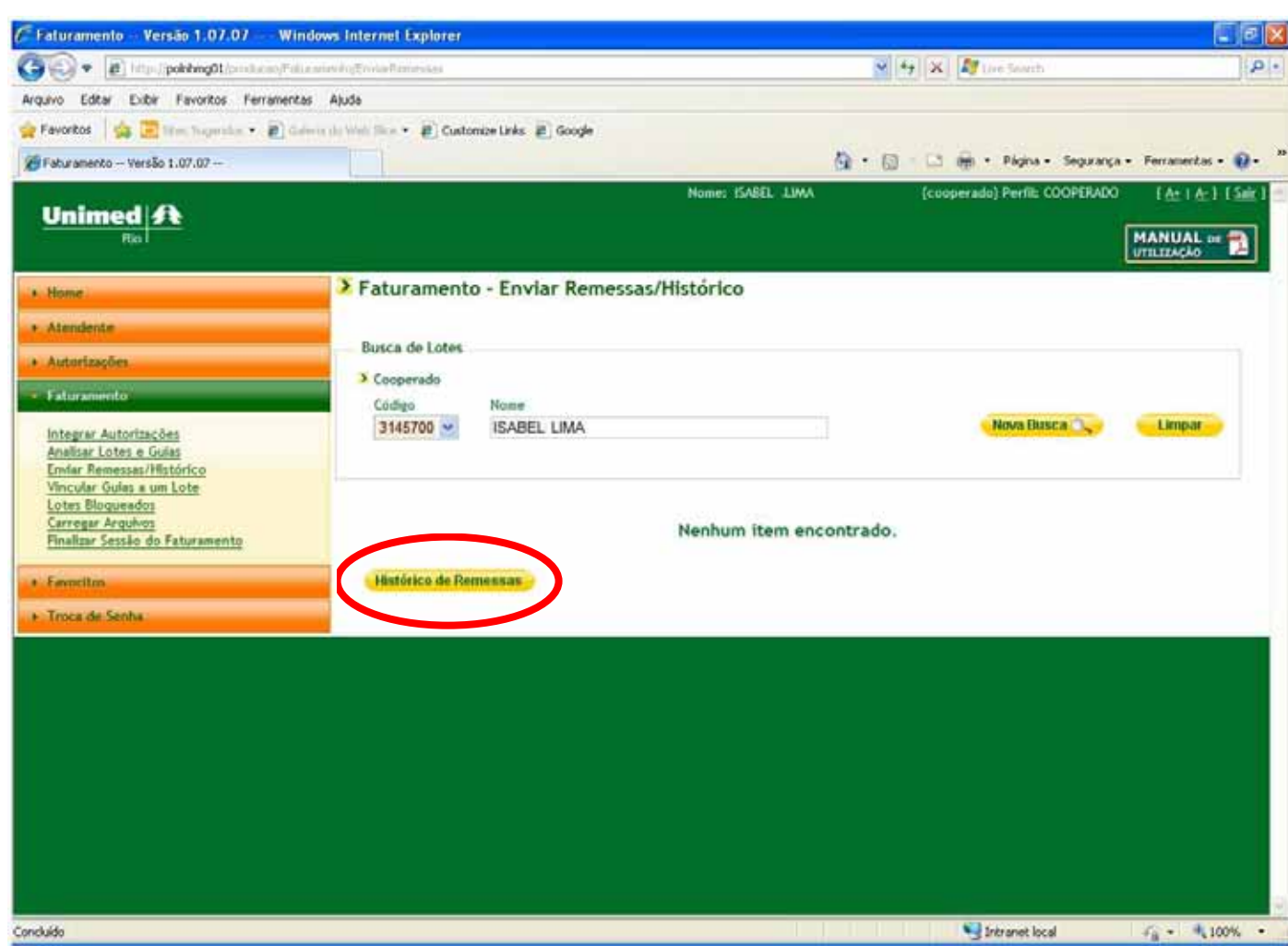

8.12.3) O sistema exibirá uma tela onde você poderá escolher o período que deseja consultar. Caso opte por não informar o período, basta selecionar o botão Nova Busca e o sistema trará como resultado da pesquisa todas as remessas enviadas pelo cooperado, conforme tela 73.

# Tela 73: Pesquisar Remessa Enviada

| . B unter boundaries                                                                                                    | Auranne (sidtor) ett uP presiden (467475)        |
|----------------------------------------------------------------------------------------------------|--------------------------------------------------|
| paivo Editor Exibir Pavoritos Ferramen                                                                                                    | etas Ajuda                                       |
| Favoritos 🛛 🙀 🔚 time forgenita • 😰 G                                                                                                    | edente de Welt, Blox * 🖉 Oustambe Links 🖉 Google |
| HistoricoPernessas Versão 1.07.07                                                                                                    |                                                  |
| Unimed A                                                                                                    |                                                  |
| Ral                                                                                                    |                                                  |
| Home                                                                                                    | Faturamento - Histórico de Remessas              |
| Atendente                                                                                                    | 3 Connerado                                      |
| Autoritarilari                                                                                                    | Códeo None                                       |
| All the second differences of the second second sec | 4951 LILIAN SILVA                                |
| Taturamento                                                                                                    |                                                  |
| Integrar Autorizações                                                                                                    | Busca de Remessas Fechadas e Enviadas            |
| Analisar Lotes e Guiss                                                                                                    | 2. anda                                          |
| Vincular Guiss a un Lote                                                                                                    | Měc/Ano Inicial Měc/Ano Inicial Pina             |
| Loter Bloguendor                                                                                                    |                                                  |
| Finalizar Seccilio do Faturamento                                                                                                    |                                                  |
| and the second second se                                                                                                    |                                                  |
| Familia                                                                                                    |                                                  |
| Truca do Sonha                                                                                                    | -                                                |
|                                                                                                    |                                                  |
|                                                                                                    |                                                  |
|                                                                                                    |                                                  |
|                                                                                                    |                                                  |
|                                                                                                    |                                                  |
|                                                                                                    |                                                  |
|                                                                                                    |                                                  |
|                                                                                                    |                                                  |
|                                                                                                    |                                                  |

8.12.4) O sistema permite a re-impressão das REN's através do ícone ( $\blacksquare$ ) e o detalhamento das guias por lote, através do ícone ( $\blacksquare$ ), conforme tela 74 e 75, respectivamente.

# MANUALWEB 75 MÓDULO DE FATURAMENTO

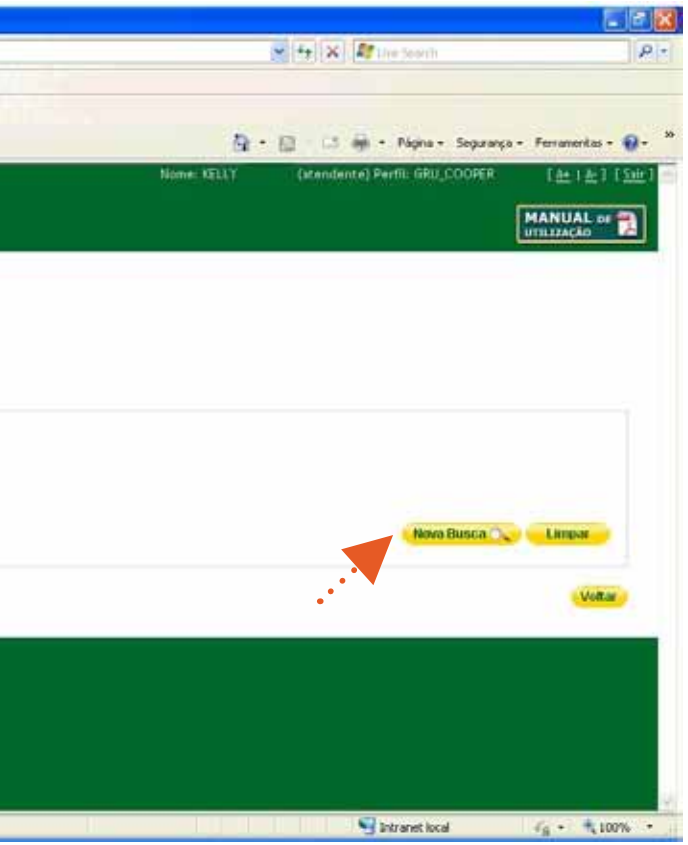

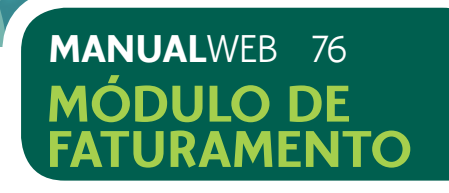

# Tela 74: Impressão de REN

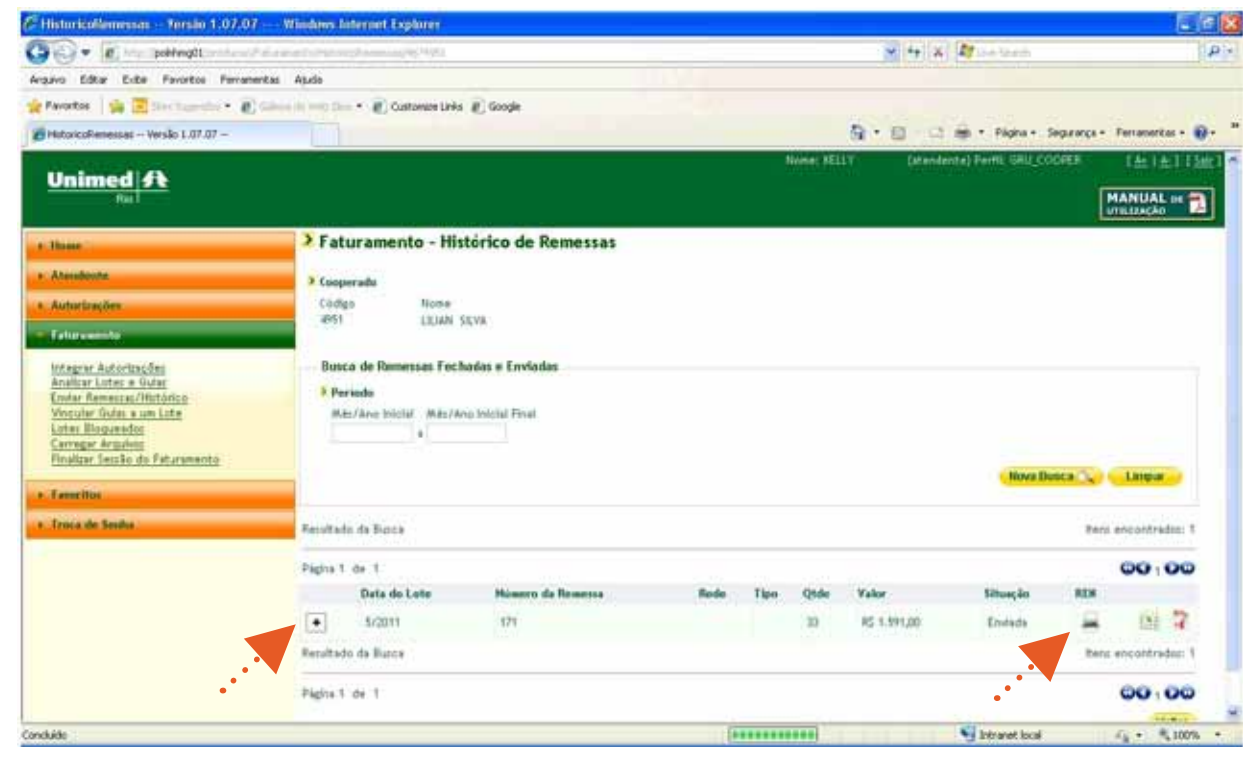

# Tela 75: Detalhamento de Lote

| The last states and the last                                                                                                    |                 |                                                     |                    |              |            |      |              |              |          |              |            |
|----------------------------------------------------------------------------------------------------|-----------------|-----------------------------------------------------|--------------------|--------------|------------|------|--------------|--------------|----------|--------------|------------|
| Color a boxyado                                                                                                    |                 |                                                     |                    |              |            |      | 7 × 4        | NA SERVIT    |          |              | _          |
| Arguno Liltar Exbe Panintos Pananent                                                                                                    | ai: Abda        |                                                     |                    |              |            |      |              |              |          |              |            |
| Parantas   🏤 🙁 inst Starring * 街 in                                                                                                    | area da jerah 3 | 🗠 🔸 🖉 Customer I                                    | unks 🚛 Soogle      |              |            | -    |              |              |          |              |            |
| HistoricaRemesses Versilo 1.07.07                                                                                                    | 101             |                                                     |                    |              |            | 9.   | 0 · · · · ·  | Fligna + Seg | anto. 1  | for an in La | # <b>*</b> |
| Integrar Advision Ses<br>Analisis Listes & Solari<br>Under Remost auf Mithinko<br>Withouth: Givin x un Liste<br>Later: Roosendos<br>Carregar Argunos<br>Finaline Section do Faturamento<br>• Facentiae | Bu<br>9 P       | sca de Remenser F<br>Versodo<br>Háplikou Inicial Má | echadas e Enviadas |              |            |      |              | Nova State   |          | Linpa        |            |
| <ul> <li>Traca de Senha</li> </ul>                                                                                                    | Results         | ido de Busce                                        |                    |              |            |      |              |              | Rets, e  | Incontrad    | Bar; 1     |
|                                                                                                    | Piigine         | 1 cin 1                                             |                    |              |            |      |              |              |          | 001          | 00         |
|                                                                                                    |                 | Data do Loto                                        | Numero de Resente  | Røde         | Tipo       | Qtde | Talor        | Situação     | REN      |              |            |
|                                                                                                    | -               | 5/2011                                              | 171                |              |            | 39   | 8\$ 1.991,00 | Envisio      | -        | 132          | 7          |
|                                                                                                    |                 | 5/2011                                              | 171.1.1            | Unined No.   | Consulte   | 30   | RS 1.200,00  | Endede       |          | 8            |            |
|                                                                                                    |                 | 6/2011                                              | 171.1.2            | Unimed-Plo   | SAUT       | .0   | RS 0,00      | Ervista      |          | 5            |            |
|                                                                                                    |                 | 6/2011                                              | 171.2.1            | Intersimble  | Consulta   | 3    | RS 171,00    | Ervists      |          | B            |            |
|                                                                                                    |                 | 5/2011                                              | 171.2.2            | Interclimble | 5A37       |      | NS 0.00      | Envises      |          | -15          |            |
|                                                                                                    |                 | 5/2011                                              |                    | Unimed-Rio   | Hanarários | 1    | RS 120,00    | Envisda      |          |              |            |
|                                                                                                    |                 | 5/2011                                              |                    | Interclashie | Honerarios | .1   | R5 100,00    | Envista      |          |              |            |
|                                                                                                    | Results         | eto de Mussa                                        |                    |              |            |      |              |              | there, o | encontrad    | for: 1     |
|                                                                                                    | Págitie         | T ce 1                                              |                    |              |            |      |              |              |          | 001          | 00         |
|                                                                                                    |                 |                                                     |                    |              |            |      |              |              |          | W            |            |
|                                                                                                    |                 |                                                     |                    |              |            |      |              |              |          |              |            |

Excel ou PDF, conforme telas 76 e 77, respectivamente.

# Tela 76: Exportação para Excel

| - 19 - (2 - )           | Ŧ                                    |                      |                    | Lote           | _5_201: | 1[2] - Micros   | oft Excel               |                             |                           |                        |         |         |
|-------------------------|--------------------------------------|----------------------|--------------------|----------------|---------|-----------------|-------------------------|-----------------------------|---------------------------|------------------------|---------|---------|
| Início Inserio          | r Layout da Página                   | Fórmulas Dados       | Revisão            | Exibição       |         |                 |                         |                             |                           |                        |         |         |
| Calibri                 | - 11 - A <sup>+</sup> - <sup>*</sup> | = ×ar                |                    | vto Automatica | mente   | Geral           |                         |                             |                           |                        | -       |         |
|                         |                                      |                      | Contraction in the |                | mente   | Gerar           |                         | ± <u>≤</u> ₹                | ± <u>M</u>                | ±                      |         | =       |
| Colar V I               | <u>s</u> • 🖾 • 🖄 • 🗛 •               |                      | Mesclar e C        | entralizar 🔹   |         | <b>₩</b> ~ % 00 | 0,€,00,00<br>0,€ 00, 00 | Formatação<br>Condicional * | Formatar<br>como Tabela " | Estilos de<br>Célula * | Inserir | Excluir |
| Área de T 🖻             | Fonte 🕞                              |                      | Alinhamento        |                | 5       | Númer           | о Гя                    |                             | Estilo                    |                        |         | Célula  |
| A1                      | • (• fx                              |                      |                    |                |         |                 |                         |                             |                           |                        |         |         |
| A B                     | C D                                  | E F                  | G                  | Н              | 1       | J               | К                       | L                           | M                         | N                      | 0       | P       |
| 2 🗙                     | Histórico                            | o de Remessas        |                    |                |         |                 |                         |                             |                           |                        |         |         |
| 3                       |                                      |                      |                    |                |         |                 |                         |                             |                           |                        |         |         |
| 4                       |                                      |                      |                    |                |         |                 |                         |                             |                           |                        |         |         |
| 5                       |                                      |                      |                    |                |         |                 |                         |                             |                           |                        |         |         |
| 6                       |                                      |                      |                    |                |         |                 |                         |                             |                           |                        |         |         |
| 7 Lote                  |                                      |                      |                    |                |         |                 |                         |                             |                           |                        |         |         |
| 8<br>0 Numoro           | Frantanta                            |                      | Chature            |                |         |                 |                         |                             |                           |                        |         |         |
| 9 Numero                |                                      | VA                   | Status             |                |         |                 |                         |                             |                           |                        |         |         |
| 10 03/2011              | 4931 EIEIAN SIE                      | -VA                  | Enviaua            |                |         |                 |                         |                             |                           |                        |         |         |
| 12                      |                                      |                      |                    |                |         |                 |                         |                             |                           |                        |         |         |
| 13 Honorários           |                                      |                      |                    |                |         |                 |                         |                             |                           |                        |         |         |
| 14                      |                                      |                      |                    |                |         |                 |                         |                             |                           |                        |         |         |
| 15 Quantidade           | Тіро                                 |                      | Valor              |                |         |                 |                         |                             |                           |                        |         |         |
| 16 1                    | Rede                                 |                      | R\$ 120,0          | 0              |         |                 |                         |                             |                           |                        |         |         |
| 17 1                    | Intercâmbio                          |                      | R\$ 100,0          | 0              |         |                 |                         |                             |                           |                        |         |         |
| 18                      |                                      |                      |                    |                |         |                 |                         |                             |                           |                        |         |         |
| 19                      |                                      |                      |                    |                |         |                 |                         |                             |                           |                        |         |         |
| 20 Remessa              |                                      |                      |                    |                |         |                 |                         |                             |                           |                        |         |         |
| 21                      | -1                                   |                      |                    | 10000000       |         |                 |                         |                             |                           |                        |         |         |
| 22 Numero               | lipo                                 | ulta                 | Valor da           | remessa        |         |                 |                         |                             |                           |                        |         |         |
| 23 171.2.1              | intercampio - Const                  | uita                 | R\$ 171,0          | U              |         |                 |                         |                             |                           |                        |         |         |
| 24                      |                                      |                      |                    |                |         |                 |                         |                             |                           |                        |         |         |
| 26 Data/Hora            | Nº Guia                              | Beneficiário         | Valor              |                |         |                 |                         |                             |                           |                        |         |         |
| 27 28/04/2011 15:16     | 59376991                             | MOREIRA              | R\$ 0,00           |                |         |                 |                         |                             |                           |                        |         |         |
| 20 20 10 4 120 44 00 42 | 50252414                             | CLADISSE DIDE NATTOS | n¢ 0.00            |                |         |                 |                         |                             |                           |                        |         |         |
| Dronto                  | .12/2                                |                      |                    |                |         |                 |                         |                             |                           |                        | IIII    | 1       |
| FIGHTO                  |                                      |                      |                    |                |         |                 |                         |                             |                           |                        |         |         |

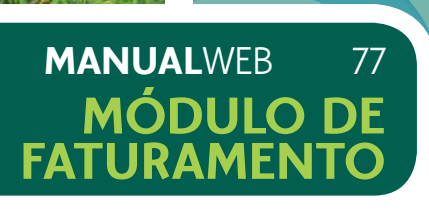

# 8.12.6) Se preferir, o sistema oferece a exportação das informações no formato

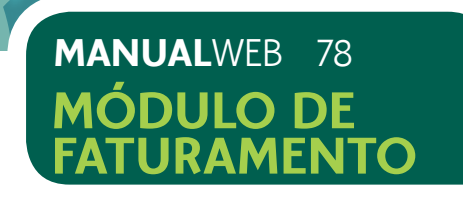

# Tela 77: Exportação para PDF

| 🔁 Lote  | e_11_2010[1].pdf - Adobe Reader             |                       |   |                  | × |
|---------|---------------------------------------------|-----------------------|---|------------------|---|
| Arquivo | Editar Visualizar Documento Ferramentas Jan | ela Ajuda             |   |                  | × |
|         | 🔬 •   🚱   🛧 🐳 💷 / ‡   🖲                     | 🖲 119% - 📑 🚼 Localear | · |                  |   |
| •       | Unimed<br><sub>Ri</sub>                     |                       |   |                  | ~ |
|         | Historico de Rem                            | essas                 |   | I                |   |
|         |                                             |                       | - |                  |   |
|         | 1.1                                         |                       |   |                  |   |
|         | Lote                                        |                       |   |                  |   |
|         | Numero                                      | Executante            |   | Status           |   |
|         | 11/2010                                     | 3145700 - ISABEL LIMA |   | Enviada          |   |
|         |                                             |                       | - |                  |   |
|         | Honorários                                  |                       |   |                  |   |
|         | Quantidade                                  | Тіро                  |   | Valor            |   |
|         | 0                                           | Rede                  |   | R\$ 0,00         |   |
|         | 0                                           | Intercâmbio           |   | R\$ 0,00         |   |
|         |                                             |                       | - |                  |   |
| -       | Remessa                                     |                       |   |                  |   |
| Ø       | Numero                                      | Тіро                  |   | Valor da remessa | * |

# Tela 78: Finalizando sua sessão de faturamento

| HistoricoRemessas Versão 1.07.0                                                                                                    | 07 Windows Internet Explorer             |                       |               |       |       |            |                                                                                                    |           |                    |
|----------------------------------------------------------------------------------------------------|------------------------------------------|-----------------------|---------------|-------|-------|------------|----------------------------------------------------------------------------------------------------|-----------|--------------------|
| • E http://pokhng0t/onduce                                                                                                    | o/Faliaaniavilo/HidoricaRemosaal/3140700 |                       |               |       | ~     | 4 × Ø      | ive Search                                                                                                    |           |                    |
| uivo Editar Exibir Favoritos Ferra                                                                                                    | mentas Ajuda                             |                       |               |       |       |            |                                                                                                    |           |                    |
| Favoritos 🔤 🖾 Men Topmalan •                                                                                                    | 🖸 Galeria da Wels Sice 🔹 🗿 Custonize L   | nks 🗿 Google          |               |       |       |            |                                                                                                    |           |                    |
| HistoricoRemessas Versão 1.07.07                                                                                                    |                                          |                       |               | 1     | 9 · 6 |            | Página - Segu                                                                                                   | xança • F | erramentas - 🤬     |
| Unimed A                                                                                                    |                                          | No                    | ne: ISABEL LI | MA :: |       | (cooperad  | a) Perfil: COOPE                                                                                                | IADO      | Edit I de 1 E Sili |
| Home                                                                                                    | > Faturamento - H                        | listórico de Remessas | 8             |       |       |            |                                                                                                    |           |                    |
| Atendente                                                                                                    | > Cooperado                              |                       |               |       |       |            |                                                                                                    |           |                    |
| Autorizações                                                                                                    | Código Nom                               |                       |               |       |       |            |                                                                                                    |           |                    |
| Faturamento                                                                                                    | 3145700 ISABI                            | EL LIMA               |               |       |       |            |                                                                                                    |           |                    |
| Analisar Lotes e Guías<br>Emfar Remessas/Histórico<br>Vincular Guías a um Lote<br>Lotes Bloquiesdos<br>Carregar Arguños<br>Finalizar Sessão do Faturamento<br>Fermitim | Período     Měs/Ans Inicial Més     a    | ZAno Inicial Final    |               |       |       |            | Nova Busc                                                                                                    | a0.)      | Limpar             |
| Troca de Senha                                                                                                    | Resultado da Busca                       |                       |               |       |       |            |                                                                                                    | Itens e   | ncontrados: 1      |
|                                                                                                    | Página 1 de 1                            |                       |               |       |       |            |                                                                                                    | 3         | 00100              |
|                                                                                                    | Data do Lote                             | Número da Remessa     | Rede          | Tipo  | Qtde  | Valor      | Situação                                                                                                    | REN       |                    |
|                                                                                                    | + 11/2010                                | 165                   |               |       | (1)   | R\$ 215,00 | Erwiada                                                                                                    | -         | 12 7               |
|                                                                                                    | Resultado da Eusca                       |                       |               |       |       |            |                                                                                                    | Itens e   | ncontrados: 1      |
|                                                                                                    | Página 1 de 1                            |                       |               |       |       |            |                                                                                                    | 3         | 00100              |
|                                                                                                    |                                          |                       |               |       |       |            |                                                                                                    |           | Voltar             |
|                                                                                                    |                                          |                       |               |       |       |            |                                                                                                    |           |                    |
| <i>a</i> .                                                                                                    |                                          |                       |               |       |       | 673 -      | A CONTRACTOR OF A CONTRACTOR OF A CONTRACTOR OF A CONTRACTOR OF A CONTRACTOR OF A CONTRACTOR OF A CONTRACTOR OF | 1.32      | CONTRACTOR OF A    |

O sistema automaticamente irá direcionar você para o início de sessão de um outro cooperado para faturamento caso haja, conforme tela 79.

# 8.13) FINALIZAR SESSSÃO DE FATURAMENTO

A funcionalidade possibilita o encerramento da sessão de faturamento.

8.13.1) Acessar Faturamento > Finalizar Sessão do Faturamento, conforme tela 78.

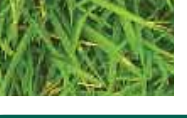

# MANUALWEB 79 MÓDULO DE FATURAMENTO

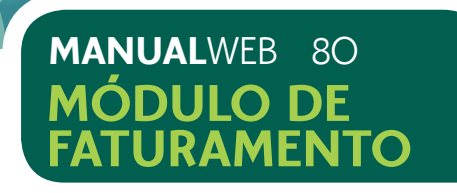

Tela 79: Iniciando sessão para outro cooperado.

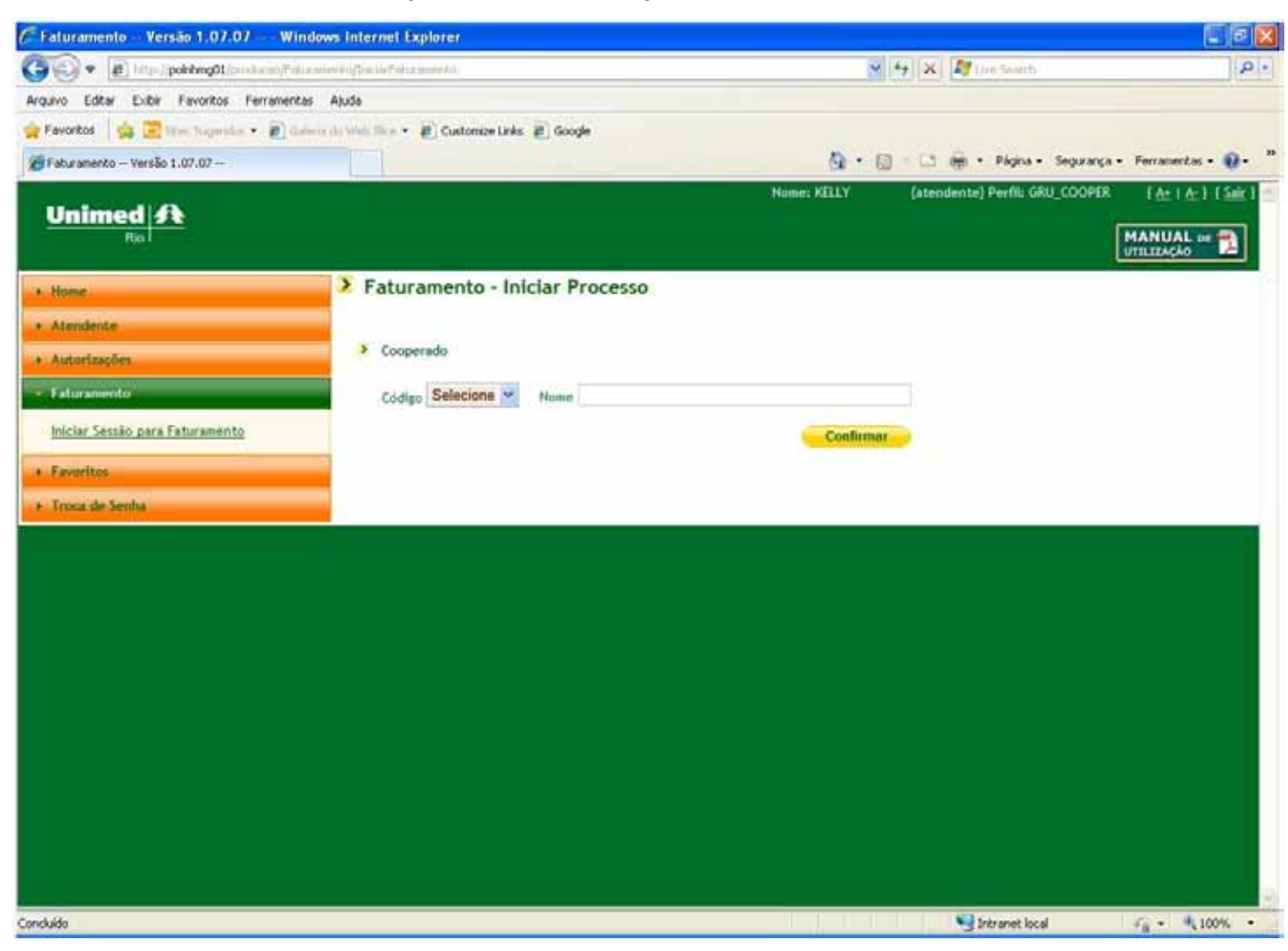

# PARABÉNS!

# VOCÊ ACABA DE ENCERRAR A ETAPA DE FATURAMENTO DO SISTEMA DE PRODUÇÃO ONLINE DA UNIMED - RIO.

# 9) FAVORITOS

9.1) Após o acesso ao Produção Online, selecionar no menu, a opção "Favoritos", conforme tela 80.

# Favoritos > Procedimento Favorito

9.2) Selecionar o código do cooperado.

# Tela 80: Procedimentos Favoritos

| Favoritos                           | Coloris de Vinte Tine •      R Costempe Links      R Goode |
|-------------------------------------|------------------------------------------------------------|
| Marter Eauritor - Version 1 07 07 - | El contrat de la constante El contra                       |
| THE NO POTOTOS - TO SOUTH A         |                                                            |
| Unimed A                            |                                                            |
| Rol                                 |                                                            |
|                                     | A Hanton Proceedimentor Favor                              |
| <ul> <li>Home</li> </ul>            | · Manter Procedimentos ravor                               |
| Atendente                           |                                                            |
| Autorizações                        | Cooperadus:                                                |
| + Fatoramento                       | LILIAN SILVA                                               |
| Favoritos                           | Código do Procedimento:                                    |
| Procedimento Esperito               | P                                                          |
| Taxas e Aluguéis                    | Description:                                               |
| • Troca de Seola                    |                                                            |
| And the second second second        |                                                            |
|                                     | Salvar                                                     |
|                                     |                                                            |
|                                     |                                                            |
|                                     |                                                            |
|                                     |                                                            |
|                                     |                                                            |
|                                     |                                                            |
|                                     |                                                            |
|                                     |                                                            |
|                                     |                                                            |

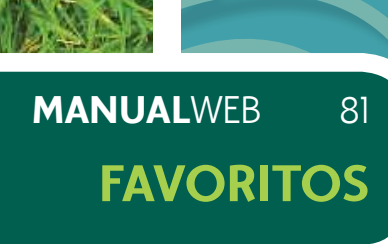

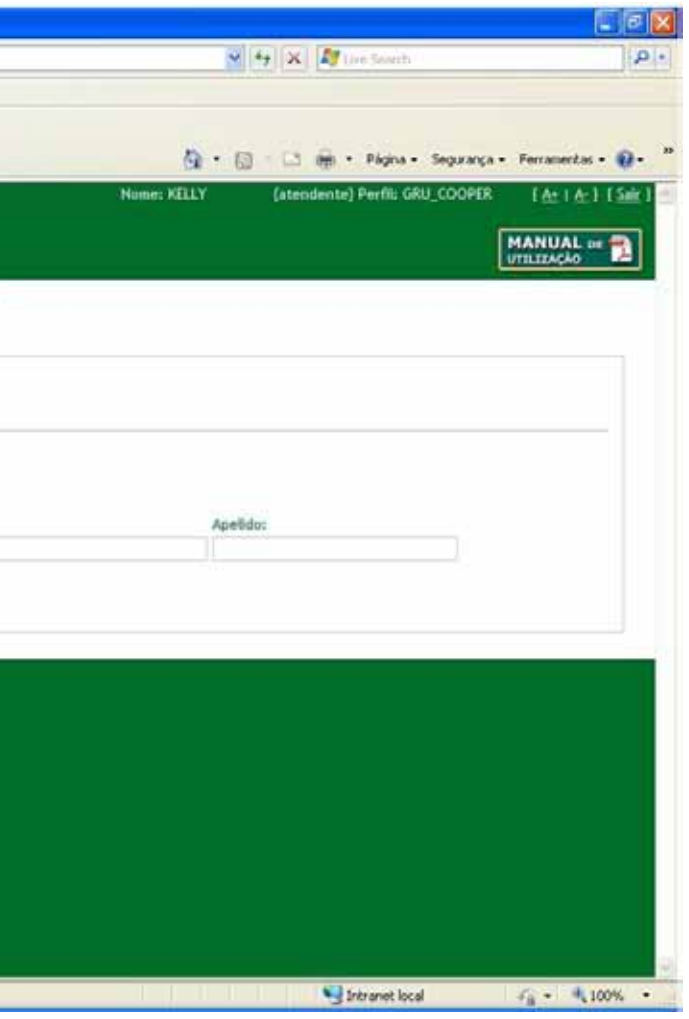

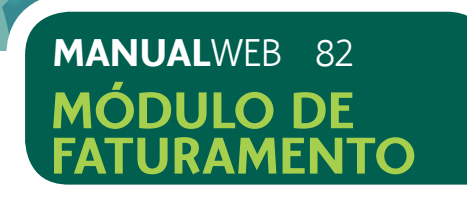

9.3) Selecionar a lupa para busca do procedimento a ser inserido informando o código do procedimento ou sua descrição.

9.4) Clicar no procedimento desejado (verificador verde) para selecionar, conforme tela 81.

# Tela 81: Busca de Procedimento

| Codigo:     |                   | endoscopia digestiva alta          | Buscar          |        |
|-------------|-------------------|------------------------------------|-----------------|--------|
| Resultado   | da Busca          |                                    | Itens encontrad | los: 7 |
| Código      | Descrição         |                                    | Tabela          |        |
| 23010037    | ENDOSCOPIA DIGES  | TIVA ALTA (ESOFAGO GASTRO-DUODENOS | 02              | 1      |
| 40201120    | ENDOSCOPIA DIGES  | TIVA ALTA - 4020112                | 06              | 1      |
| 40201139    | ENDOSCOPIA DIGES  | TIVA ALTA COM MAGNIFICACAO - 40201 | 06              | 1      |
| 40201333    | Endoscopia Digest | iva Alta Com Cromoscopia - 5a. Ed  | 06              | 1      |
| 40202038    | ENDOSCOPIA DIGES  | TIVA ALTA COM BIOPSIA E/OU CITOLOG | 06              | 1      |
| 40202615    | ENDOSCOPIA DIGES  | TIVA ALTA COM BIOPSIA E TESTE DE U | 06              | 1      |
| 40202747    | ENDOSCOPIA DIGES  | TIVA ALTA COM CROMOSCOPIA E BIÓPS  | 06              | 1      |
| Désise é la | ie 1              |                                    | 001             | DO     |

9.5) Informar o nome ou apelido para o procedimento, para facilitar localização. Exemplo: Eletrocardiograma – Apelido Eletro.

É possível a inclusão de até O3 procedimentos favoritos, que podem ser alterados a qualquer momento.

# Tela 82: Procedimentos Favoritos Inclusos

| Manter Favoritos — Versão 1.07.07 —       |                                                  |
|-------------------------------------------|--------------------------------------------------|
|                                           |                                                  |
| Home .                                    | Manter Procedimentos Favor                       |
| Autorizações                              | Cooperados:<br>ISABEL LIMA                       |
| Procedimento Favorito<br>Taxas e Aluguéis | Código do Procedimento:                          |
|                                           | Salvar                                           |
|                                           | Descrição<br>Artigenetriza propisación - Stanton |
|                                           | EM DOMICILIO - 1010102                           |
|                                           | EM CONSULTORIO (NO HORARIO NORMAL O              |
|                                           |                                                  |

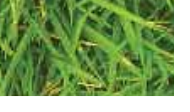

# MANUALWEB 83 APROVAÇÃO

| Apelido<br>Apelido<br>Apelido<br>Apelido<br>Acupuntura 1 2 X<br>TESTE 2 X                         | Nome: KELLY | (atendente) Perfil: GRU_COOPER   | Ferramentas • 🕥 • |
|---------------------------------------------------------------------------------------------------|-------------|----------------------------------|-------------------|
| Apelido:<br>Apelido<br>Apelido<br>Acupuntura 1<br>TESTE<br>ECIDOj - 1010101<br>COHSULTA           |             | ľ                                | IANUAL DE 📬       |
| Apelido:<br>Apelido<br>Apelido<br>Acupuntura 1<br>TESTE<br>ECIDOj - 1010101<br>COHSULTA           |             |                                  |                   |
| Apelido:<br>Apelido<br>Apelido<br>Apelido<br>Acupuntura 1<br>ESTE<br>ECIDOJ - 1010101<br>COHSULTA |             |                                  |                   |
| Apelido:<br>Apelido<br>Apelido<br>Acupuntura 1<br>EciDoj - 1010101<br>Apelido<br>X                |             |                                  |                   |
| Apetido:<br>Apetido<br>Apetido<br>Acupuntura 1<br>ECIDOj - 1010101<br>Apetido                     |             |                                  |                   |
| Apelido<br>ACUPUNTURA 1 2 X<br>TESTE 2 X<br>ECIDOJ - 1010101 COHSULTA 2 X                         | Apelida     |                                  |                   |
| Apelido<br>ACUPUNTURA 1 2 X<br>TESTE 2 X<br>ECIDOJ - 1010101 CONSULTA 2 X                         |             |                                  |                   |
| Apelido<br>ACUPUNTURA 1 2 X<br>TESTE 2 X<br>ECIDOJ - 1010101 CONSULTA 2 X                         |             |                                  |                   |
| ACUPUNTURA 1 2 X<br>TESTE 2 X<br>ECIDOJ - 1010101 CONSULTA 2 X                                    |             |                                  |                   |
| ECIDOJ - 1010101 CONSULTA                                                                         |             | Apelido                          |                   |
| ECIDO) - 1010101 CONSULTA                                                                         |             | Apelido<br>ACUPUNTURA 1          | 2×                |
|                                                                                                   |             | Apelido<br>ACUPUNTURA 1<br>TESTE | DX<br>DX          |
|                                                                                                   |             | Apelido                          |                   |

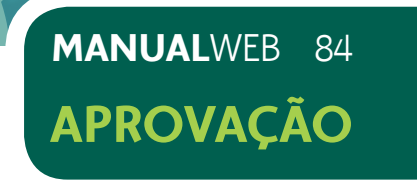

# **10) TROCA DE SENHA**

10.1) Após o acesso ao Produção Online, selecionar no menu Troca de Senha, conforme tela 83.

10.2) Preencher os campos solicitados.

10.3) Selecionar o botão enviar.

# Tela 83: Troca de Senha

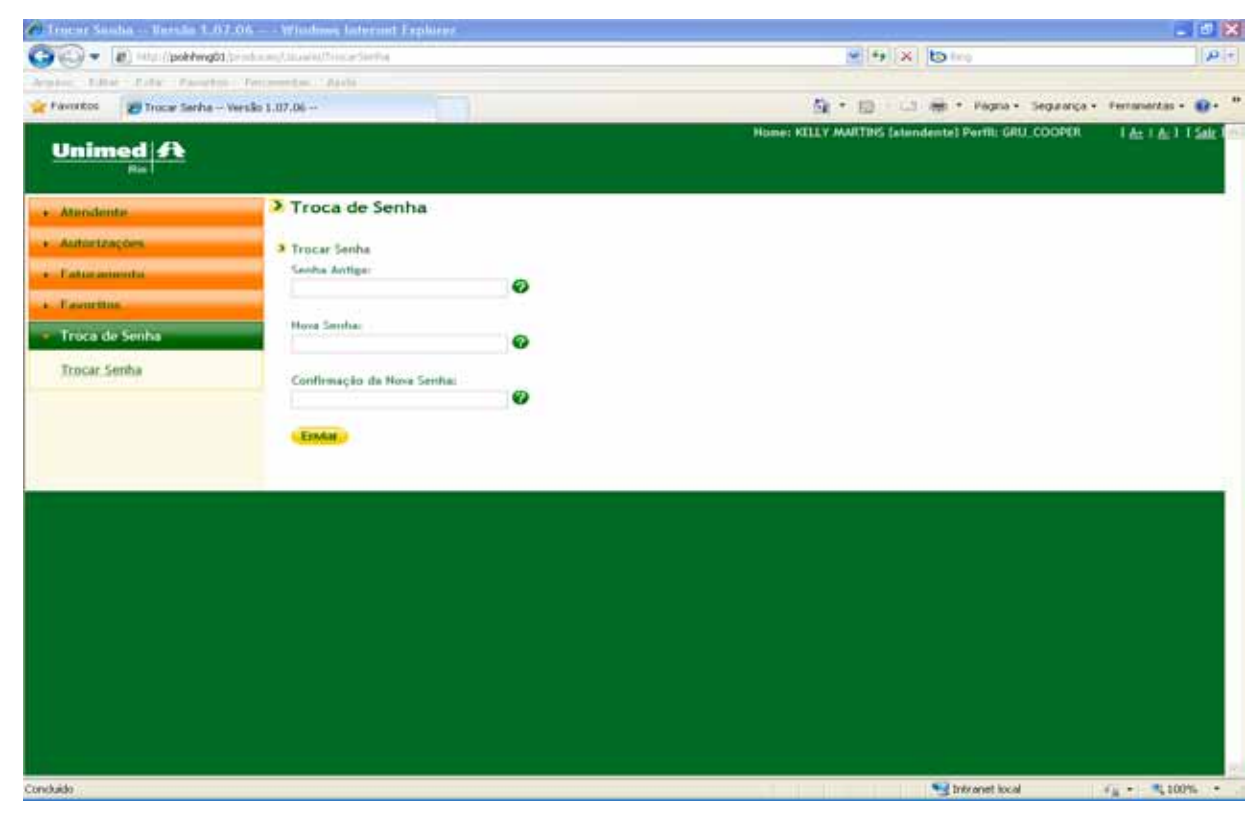

10.4) Em caso de esquecimento de senha mesma, conforme tela 84.

# Tela 84: Esqueci minha senha

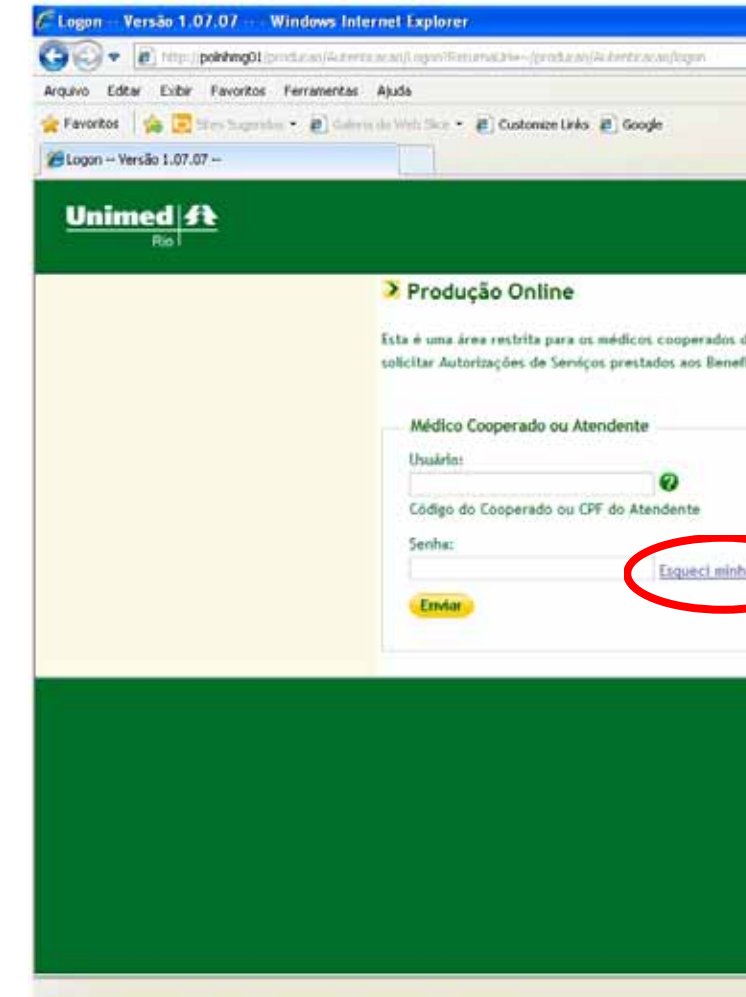

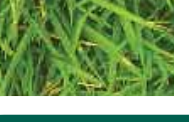

# MANUALWEB APROVAÇÃO

# 10.4) Em caso de esquecimento de senha, o sistema permite a recuperação da

85

|                                                                                      | E 6 🛛                |
|--------------------------------------------------------------------------------------|----------------------|
| 💌 🏘 🔯 Live Search                                                                    | P-1                  |
|                                                                                      |                      |
| 🛐 • 🔝 👘 • Página • Segurança • F                                                     | Ferramerikas + 🔞 + 👘 |
|                                                                                      | 4                    |
|                                                                                      |                      |
|                                                                                      |                      |
| Unined-Rin e Atendentes de médicos, Auxí, você pode                                  |                      |
| irios. Por favor informe seu login e senha. <u>Callastre-se</u> se ainda não possuir | uma conta.           |
|                                                                                      |                      |
|                                                                                      |                      |
|                                                                                      |                      |
|                                                                                      |                      |
| echa                                                                                 |                      |
|                                                                                      |                      |
|                                                                                      |                      |
|                                                                                      |                      |
|                                                                                      |                      |
|                                                                                      |                      |
|                                                                                      |                      |
|                                                                                      |                      |
|                                                                                      |                      |
|                                                                                      |                      |
|                                                                                      | h                    |
|                                                                                      |                      |

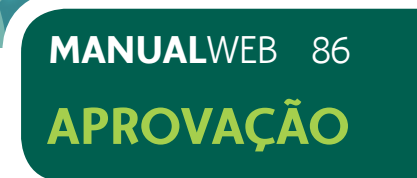

10.4.1) Selecionar o tipo de usuário (Atendente ou Cooperado), conforme tela 85.

10.4.2) Para atendente, insira os dados em destaque e clique no botão Enviar", conforme tela 86.

# Tela 85: Esqueci minha senha

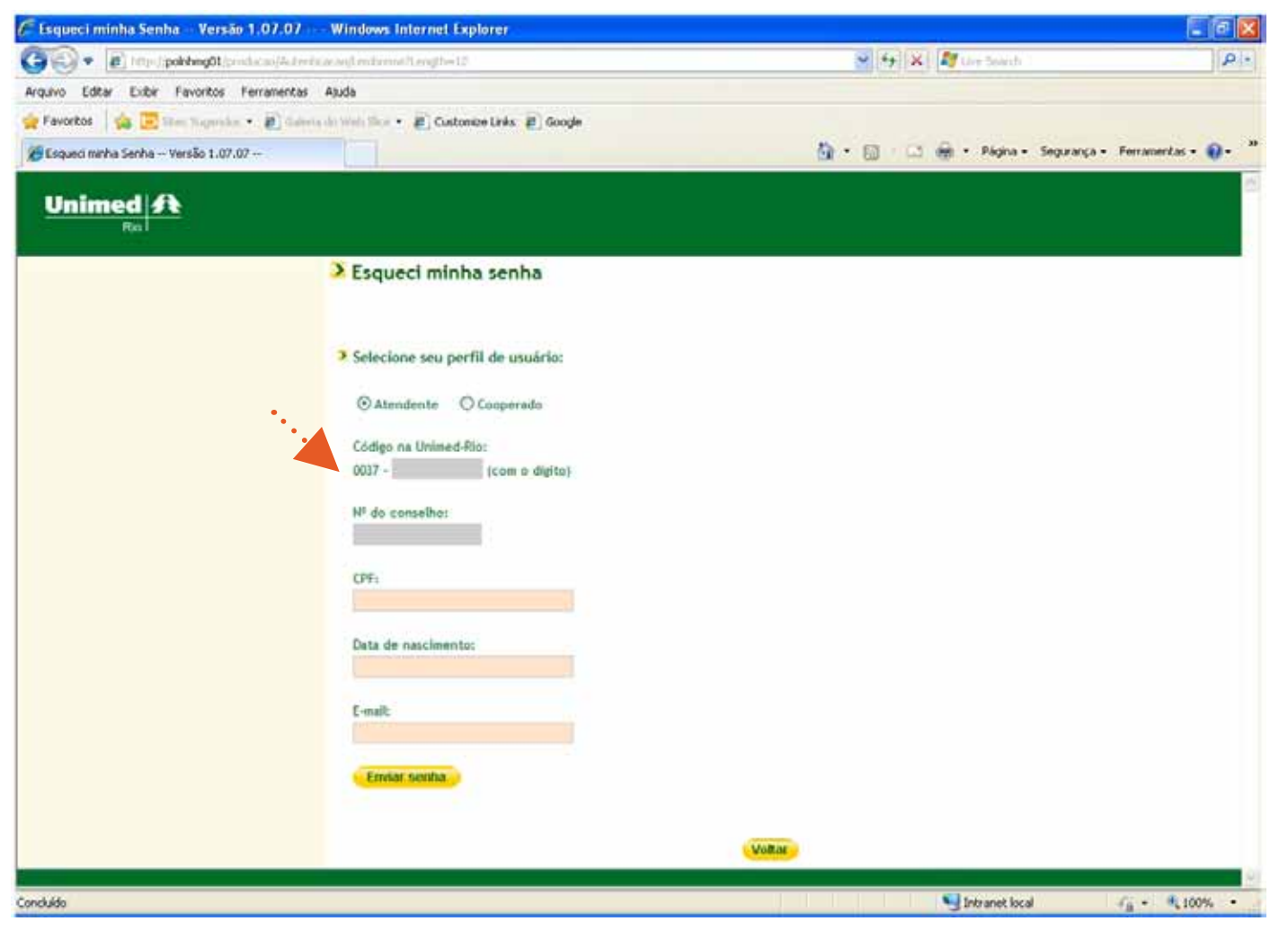

# Tela 86: Esqueci minha senha - Perfil Atendente

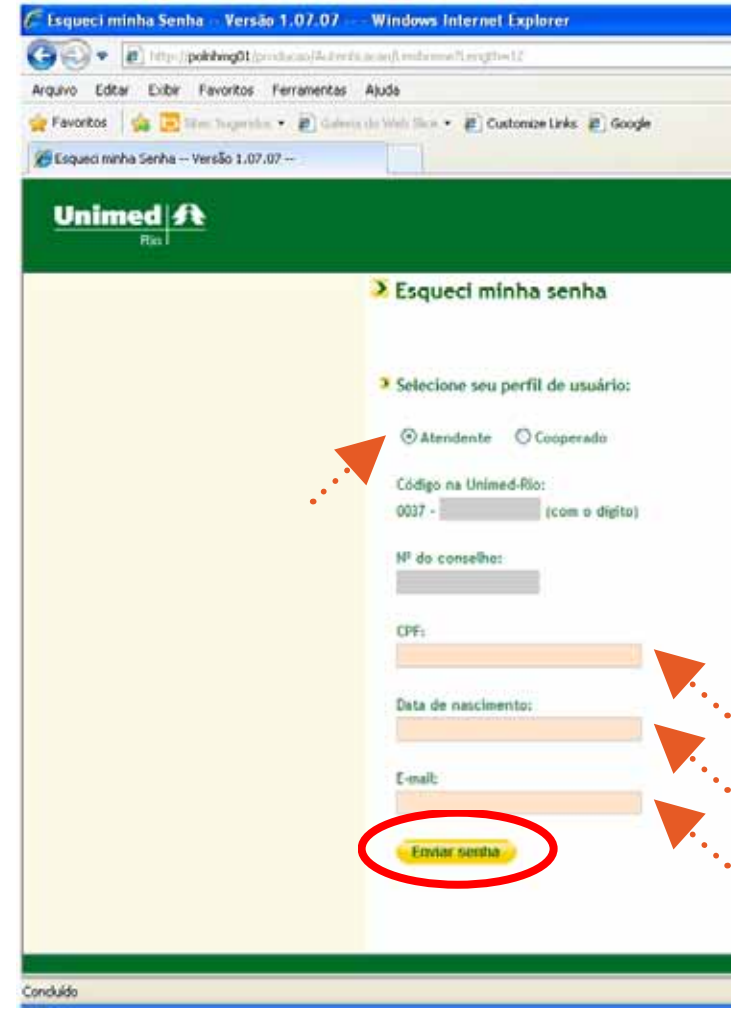

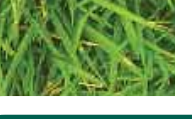

# MANUALWEB 87 **APROVAÇÃO**

| ₩ 4 × Ø       | lee feach                                  |
|---------------|--------------------------------------------|
|               |                                            |
| <u>@</u> •⊡•@ | • Página • Segurança • Ferramentas • 📦 • 🇯 |
|               | <u>e</u>                                   |
|               |                                            |
|               |                                            |
|               |                                            |
|               |                                            |
|               |                                            |
|               |                                            |
|               |                                            |
|               |                                            |
|               |                                            |
|               |                                            |
|               |                                            |
|               |                                            |
|               |                                            |
|               |                                            |
|               |                                            |
|               |                                            |
| 11.8.4        |                                            |
| Vonat         | e e                                        |
| 9             | Intranet local 🖓 + 🔍 100% +                |

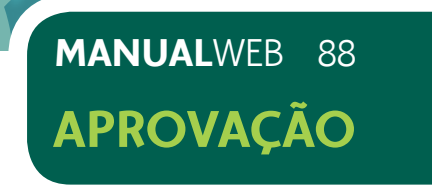

10.4.3) Para cooperado, insira todos os dados na tela em destaque e clique no botão "Enviar", conforme tela 87.

Tela 87: Esqueci minha senha - Perfil Cooperado

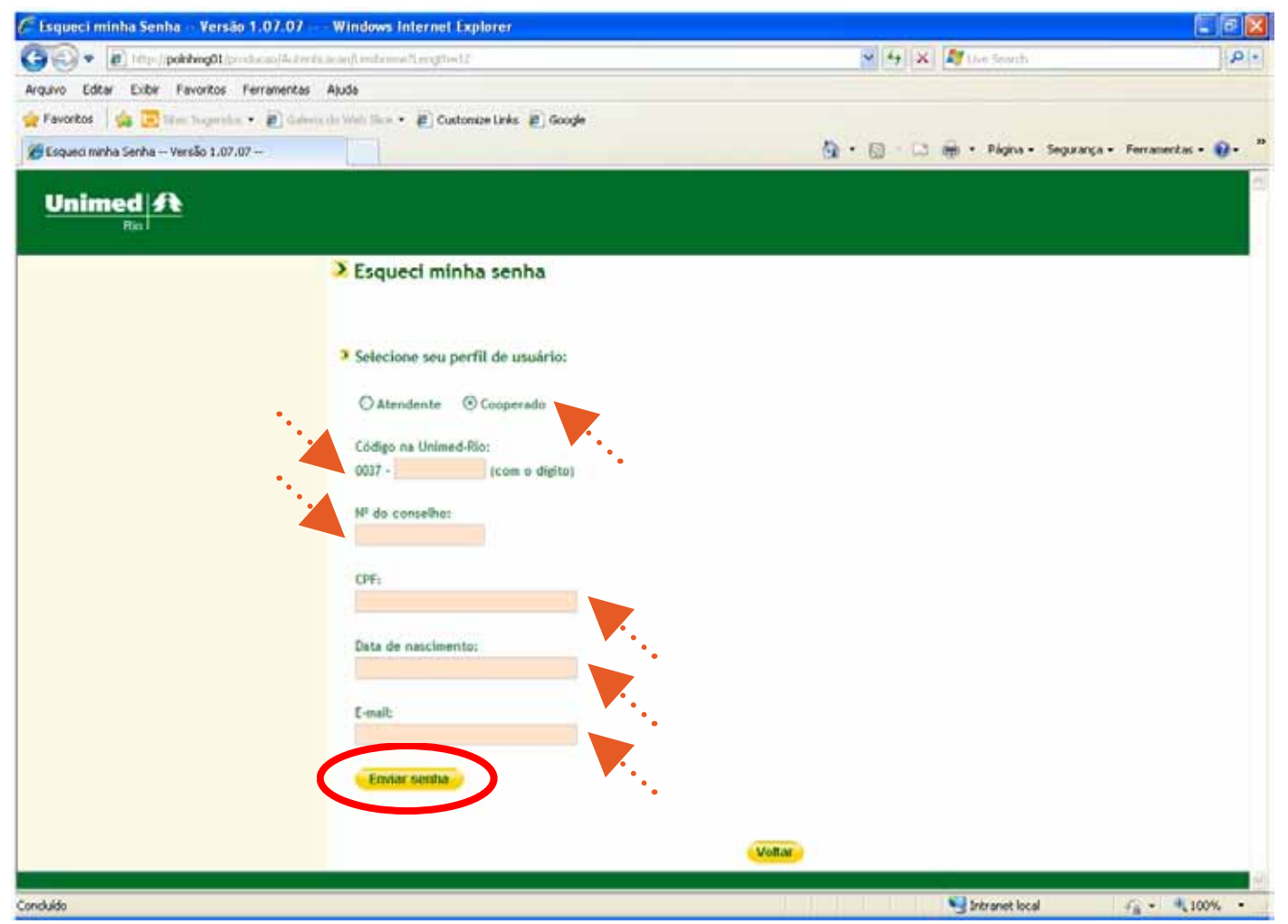

Quando realizar o login, o sistema solicitará automaticamente que a troca da senha recebida, conforme tela 88.

Tela 88: Definindo Nova Senha

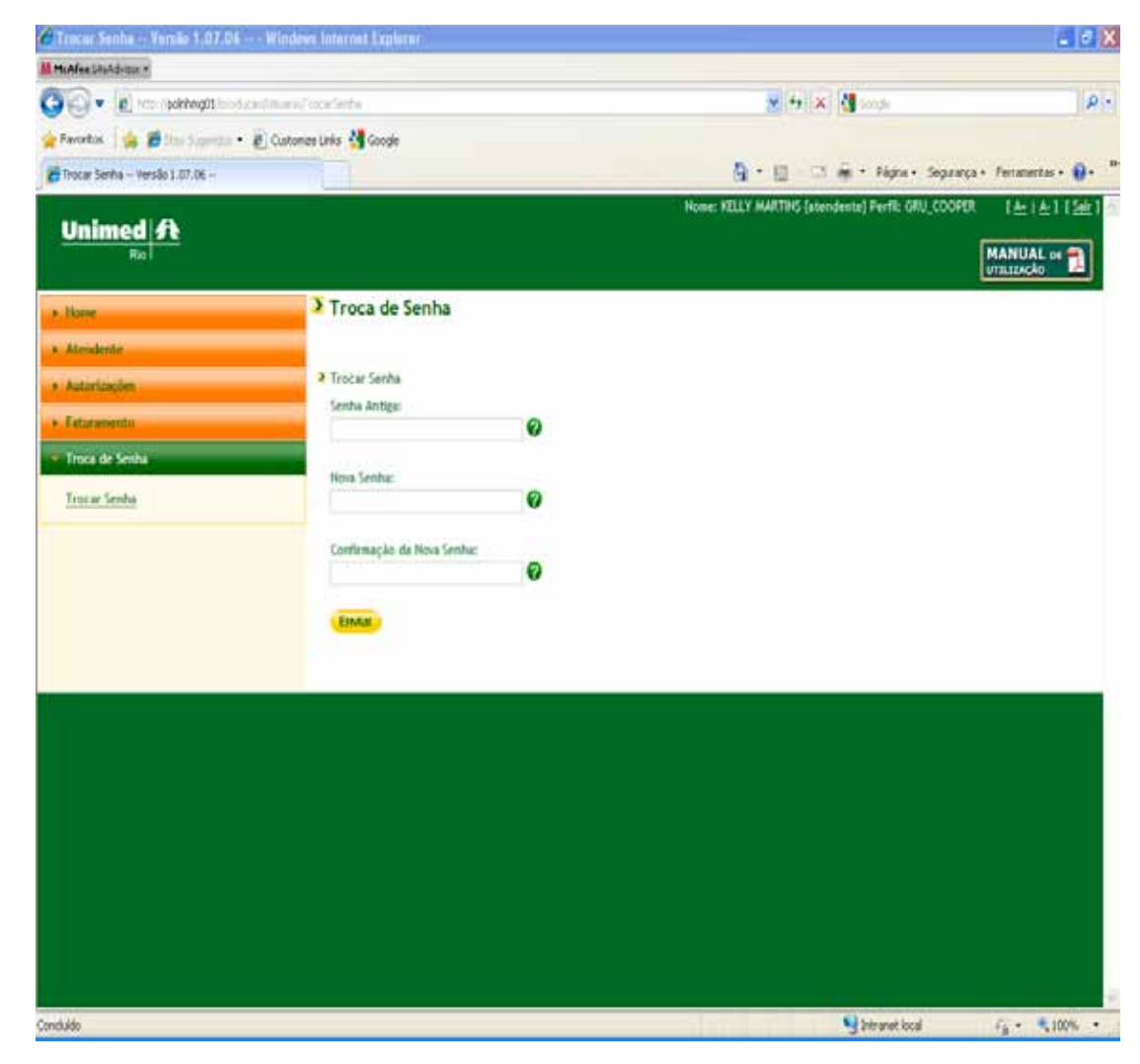

# ATENÇÃO:

IMPORTANTE LEMBRAR QUE SUA SENHA SERÁ ENVIADA PARA O E-MAIL INFORMADO NA TELA. VERIFIQUE SEU E-MAIL, UMA SENHA ALEATÓRIA SERÁ CRIADA.

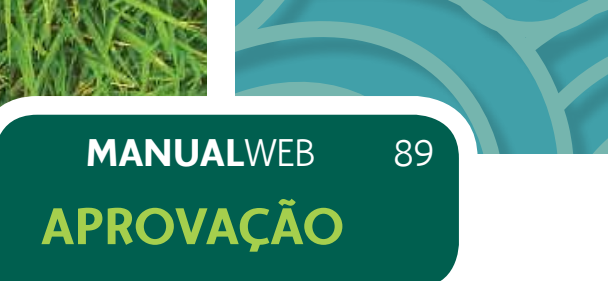

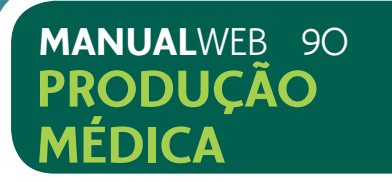

# 11) PRODUÇÃO MÉDICA - PREPARO E ENTREGA

Agora que você já sabe como autorizar e faturar eletronicamente, vamos esclarecer os processos para a preparação e entrega do seu faturamento mensal.

Todos os cooperados deverão imprimir O5 guias do REN (RESUMO DE ENVIO DE NOTAS), por Cooperado entregue junto com o kit de produção médica, separando os clientes Unimed – Rio, dos clientes de Intercâmbio.

A listagem de Consultas por Cooperado deverá ser preenchida e assinada pelo beneficiário em caso de consultas isoladas (ou seja, sem procedimento associado). Essa listagem deverá ser entregue juntamente com a produção médica do cooperado, conforme calendário.

O formulário de Listagem de Consultas por Cooperado também se encontra disponível para impressão no nosso site, na área restrita de acesso aos cooperados, no endereço **www.unimedrio.com.br.** 

Quando realizar o login, o sistema solicitará automaticamente que você realize a troca da senha recebida, conforme tela 88.

# Tela 89: Listagem de consultas por cooperado

| Unimed A                                                                          | LISTAGEM DE CONSULTAS POR COOPERADO |           |              |          |                   |
|-----------------------------------------------------------------------------------|-------------------------------------|-----------|--------------|----------|-------------------|
| Constant property the lances of splitters<br>and provide an address of the lances | Més de Atendimento:/                | 0         | ) Unimed-Rio | (        | ) Intercâmbio     |
|                                                                                   | Identificação ou Carir              | mbo do Co | operado      |          |                   |
|                                                                                   |                                     |           |              |          |                   |
| DATA DE<br>ATENDIMENTO                                                            | NOME DO BENEFICIÁRI                 | o         | A            | SSINATUR | a do beneficiário |
|                                                                                   |                                     |           |              |          |                   |
|                                                                                   |                                     |           |              |          |                   |
|                                                                                   |                                     |           |              |          |                   |
|                                                                                   |                                     |           |              |          |                   |
|                                                                                   |                                     |           |              |          |                   |

A impressão da guia de SP/SADT autorizada no sistema Produção Online para assinatura do cliente e cooperado e envio à Unimed-Rio, é facultativa.

A Unimed - Rio aceitará como cobrança tal formulário impresso após preenchimento automático, caso venha anexado à guia original onde o numeral foi utilizado para autorização. A guia preenchida deverá ser assinada pelo cooperado e cliente.

Caso não deseje imprimir tal guia autorizada via sistema, utilize guia original onde o numeral foi utilizado para autorização com preenchimento dos campos TISS obrigatórios e assinaturas do cooperado e cliente.

11.1) Preencher o código do procedimento ou informar a descrição. Para procurar, clique na lupa.

11.2) Informar o procedimento desejado ou lista com os possíveis procedimentos (em caso de descrição parcial) e selecionar o botão buscar.

### Tela 90: Entrega de Guias

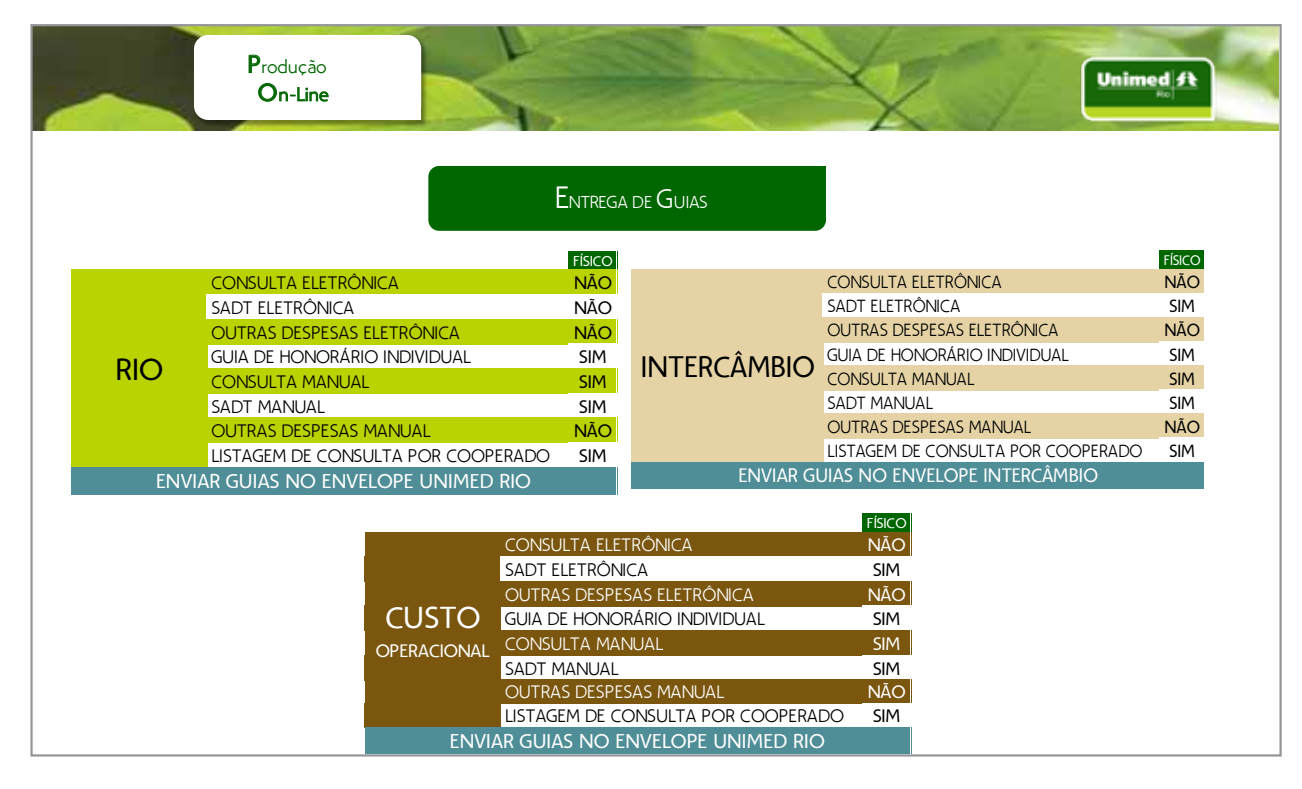

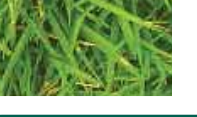

# MANUALWEB 91 PRODUÇÃO MÉDICA

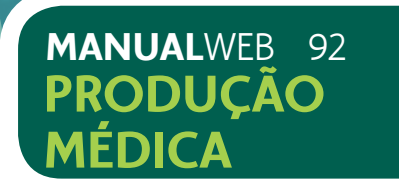

Para preparar a produção de consultas médicas, procedimentos, SP/SADT e honorários médicos relativos a cirurgias, você deverá:

- Separar a produção de Unimed-Rio da de Intercâmbio e agora Custo Operacional
- 2 Separar a produção eletrônica da manual para Unimed-Rio e Intercâmbio
- Preencher o RESUMO DE ENTREGA DE NOTAS REN para Unimed-Rio e outro para Intercâmbio, conforme tela abaixo.
- Informar a quantidade e o valor para honorários médicos relativos a cirurgias
- 5 Colocar a produção nos envelopes correspondentes, LARANJA para Unimed-Rio e Custo Operacinal e MARROM para Intercâmbio
- 6 Entregar de acordo com o calendário de produção médica habitual

# Tela 91: Imagem da Guia de SP/SADT preenchida devidamente.

|                                                                                                    | GUIA DE SOLICIT<br>SERVIÇO A                                                                                                    | AÇÃO E DE REAL<br>AUXILIAR DE DIAG                          | IZAÇÃO DE SERV<br>NÓSTICO E TERA                                                                                                    | /IÇO PROFISSIONAI<br>APIA - SP/SADT                                                                                                    | _/                         | [                             | -№ 8172                     | 314                                                 |
|----------------------------------------------------------------------------------------------------|----------------------------------------------------------------------------------------------------|-------------------------------------------------------------|----------------------------------------------------------------------------------------------------|----------------------------------------------------------------------------------------------------|----------------------------|-------------------------------|-----------------------------|-----------------------------------------------------|
| 3 - Nº Gula Principal                                                                                                    | <u>LIIIIII</u>                                                                                                    |                                                             | 18,11 JA00                                                                                                    | 307 3 11 0 8                                                                                                    |                            | to da Gula<br><u></u>         |                             |                                                     |
| 10101516156131517                                                                                                    | Bita                                                                                                    | 10 - Validade da Carteira<br>10 - 9   1 0 9   1 0 9   1 0 9 | - Houbens,                                                                                                    | Acquisto des                                                                                                    | Santo V                    | lie a tal                     | to Cartão Nacional da Saúda | JIIII                                               |
| 14-Mana                                                                                                    | Savial P.                                                                                                    | eres Este                                                   | میں                                                                                                    | 15-Código CNES                                                                                                    |                            |                               |                             |                                                     |
|                                                                                                    |                                                                                                    | 17 - Conselho Pro                                           | .đesional<br>≺                                                                                                    | 18 - Número no Conselho<br>31 YOY Y - 9                                                                                                    | 19-UF<br>K đ               | 20 - Código CBO-S<br>06/17    |                             |                                                     |
| 22 - Cartitor da Sol<br>リーフ: 3ム ビ E-Eletiv                                                                                                    | Istação 23 - CIO<br>a U-Urgência/Emergência                                                                                                    | 10 24 - Indicação Cili                                      | tica (obrigatório se pequena cirungia, ter<br>MM                                                                                                    | 12962 Cladio of ce                                                                                                    |                            |                               |                             |                                                     |
| ə Procedimento 27 - Desc<br>LLLLL J                                                                                                    | teccadio                                                                                                    | era                                                         |                                                                                                    |                                                                                                    |                            |                               |                             | 28.Qt.Solic. 19-Qt.Autoriz                          |
| <u></u>                                                                                                    |                                                                                                    |                                                             |                                                                                                    |                                                                                                    |                            |                               |                             |                                                     |
| <u></u>                                                                                                    |                                                                                                    |                                                             |                                                                                                    | 971984                                                                                                    |                            |                               |                             |                                                     |
| 140444- 41                                                                                                    | do Contratado<br>Dauxial Desces                                                                                                    | Estues                                                      | 32-TL 33-34-3                                                                                                    | 15-Logradouro - Número - Complemento                                                                                                    | 35 - Municipio             | \$7 - UF                      | 38 - Cod. 19GE 39 - CE      | P 40- Código CNES                                   |
| c. Complementar 41 - Nome -                                                                                                    | do Profissional Executante / Complements                                                                                                    | 80                                                          | 42 - Conselho Prefis                                                                                                    | asional 43                                                                                                    | Número no Conselho         | 4-05                          | 5 - Código CBO-S            | 45a - Grau de participação                          |
| Pequena Cirurgia 03 - Terapias 04 -<br>nado 08 - Quimioterapia 09-Radiote                                                                                                    | Consulta 05- Exame 06-Atendi rapia 10-TRS-Terapia Renal Subs                                                                                                    | imento Domiciliar<br>stitutiva                              | dicação de Acidente                                                                                                    | ado ao trabalho 1 - Trânsito 2 - Outro                                                                                                    | es-Tipo de Salda           | 2-Retorno SADT 3              | Rafarência 4-Internação     | 5-Alta 6-Óbito                                      |
| umpo de Doença                                                                                                    |                                                                                                    |                                                             |                                                                                                    |                                                                                                    |                            |                               |                             |                                                     |
| . A-Arcs M-Meses D-Diss                                                                                                    | 1                                                                                                    |                                                             |                                                                                                    |                                                                                                    |                            |                               |                             |                                                     |
| A Anos M-Mases D-Dies                                                                                                    | 54-Tabela 55-Código do i                                                                                                    | Procedimento                                                | \$6-Descrição                                                                                                    | 57-Ctde. 59-Via                                                                                                    | 19-Tec. 60. % Red. / Acree | 16. 61-Vi                     | rlor Unitário - RS          | 62-Valor Total - R\$                                |
| A-Ance M-Messes D-Dise           52-Hore Inicial           51-Hore Inicial           51-Hore Inicial                                                                                                    | 56-Tabola 55-Código do 1<br>106140101                                                                                                    | Proceedimento                                               | St-Descrição                                                                                                    | ، من المراجع المراجع المراجع المراجع المراجع المراجع المراجع المراجع المراجع المراجع المراجع المراجع المراجع ا<br>المراجع المراجع المراجع المراجع المراجع المراجع المراجع المراجع المراجع المراجع المراجع المراجع المراجع المراجع | 99-Tec. 60. % Red. / Acres | ia. 61-Vi<br>III              | rior Unitario - R\$<br>     | 62-Valor Totel - R\$<br>  ] ] [2] 2] ] 20           |
|                                                                                                    | 54-Tabola 55-Código do 1<br>1 0 6 14 10 17 10 17                                                                                                    | Procedimento                                                | sedercipa                                                                                                    | 57-064, 54-44<br>اور دوراً ا                                                                                                    | 50-Tec. 60. % Red. / Acres | ia. 61-Vi<br>II L.I<br>II L.I | lor Unkärlo - R\$<br> i     | 82-Valor Total - R\$<br>  ]   Z  Z    3⊂            |
| AAvon Mutass D-Diss      St-Hern Inicial      St-Hern Inicial      St-Hern Ininicial      St-Hern Inicial | St-Tabels         St-Colligo do 1           1         0         1         0         1         0         1           1         0         1         1         0         1         1         1         1           1         1         1         1         1         1         1         1         1         1         1         1         1         1         1         1         1         1         1         1         1         1         1         1         1         1         1         1         1         1         1         1         1         1         1         1         1         1         1         1         1         1         1         1         1         1         1         1         1         1         1         1         1         1         1         1         1         1         1         1         1         1         1         1         1         1         1         1         1         1         1         1         1         1         1         1         1         1         1         1         1         1         1         1         1                                                                                                    | Procedimento<br>101 (1011)                                  | St-Descripto                                                                                                    | ۶۵۵ ه<br>ورگ ایک<br>میں ایک<br>میں ایک                                                                                                    | 9976 00.5 Red / Acres      |                               |                             | 82-Valor Total - R\$<br>  Z_ _Z_ _Z<br>  , <br> , , |
|                                                                                                    | 54-Tabels         55-Colligo 60           0-(E)         1-(1-(1-(1-(1-(1-(1-(1-(1-(1-(1-(1-(1-(1                                                                                                    |                                                             | storentsto                                                                                                    |                                                                                                    |                            |                               |                             |                                                     |
|                                                                                                    |                                                                                                    |                                                             | storentisto                                                                                                    | ۲۰۵۸ ۱۹۷۹<br>میکی میں ۲۰۵۹<br>میں ایک میں میں میں میں میں میں میں میں میں میں                                                                                                    |                            |                               |                             |                                                     |
|                                                                                                    | 567/1000         56500000 001           1         0.0         1         0.0         1         0.0         1         0.0         1         0.0         1         0.0         1         1         0.0         1         0.0         1         1         0.0         1         1         0.0         1         1         0.0         1         1         0.0         1         1         0.0         1         1         1         1         1         1         1         1         1         1         1         1         1         1         1         1         1         1         1         1         1         1         1         1         1         1         1         1         1         1         1         1         1         1         1         1         1         1         1         1         1         1         1         1         1         1         1         1         1         1         1         1         1         1         1         1         1         1         1         1         1         1         1         1         1         1         1         1         1         1 </td <td>Precediments [10] ( 10] ( 10]</td> <td>St Description</td> <td></td> <td></td> <td></td> <td></td> <td></td> | Precediments [10] ( 10] ( 10]                               | St Description                                                                                                    |                                                                                                    |                            |                               |                             |                                                     |
|                                                                                                    |                                                                                                    | Presentantis                                                | 550000100<br>DE<br>                                                                                                    |                                                                                                    |                            |                               |                             |                                                     |
|                                                                                                    | States         Stockays in           (a) (b)         (b)         (b)         (b)           (a) (b)         (b)         (b)         (b)         (b)           (a) (b)         (b)         (b)         (b)         (b)         (b)           (a) (b)         (b)         (c)         (c)         (c)                                                                  | Presidentitio                                               | 990mmilja<br>1550mmilja<br>1500mmilja<br>1500mmilja<br>1                                                                                                    |                                                                                                    |                            |                               |                             |                                                     |
|                                                                                                    | States         States           1016         1017           1016         1017           1016         1017           1016         1017           1016         1017           1016         1017           1016         1017           1016         1017           1016         1017           1016         1017           1016         1017                                                                                                    | Presidentitio                                               | 950annijo<br>1570. a. d. i. :<br>                                                                                                    |                                                                                                    |                            |                               |                             | 824940 Total - 8<br>1                               |
|                                                                                                    |                                                                                                    | Presidentitio                                               | 960aurija<br>1570-10.01<br>10.11<br>10.11<br>10. | ۲۰۵۹ ۵۷۸<br>۵۲۰ ۵۲۰<br>۲۰۰۰ ۱۰۰ ۲۰۰۰<br>۲۰۰۰ ۲۰۰۰ ۲۰۰۰<br>۴۰۰۰ ۲۰۰۰ ۲۰۰۰<br>۴۰۰۰ ۲۰۰۰ ۲۰۰۰<br>۴۰۰۰ ۲۰۰۰ ۲۰۰۰                                                                                                    |                            | a 644<br>                     |                             |                                                     |
| 32                                                                                                    |                                                                                                    | Presidentitio                                               | 900mm/30<br>DE Contra La Cal<br>M                                                                                                    |                                                                                                    |                            | a, 64/6<br>                   |                             |                                                     |

# Tela 92: Imagem da REN Unimed - Rio e Intercâmbio devidamente preenhida

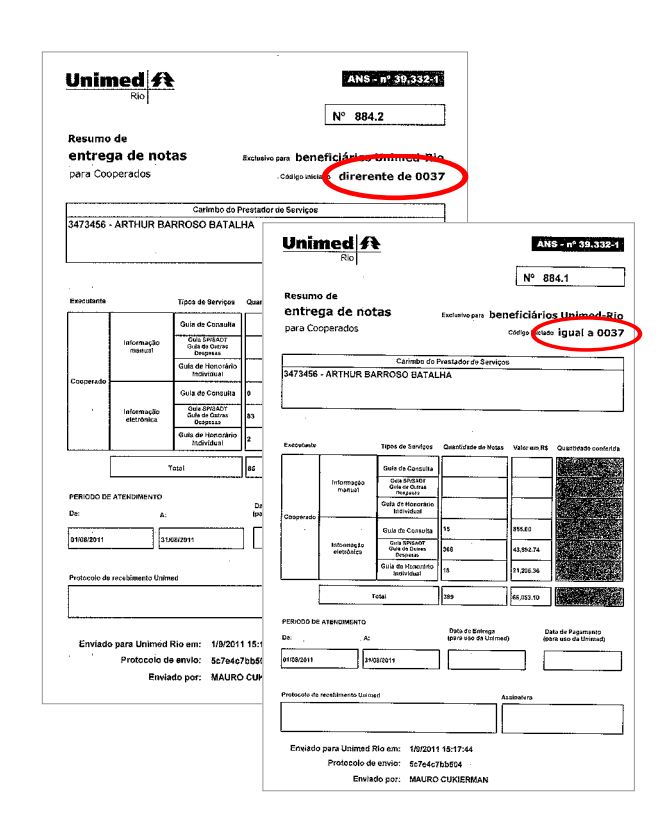

# Tela 93: Imagem das REN's sendo colocadas no envelopes correspondentes

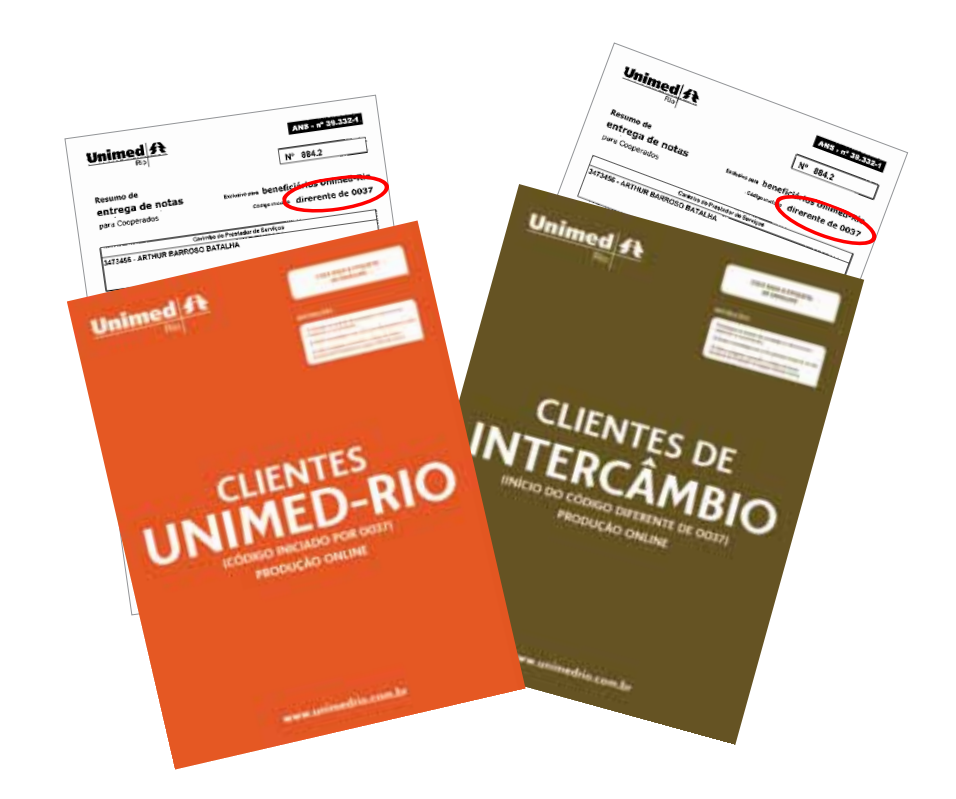

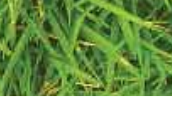

# MANUALWEB 93 PRODUÇÃO MÉDICA

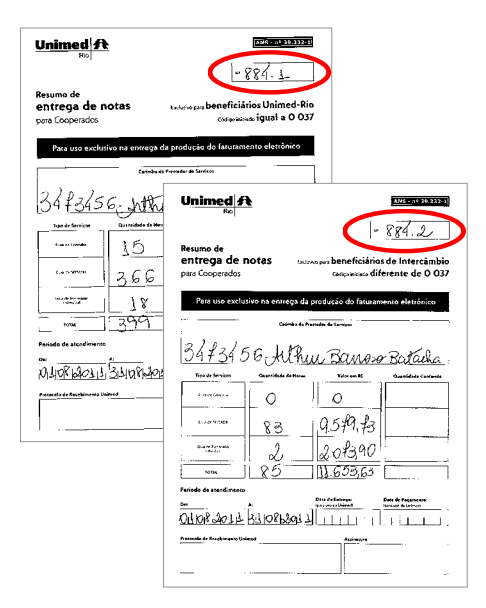

Unimed-Rio, todos os Direitos Reservados.

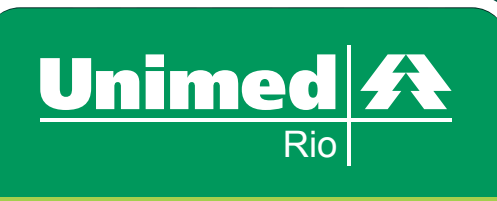

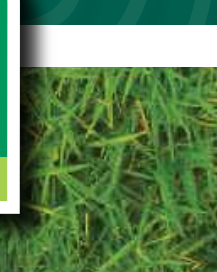